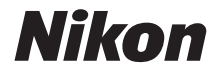

#### DIGITALKAMERA

# COOLPIX A900 Komplett bruksanvisning

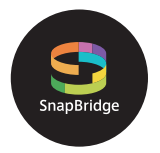

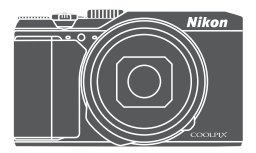

Hurtigsøk på tema

- Les denne bruksanvisningen nøye før du bruker kameraet.
- For å sikre riktig bruk av kameraet sørg for at du leser "For din sikkerhet" (side vi).
- Oppbevar denne bruksanvisningen på et tilgjengelig sted med tanke på fremtidig bruk etter at du har lest den.

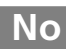

## 📌 Hurtigsøk på tema

Du kan gå tilbake til denne siden ved å trykke eller klikke på 🚮 nederst til høyre på enhver side.

#### Hovedtemaer

| Innledning                                         | iii |
|----------------------------------------------------|-----|
| Innholdsfortegnelse                                | ix  |
| Kameradelene                                       | 1   |
| Klargjøre for opptak                               | 8   |
| Grunnleggende opptaks- og avspillingsfunksjoner    | 16  |
| Tilkobling til en smartenhet (SnapBridge)          | 23  |
| Opptaksfunksjoner                                  | 32  |
| Avspillingsfunksjoner                              | 75  |
| Filmer                                             | 87  |
| Koble kameraet til en TV, skriver eller datamaskin |     |
| Bruke menyen                                       | 111 |
| Tekniske merknader                                 |     |

#### Vanlige temaer

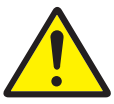

For din sikkerhet

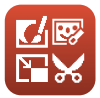

Redigere bilder (Stillbilder)

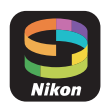

Tilkobling til en smartenhet

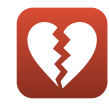

Funksjoner som ikke kan brukes samtidig

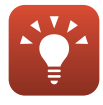

Tips til innstilling av eksponering

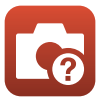

Feilsøking

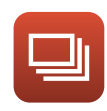

Kontinuerlig

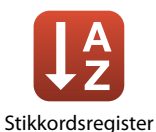

## Innledning

## Les dette først

Takk for at du kjøpte digitalkameraet Nikon COOLPIX A900.

# Symboler og formler som brukes i denne bruksanvisningen

- Trykk eller klikk på 🚺 nederst til høyre på hver side for å vise "Hurtigsøk på tema" (Ülii).
- Symboler

| Symbol | Beskrivelse                                                                                  |
|--------|----------------------------------------------------------------------------------------------|
| V      | Dette ikonet markerer forholdsregler og informasjon som bør leses før<br>du bruker kameraet. |
| Ø      | Dette ikonet markerer notiser og informasjon som bør leses før du<br>bruker kameraet.        |
|        | Dette ikonet markerer andre sider med relevant informasjon.                                  |

- SD-, SDHC- og SDXC-minnekort omtales som "minnekort" i denne bruksanvisningen.
- Smarttelefoner og nettbrett kalles "smartenheter".
- Betegnelsen "standardinnstilling" brukes når det henvises til en innstilling som er i kameraet når du kjøper det.
- Navnene på menyelementene som vises på kameraskjermen, og navnet på knapper eller meldinger som vises på en dataskjerm, står med fet skrift.
- I denne bruksanvisningen utelukkes noen ganger bilder fra skjermbilde-eksempler slik at skjermindikatorer kan vises tydeligere.

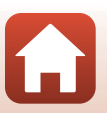

#### Informasjon og forholdsregler

#### Livslang læring

Som et ledd i Nikons policy om livslang læring ved produktstøtte og opplæring finner du kontinuerlig oppdatert informasjon på følgende nettsteder:

- For brukere i USA: http://www.nikonusa.com/
- For brukere i Europa: http://www.europe-nikon.com/support/
- For brukere i Asia, Oseania, Midtøsten og Afrika: http://www.nikon-asia.com/

Besøk disse nettstedene for å finne oppdatert informasjon om produkter, tips, svar på vanlige spørsmål (FAQ-sider) og generelle råd om fotografering. Du kan få mer informasjon fra din lokale Nikon-representant. Gå inn på nettstedet nedenfor for å få kontaktinformasjon. http://imaging.nikon.com/

#### Bruk bare originalt elektronisk tilbehør fra Nikon

Nikon COOLPIX-digitalkameraer bygger på avansert teknologi og inneholder kompliserte elektroniske kretser. Kun originalt elektronisk Nikon-tilbehør (inkludert batteriladere, batterier, nettadaptere og USB-kabler) godkjent av Nikon spesifikt for bruk med dette Nikondigitalkameraet er konstruert og beregnet til bruk innenfor drifts- og sikkerhetskravene til denne elektroniske kretsen.

Bruk av elektronisk tilleggsutstyr fra andre produsenter enn Nikon kan skade kameraet og gjøre Nikon-garantien ugyldig.

Bruk av oppladbare litium-ion-batterier som ikke har påstemplet Nikons holografiske segl, kan forstyrre normal bruk av kameraet eller forårsake at batteriene kan bli overopphetet, antenne, sprekke eller lekke.

Holografisk segl: Kjennetegner apparatet som et autentisk Nikon-produkt.

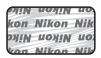

Hvis du vil ha mer informasjon om Nikon-tilbehør, kontakter du en lokal, autorisert Nikonforhandler.

#### Før du tar viktige bilder

Før du fotograferer under viktige begivenheter (for eksempel i brylluper eller før du tar med deg kameraet på reise), tar du et prøvebilde for å kontrollere at kameraet fungerer som det skal. Nikon kan ikke holdes ansvarlig for skader eller tap av fortjeneste som kan skyldes funksjonsfeil.

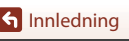

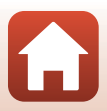

#### Om bruksanvisningene

- Ingen deler av bruksanvisningene som følger med dette produktet, kan reproduseres, overføres, omgjøres til et annet format, lagres i et arkivsystem eller oversettes til noe språk i noen som helst form uten skriftlig forhåndstillatelse fra Nikon.
- Illustrasjonene av skjerminnhold og kamera kan være annerledes enn det faktiske produktet.
- Nikon forbeholder seg retten til når som helst og uten varsel å endre spesifikasjonene for maskinvaren og programvaren som er beskrevet i disse bruksanvisningene.
- Nikon kan ikke holdes ansvarlig for skader som skyldes bruk av dette produktet.
- Selv om vi har gjort alt vi kan for å sørge for at informasjonen i disse bruksanvisningene er nøyaktig og fullstendig, vil vi sette pris på om du kan melde fra om eventuelle feil eller mangler til Nikon-representanten i området ditt (adresse står oppgitt separat).

#### Overhold opphavsrettmerknadene

I henhold til lov om opphavsrett kan du ikke bruke fotografier eller opptak av opphavsrettslig beskyttede verker som er tatt med kameraet, uten tillatelse fra rettighetshaver. Unntak gjelder personlig bruk, men merk at selv personlig bruk kan være begrenset når det gjelder fotografier eller opptak av utstillinger eller konserter.

#### Kassering av datalagringsenheter

Merk at selv om du sletter bilder eller formaterer datalagringsenheter, for eksempel minnekort eller kameraets internminne, slettes ikke de opprinnelige bildedataene fullstendig. Dette kan potensielt føre til misbruk av personlige bildedata. Det er brukerens ansvar å sørge for at dataene er sikret.

Før du kasserer en datalagringsenhet eller overfører eierskapet til en annen person, må du formatere kameraets innstillinger under **Nullstill alle** (
117) i oppsettsmenyen. Når du har formatert kameraets innstillinger, bør du slette alle data ved hjelp av kommersielt tilgjengelig programvare for sletting eller formatere enheten med **Formater minne** eller **Formater kort** i oppsettsmenyen (
112), og så fyller du det helt med bilder som ikke inneholder privat informasjon (for eksempel bilder av en tom himmel). Du må passe nøye på å unngå skade på eiendom når du fysisk ødelegger minnekort.

#### Samsvarsmerking

Følg prosedyren under for å vise noe av samsvarsmerkingen som kameraet overholder. Trykk på NENU-knappen → menyikonet ¥ → Samsvarsmerking → ®-knappen.

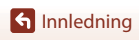

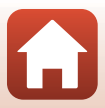

#### For din sikkerhet

For å forhindre skade på eiendom eller personskade, enten på deg selv eller andre, må du lese "For din sikkerhet" i sin helhet før du bruker dette produktet. Oppbevar disse sikkerhetsinstruksene der alle som bruker dette produktet, kan lese dem.

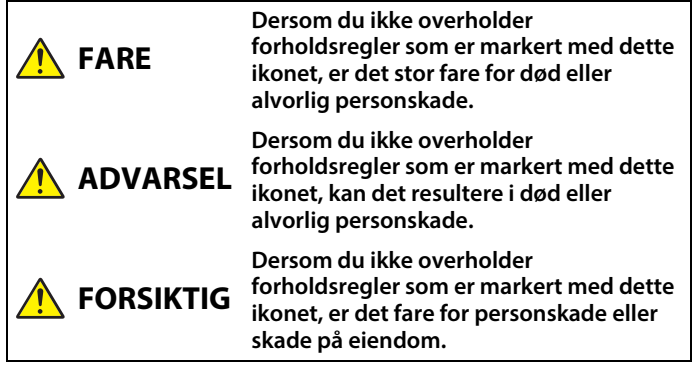

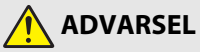

- Må ikke brukes når du går eller betjener et motorkjøretøy. Manglende etterlevelse av denne regelen kan medføre ulykker eller personskade.
- Ikke demonter eller endre på dette produktet. Ikke berør innvendige deler som blir eksponert etter et fall eller en annen ulykke. Dersom du ikke overholder disse forholdsreglene, er det fare for elektrisk støt eller andre personskader.
- Skulle du oppdage avvik, som røyk, varme eller uvanlig lukt fra produktet, må du straks koble fra batteriet eller strømforsyningen. Hvis du fortsetter å bruke produktet, kan det oppstå brann, som kan medføre brannskader eller andre personskader.
- Må holdes tørr. Ikke håndter produktet med våte hender. Ikke håndter pluggen med våte hender. Dersom du ikke overholder disse forholdsreglene, er det fare for brann eller elektrisk støt.
- Ikke la huden være i kontakt med dette produktet i lengre tid så lenge det er på eller plugget inn.
- Ikke bruk dette produktet i nærheten av brannfarlig støv eller gass, som propan, bensin eller aerosoler. Dersom du ikke overholder denne forholdsregelen, er det fare for eksplosjon eller brann.
- Ikke rett blitsen mot en person som betjener et motorkjøretøy. Dersom du ikke overholder denne forholdsregelen, er det fare for ulykker.

S Innledning

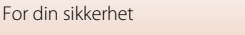

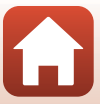

- Oppbevar dette produktet utilgjengelig for barn. Dersom du ikke overholder denne forholdsregelen, er det fare for personskade eller funksjonsfeil i produktet. Vær også oppmerksom på at små deler medfører kvelningsfare. Dersom et barn svelger noe av dette produktet, må du øyeblikkelig kontakte lege.
- Ikke vikle, sno eller tvinn nakkeremmen rundt halsen. Dersom du ikke overholder denne forholdsregelen, er det fare for ulykker.
- Ikke bruk batterier, ladere, nettadaptere eller USB-kabler som ikke spesifikt er laget for bruk med dette produktet. Når du bruker batterier, ladere, nettadaptere og USB-kabler som er laget for bruk med dette produktet, må du ikke:
  - Skade, modifisere, dra hardt i eller bøye ledningene eller kablene, plassere dem under tunge gjenstander, eller utsette dem for varme eller ild.
  - Bruke reisekonvertere eller adaptere som er laget for å omforme til en annen spenningsstyrke, eller med likestrøm-til-vekselstrøm-vekselrettere.
     Dersom du ikke overholder disse forholdsreglene, er det fare for brann eller elektrisk støt.
- Ikke håndter pluggen når du lader produktet eller bruker nettadapteren på dager med tordenvær. Dersom du ikke overholder denne forholdsregelen, er det fare for elektrisk støt.
- Ikke håndter produktet med ubeskyttede hender på steder med svært høye eller lave temperaturer. Dersom du ikke overholder denne forholdsregelen, er det fare for brannskader eller kuldeskader.

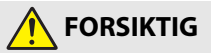

- Ikke la objektivet peke mot solen eller andre sterke lyskilder. Lyset som blir fokusert av objektivet, kan forårsake brann og skade produktets indre deler. Pass på at solen er et godt stykke utenfor bildet når du tar bilder av motiver i motlys.
- Slå av dette produktet i tilfeller der bruken av det ikke er tillatt. Deaktiver trådløse funksjoner i tilfeller der bruken av disse ikke er tillatt. Radiofrekvensbølgene som blir sendt ut av dette produktet, kan forstyrre utstyr i fly eller sykehus eller andre medisinske fasiliteter.
- Ta ut batteriet og koble fra nettadapteren hvis dette produktet ikke skal brukes i en lengre periode. Dersom du ikke overholder denne forholdsregelen, er det fare for brann eller funksjonsfeil i produktet.
- Ikke berør de bevegelige delene i objektivet eller andre bevegelige deler. Dersom du ikke overholder denne forholdsregelen, er det fare for personskade.
- Ikke avfyr blitsen når den er i kontakt med eller tett opptil huden eller gjenstander. Dersom du ikke overholder denne forholdsregelen, er det fare for brannskader eller brann.

🕤 Innledning

vii

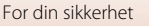

 Ikke la dette produktet ligge på et sted hvor det blir utsatt for svært høye temperaturer i lengre perioder, som i en stengt bil eller i direkte sollys. Dersom du ikke overholder denne forholdsregelen, er det fare for brann eller funksjonsfeil i produktet.

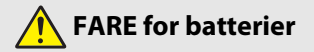

- Håndter batteriene med forsiktighet. Dersom du ikke overholder de følgende forholdsreglene, er det fare for lekkasje, overoppheting eller sprekker i batteriene, eller at de tar fyr:
  - Bruk kun batterier som er godkjent for bruk med dette produktet.
  - Ikke utsett batterier for ild eller sterk varme.
  - Ikke demonter.
  - Ikke kortslutt polene ved å berøre dem med halskjeder, hårnåler eller andre metallgjenstander.
  - Ikke utsett batterier eller produktene de brukes med, for kraftige fysiske støt.
- Ikke forsøk å lade oppladbare EN-EL12 batterier med ladere/kameraer som ikke er spesielt beregnet for slik bruk. Dersom du ikke overholder denne forholdsregelen, er det fare for lekkasje, overoppheting eller sprekker i batteriene, eller at de tar fyr.
- Hvis batterivæsken kommer i kontakt med øynene, må du rense rikelig med rent vann og straks kontakte lege. Hvis du venter, kan det oppstå skader på øyet.

## ADVARSEL for batterier

- Oppbevar batterier utilgjengelige for barn. <u>Skulle et barn komme til å svelge et</u> batteri, må du straks kontakte lege.
- Ikke dypp dette produktet i vann eller utsett det for regn. Dersom du ikke overholder denne forholdsregelen, er det fare for brann eller funksjonsfeil i produktet. Blir produktet vått, må du straks tørke det med et håndkle eller lignende.
- Dersom du oppdager endringer i batterier, som misfarging eller deformering, må du straks avslutte bruken av produktet. Avslutt oppladingen av EN-EL12 oppladbare batterier hvis de ikke lades opp innenfor den angitte tidsperioden. Dersom du ikke overholder denne forholdsregelen, er det fare for lekkasje, overoppheting eller sprekker i batteriene, eller at de tar fyr.
- Isoler batteripolene med teip før du kasserer batteriet. Dersom metallgjenstander kommer i kontakt med polene, kan det oppstå sprekker, eller batteriet kan overopphetes eller ta fyr. Resirkuler eller kasser batterier i samsvar med lokale forskrifter.
- Hvis batterivæsken kommer i kontakt med hud eller klær, må du straks vaske det aktuelle området rikelig med vann. Dersom du ikke overholder denne forholdsregelen, er det fare for irritasjon av huden.

S Innledning

viii

For din sikkerhet

## Innholdsfortegnelse

| Hurtigsøk på tema                                                   | ii  |
|---------------------------------------------------------------------|-----|
| Hovedtemaer                                                         | ii  |
| Vanlige temaer                                                      | ii  |
| Innledning                                                          | iii |
| Les dette først                                                     | iii |
| Symboler og formler som brukes i denne bruksanvisningen             | iii |
| Informasjon og forholdsregler                                       | iv  |
| For din sikkerhet                                                   | vi  |
| Kameradelene                                                        | 1   |
| Kamerahuset                                                         | 2   |
| Skjermen                                                            | 4   |
| For opptak                                                          |     |
| For avspilling                                                      | 6   |
| Klargjøre for opptak                                                | 8   |
| Feste bærestroppen                                                  | 9   |
| Sette i batteriet og minnekortet                                    | 10  |
| Fjerne batteriet eller minnekortet                                  |     |
| Minnekort og internminne                                            |     |
| Lade batteriet                                                      | 11  |
| Endre vinkelen på skjermen                                          |     |
| Kameraoppsett                                                       | 14  |
| Grunnleggende opptaks- og avspillingsfunksjoner                     |     |
| Ta bilder                                                           |     |
| Bruke blitsen                                                       |     |
| Ta opp filmer                                                       |     |
| Spille av bilder                                                    | 20  |
| Slette bilder                                                       | 21  |
| Bildevalgsskjermen for sletting                                     | 22  |
| Tilkobling til en smartenhet (SnapBridge)                           |     |
| Installasjon av SnapBridge-appen                                    |     |
| Tilkobling av kameraet til en smartenhet                            | 25  |
| Deaktivering eller aktivering av den trådløse nettverkstilkoblingen |     |

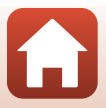

| Bildeopplasting og fjernstyrt fotografering                                          |    |
|--------------------------------------------------------------------------------------|----|
| Bildeopplasting                                                                      |    |
| Fjernstyrt fotografering                                                             |    |
| Hvis en dialog angående Wi-Fi-tilkoblinger vises i iOS                               | 30 |
| Hvis bilder ikke kan lastes opp på riktig måte                                       | 31 |
| Opptaksfunksjoner                                                                    |    |
| Valg av opptaksmodus                                                                 | 33 |
| 🗖 (Auto)-modus                                                                       |    |
| Motivprogram (opptak tilpasset etter opptaksforholdene)                              | 35 |
| Tips og merknader om motivprogram                                                    | 36 |
| Bruke mykere hudtoner                                                                | 42 |
| Ta bilder med lettvint panorama                                                      | 43 |
| Avspilling med lettvint panorama                                                     | 45 |
| Opptak med smart portrett (forbedre menneskeansikter under opptak)                   | 46 |
| Kreativ modus (bruke effekter under opptak)                                          | 50 |
| Funksjonene P, S, A og M (innstilling av eksponering for opptak)                     | 52 |
| Tips til innstilling av eksponering                                                  | 53 |
| Kontrollområdet for lukkertiden (modusene ${\sf P}, {\sf S}, {\sf A}$ og ${\sf M}$ ) | 55 |
| Velge opptaksfunksjoner med multivelgeren                                            | 56 |
| Blitsfunksjon                                                                        | 57 |
| Selvutløser                                                                          | 60 |
| Makromodus (ta nærbilder)                                                            | 61 |
| Bruke den kreative glideskalaen                                                      | 62 |
| Eksponeringskompensasjon (justere lysstyrken)                                        | 64 |
| Bruke zoom                                                                           | 65 |
| Fokusere                                                                             | 67 |
| Utløseren                                                                            | 67 |
| Bruke målsøkende AF                                                                  | 67 |
| Bruke ansiktsgjenkjenning                                                            | 68 |
| Motiver som ikke er egnet for autofokus                                              | 69 |
| Fokuslås                                                                             | 70 |
| Standardinnstillinger (blits, selvutløser, makro osv.)                               | 71 |
| Funksjoner som ikke kan brukes samtidig under opptak                                 | 73 |
| Avspillingsfunksjoner                                                                |    |
| Avspillingszoom                                                                      |    |
| Miniatyravspilling/kalendervisning                                                   |    |
| Modusen Vis etter dato                                                               |    |
| Vise og slette bilder i en sekvens                                                   |    |
| Vise bilder i en sekvens                                                             |    |
| Slette bilder i en sekvens                                                           | 80 |

| Redigere bilder (stillbilder)                                            | 81  |
|--------------------------------------------------------------------------|-----|
| Hurtigeffekter: Endre nyanse eller stemning                              | 81  |
| Rask retusjering: Forbedre kontrast og metning                           | 82  |
| D-Lighting: Forbedre lysstyrke og kontrast                               | 82  |
| Korreksjon av rød øyerefleks: Korrigere rød øyerefleks med blitsen       | 83  |
| Skjønnhetsretusjering: Forbedre menneskeansikt                           | 83  |
| Lite bilde: Redusere størrelsen på et bilde                              | 85  |
| Beskjæring: Lage en beskåret kopi                                        | 86  |
| Filmer                                                                   |     |
| Grunnleggende operasjoner for filmopptak og -avspilling                  |     |
| Ta stillbilder under filmopptak                                          |     |
| Opptak av intervallfilmer                                                | 92  |
| Ta opp superintervallfilmer                                              |     |
| Modus for kort filmkollasj (kombinere filmklipp for å lage korte filmer) |     |
| Operasjoner under avspilling av filmer                                   | 98  |
| Redigere filmer                                                          |     |
| Trekke ut kun en bestemt del av en film                                  |     |
| Lagre et bildefelt fra en film som et stillbilde                         | 100 |
| Koble kameraet til en TV, skriver eller datamaskin                       | 101 |
| Bruke bilder                                                             | 102 |
| Vise bilder på en TV                                                     | 103 |
| Skrive ut bilder uten datamaskin                                         | 104 |
| Koble kameraet til en skriver                                            |     |
| Skriv ut ett bilde om gangen                                             |     |
| Skrive ut flere bilder                                                   | 106 |
| Overføre bilder til en datamaskin (ViewNX-i)                             | 108 |
| Installere ViewNX-i                                                      | 108 |
| Overføre bilder til en datamaskin                                        | 108 |
| Bruke menyen                                                             | 111 |
| Menyoperasjoner                                                          | 112 |
| Bildevalgsskjermen                                                       |     |
| Menylister                                                               | 115 |
| Opptaksmenyen                                                            | 115 |
| Filmmenyen                                                               | 115 |
| Avspillingsmenyen                                                        |     |
| Nettverksmenyen                                                          | 116 |
| Oppsettsmenyen                                                           |     |

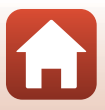

| Opptaksmenyen (vanlige opptaksalternativer)       | 118   |
|---------------------------------------------------|-------|
| Bildekvalitet                                     | . 118 |
| Bildestørrelse                                    | . 119 |
| Opptaksmenyen (P-, S-, A- eller M-modus)          | 120   |
| Hvitbalanse (justere nyanse)                      | . 120 |
| Lysmåling                                         | . 122 |
| Kontinuerlig opptak                               | . 123 |
| ISO-følsomhet                                     | . 125 |
| AF søkefeltfunksjon                               | 126   |
| Autofokus-modus                                   | . 129 |
| Forhåndsvisning av M-eksponering                  | . 129 |
| Filmmenyen                                        | 130   |
| Filmalternativer                                  | . 130 |
| AF søkefeltfunksjon                               | 134   |
| Autofokus-modus                                   | . 135 |
| Film VR                                           | . 136 |
| Vindstøyreduksjon                                 | . 137 |
| Filmfrekvens                                      | . 137 |
| Avspillingsmenyen                                 | 138   |
| Merk for opplasting                               | 138   |
| Lysbildefremvisning                               | . 139 |
| Beskytt                                           | . 140 |
| Roter bilde                                       | . 140 |
| Kopi (kopiere mellom minnekortet og internminnet) | . 141 |
| Sekvensvisning                                    | . 142 |
| Nettverksmenyen                                   | 143   |
| Betjene tastaturet for inntasting av tekst        | . 144 |
| Oppsettsmenyen                                    | 145   |
| Tidssone og dato                                  | . 145 |
| Skjerminnstillinger                               | . 147 |
| Datostempel                                       | . 149 |
| Foto VR                                           | 150   |
| AF-hjelp                                          | . 151 |
| Digital zoom                                      | . 151 |
| Lydinnstillinger                                  | . 152 |
| Auto av                                           | . 152 |
| Formater kort / Formater minne                    | . 153 |
| Språk/Language                                    | . 153 |
| Bildekommentar                                    | . 154 |
| Info om opphavsrett                               | . 155 |
| Stedsdata                                         | . 156 |
| Lad opp med PC                                    | . 157 |

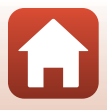

| Nullstill alle                       |     |
|--------------------------------------|-----|
| Samsvarsmerking                      |     |
| Firmware-versjon                     |     |
| Tekniske merknader                   | 159 |
| Merknader                            | 160 |
| Om trådløse funksjoner               |     |
| Stell av produktet                   | 163 |
| Kameraet                             |     |
| Batteriet                            |     |
| Nettadapteren Nettadapter for lading |     |
| Minnekort                            |     |
| Rengjøring og oppbevaring            |     |
| Rengjøring                           |     |
| Oppbevaring                          |     |
| Feilmeldinger                        |     |
| Feilsøking                           | 171 |
| Filnavn                              |     |
| Ekstrautstyr                         |     |
| Spesifikasjoner                      |     |
| Minnekort som kan brukes             |     |
| Informasjon om varemerker            |     |
| Stikkordregister                     |     |

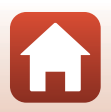

## Kameradelene

| Kamerahuset | 2 |
|-------------|---|
|             |   |
| ikjermen    | 4 |

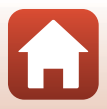

#### Kamerahuset

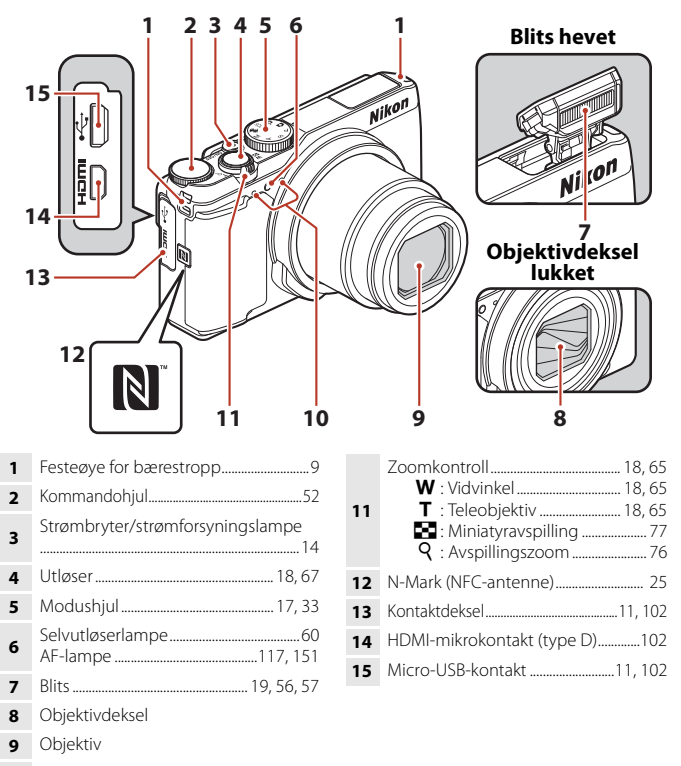

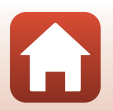

🕤 Kameradelene

Kamerahuset

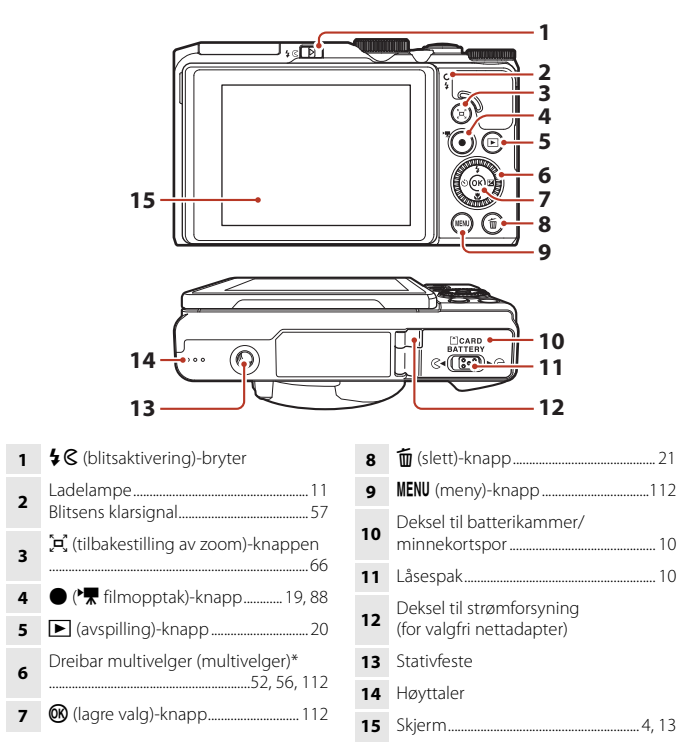

\* Også omtalt som "multivelgeren" i denne bruksanvisningen.

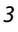

## Skjermen

Informasjonen som vises på skjermen under opptak og avspilling, endres avhengig av kameraets innstillinger og brukstilstand.

Informasjonen vises som standard når kameraet først slås på og når du bruker kameraet, og slås av etter noen få sekunder (når **Bildeinfo** settes til **Autoinfo** i **Skjerminnstillinger** (
147)).

#### For opptak

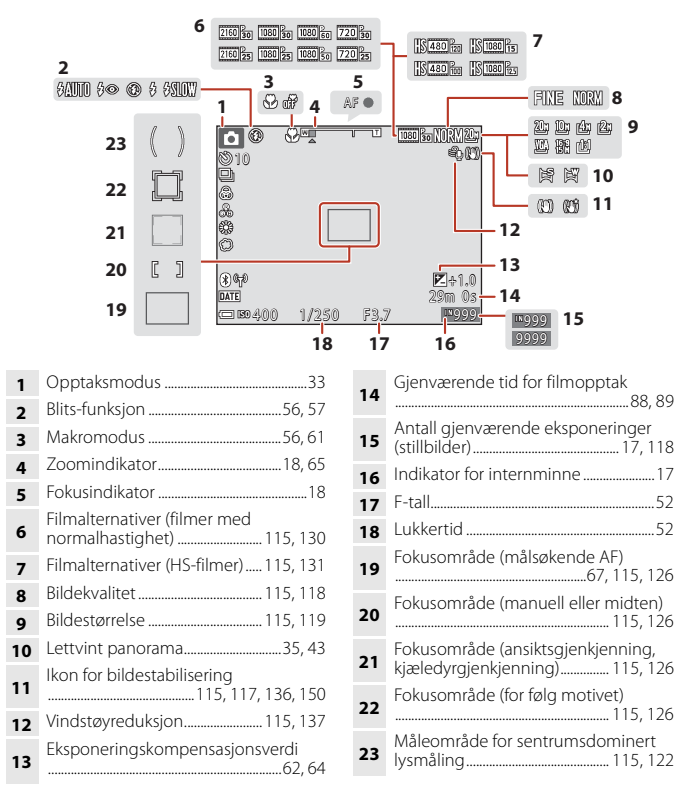

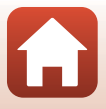

S Kameradelene

Skjermen

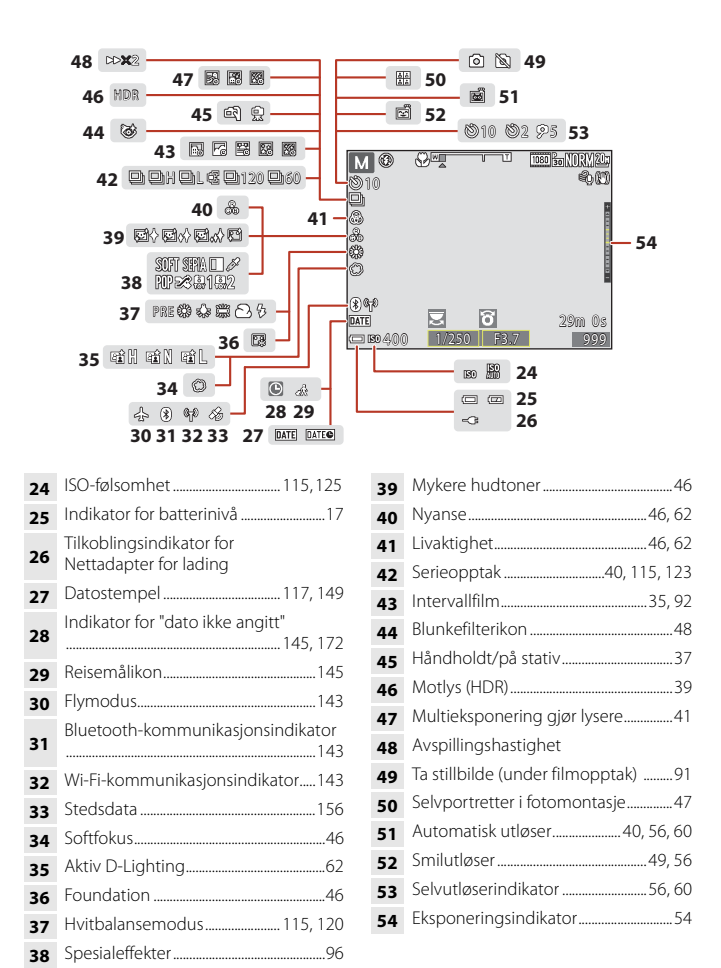

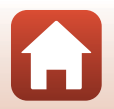

S Kameradelene

Skjermen

#### For avspilling

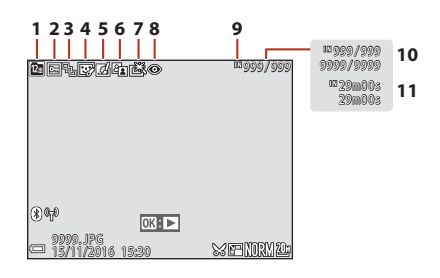

- 4 Skjønnhetsretusjeringsikon .......83, 116
- 6 D-Lighting-ikon......82, 116

| 7 | Ikon for rasl | k retusjering | .82, | 116 |
|---|---------------|---------------|------|-----|
|---|---------------|---------------|------|-----|

- 8 Korreksjon av rød øyerefleks ..... 83, 116
- 9 Indikator for internminne ......17
- 10 Gjeldende bildenummer / totalt antall bilder
- 11 Filmlengde eller avspillingstid som har gått

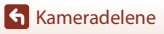

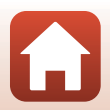

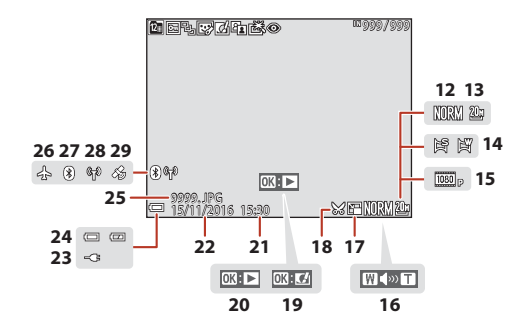

| 12 | Bildekvalitet115, 118                                                         |
|----|-------------------------------------------------------------------------------|
| 13 | Bildestørrelse115, 119                                                        |
| 14 | Lettvint panorama35, 43                                                       |
| 15 | Filmalternativer115, 130                                                      |
| 16 | Lydstyrkeindikator                                                            |
| 17 | Ikon for lite bilde85, 116                                                    |
| 18 | Beskjæring76, 86                                                              |
| 19 | Veiledning for hurtigeffekter                                                 |
|    | Veiledning for avspilling av lettvint                                         |
| 20 | panorama<br>Veiledning for sekvensavspilling<br>Veiledning for filmavspilling |

| 21 | Opptakstidspunkt                                   |
|----|----------------------------------------------------|
| 22 | Opptaksdato                                        |
| 23 | Tilkoblingsindikator for<br>Nettadapter for lading |
| 24 | Indikator for batterinivå17                        |
| 25 | Filnummer og -type181                              |
| 26 | Flymodus143                                        |
| 27 | Bluetooth-kommunikasjonsindikator                  |
| 28 | Wi-Fi-kommunikasjonsindikator143                   |
| 29 | Indikator for lagrede stedsdata 156                |

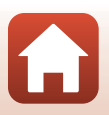

**Kameradelene** 

Skjermen

## Klargjøre for opptak

| Feste bærestroppen               | 9  |
|----------------------------------|----|
| Sette i batteriet og minnekortet | 10 |
| Lade batteriet                   | 11 |
| Endre vinkelen på skjermen       | 13 |
| Kameraoppsett                    | 14 |

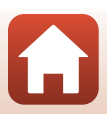

#### Feste bærestroppen

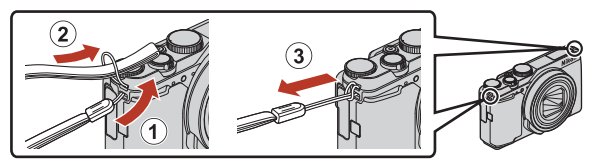

• Bærestroppen kan festes i festeøyet på venstre eller høyre side av kamerahuset.

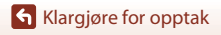

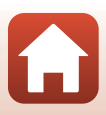

#### Sette i batteriet og minnekortet

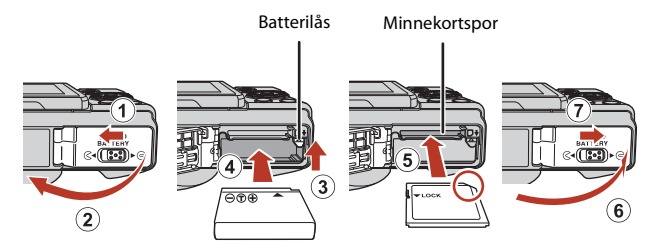

- Med batteriets plusspol og minuspol satt i riktig retning, flytter du den oransje batterilåsen (③), og setter batteriet helt inn (④).
- Skyv inn minnekortet til det klikker på plass (⑤).
- Pass på så du ikke setter inn batteriet eller minnekortet opp ned eller baklengs, da dette kan føre til feil.

#### V Formatere et minnekort

Første gang du setter inn et minnekort som har blitt brukt i en annen enhet, i dette kameraet, må du passe på å formatere det med dette kameraet.

- Merk at formatering av et minnekort sletter permanent alle bildene og andre data på minnekortet. Før du formaterer minnekortet, må du passe på å ta kopier av eventuelle bilder du ønsker å beholde.
- Sett minnekortet inn i kameraet, trykk på MENU-knappen, og velg Formater kort i oppsettsmenyen (
  112).

#### Fjerne batteriet eller minnekortet

Slå av kameraet og kontroller at strømforsyningslampen og skjermen har slått seg av, og åpne deretter dekselet til batterikammeret/minnekortsporet.

- Skyv på batterilåsen for å mate ut batteriet.
- Trykk minnekortet forsiktig inn i kameraet for å mate minnekortet delvis ut.
- Vær forsiktig når du håndterer kameraet, batteriet og minnekortet umiddelbart etter at du har brukt kameraet, da de kan bli varme.

#### Minnekort og internminne

Kameradata, inklusiv bilder og filmer, kan lagres enten på et minnekort eller på kameraets internminne. For å bruke kameraets internminne må du ta ut minnekortet.

#### Lade batteriet

#### Nettadapter for lading

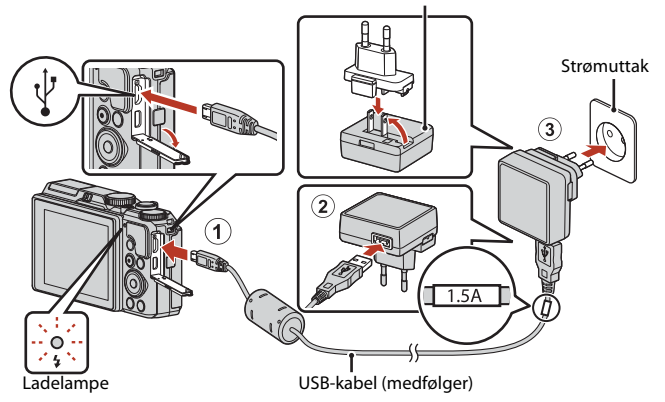

Hvis en universaladapter\* følger med kameraet, kobler du den ordentlig til Nettadapter for lading. Når de to er koblet sammen, kan du skade universaladapteren hvis du forsøker å fjerne den med makt.

\* Universaladapterens form varierer i henhold til landet eller regionen hvor kameraet ble kjøpt.

Dette trinnet kan hoppes over hvis universaladapteren leveres permanent festet til Nettadapter for lading.

- Ladingen starter når kameraet kobles til et strømuttak mens batteriet står i, slik som vist i illustrasjonen. Ladelampa blinke langsomt grønt mens batteriet lader.
- Når ladingen er fullført, slukkes ladelampa. Koble Nettadapter for lading fra strømuttaket, og koble deretter fra USB-kabelen.
   Ladetiden er ca. 2 timer og 20 minutter når batteri er helt utladet.
- Batteriet kan ikke lades opp når ladelampa blinker raskt grønt, muligens på grunn av en av årsakene beskrevet nedenfor.
  - Romtemperaturen passer ikke til lading.
  - USB-kabelen eller Nettadapter for lading er ikke ordentlig tilkoblet.
  - Batteriet er skadet.

## Om USB-kabelen

- Ikke bruk andre USB-kabler enn UC-E21. Bruk av andre USB-kabler enn UC-E21 kan føre til overoppheting, brann eller elektrisk støt.
- Kontroller kontaktenes form og retning, og ikke sett kontakter skjevt inn.

#### Om batterilading

- Kameraet kan brukes når batteriet lader, men det vil i så fall gjøre at ladetiden øker. Ladelampa slås av når kameraet betjenes.
- Du må ikke under noen omstendighet bruke en nettadapter av et annet merke eller en annen modell enn EH-73P Nettadapter for lading, og ikke bruk kommersielt tilgjengelige USB-nettadaptere eller batteriladere for mobiltelefoner. Hvis du ikke overholder denne forholdsregelen, kan det føre til overoppheting eller skade på kameraet.

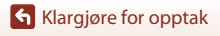

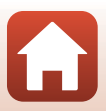

## Endre vinkelen på skjermen

Du kan justere retningen og vinkelen på skjermen.

# For normalt opptak For selvportrett For opptak i en lav posisjon For opptak i en høy posisjon

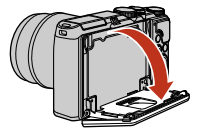

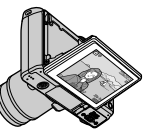

### Om skjermen

- Når du beveger skjermen må du ikke bruke makt på den. Flytt den sakte innenfor justeringsområdet slik at koblingen ikke skades.
- Ikke ta på området bak på skjermen. Hvis du ikke følger denne forholdsregelen, kan dette føre til produktfeil.

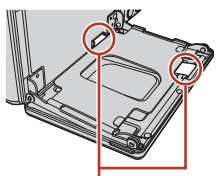

Vær spesielt forsiktig så du ikke tar på disse områdene.

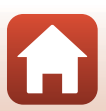

Klargjøre for opptak

#### Kameraoppsett

#### Slå på kameraet.

• Bruk multivelgeren til å velge og justere innstillingene.

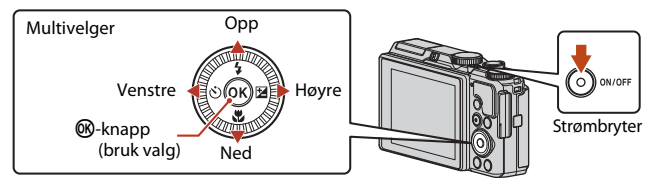

oråk/Languag

Português (PT) Русский

Bruk SnapBridge til å sende

bilder til enh. og del dem.

Hvis du vil hoppe over og

menyen, trykk på "MENU".

angi SnapBridge fra Nettverks-

Română

Norsk

Polski Português (BR)

- Du kan når som helst endre språket med alternativet **Språk/Language** i oppsettsmenyen.
- Strømbryteren aktiveres noen sekunder etter at batteriet er satt inn. Vent et par sekunder før du trykker på strømbryteren.

#### 2 Når dialogen til høyre vises, følger du instruksjonene nedenfor og trykker på MENU-knappen eller ®-knappen.

 Hvis du ikke ønsker å opprette en trådløs nettverkstilkobling med en smartenhet: Trykk på MENU-knappen og fortsett til trinn 3.

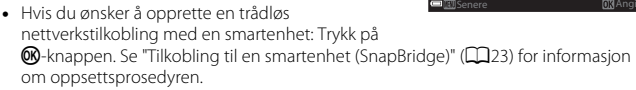

3 Når du blir bedt om å stille kameraklokken, trykker du på ▲▼ for å merke **Ja** og trykker på ⑭-knappen.

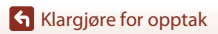

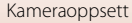

- 4 Marker din hjemmetidssone og trykk på Ø.
  - Trykk på ▲ for å slå på sommertid. Når den er på, er tiden én time tidligere og ❀ vises øverst på kartet. Trykk på ▼ for å slå av sommertid.

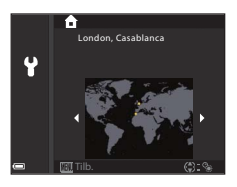

- 5 Trykk på ▲▼ for å velge datoformat og trykk på ֎-knappen.
- 6 Angi gjeldende dato og klokkeslett og trykk på 🛞.
  - Trykk på ◀▶ for å markere elementer og trykk på
     ▲▼ for å endre.
  - Trykk på 🛞 for å stille klokken.

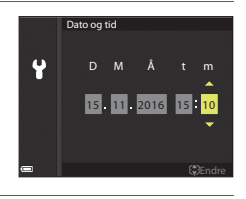

#### 

- Kameraet går tilbake til opptaksdisplayet når oppsettet er fullført.
- Tidssonen og datoen kan endres når som helst ved hjelp av oppsettsmenyen (□145) → Tidssone og dato.

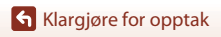

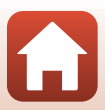

## Grunnleggende opptaks- og avspillingsfunksjoner

| Ta bilder        | 17 |
|------------------|----|
| Spille av bilder | 20 |
| Slette bilder    | 21 |

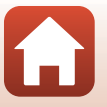

## Ta bilder

(auto)-modus brukes her som et eksempel. Med (auto)-modus kan du gjøre opptak under en rekke ulike opptaksforhold.

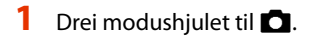

Indikator for batterinivå
 Image: Batterinivået er høyt.

Batterinivået er lavt.Antall gjenværende eksponeringer

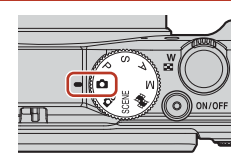

Antall gjenværende eksponeringer

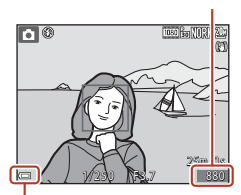

Indikator for batterinivå

#### 2 Hold kameraet stødig.

 Hold fingre og andre objekter bort fra objektivet, blitsen, AF-lampen, mikrofonen og høyttaleren.

N vises når det ikke er satt inn noe minnekort i kameraet, og bilder lagres i internminnet.

• Når du tar bilder i "stående" orientering, må du snu kameraet slik at blitsen er over objektivet.

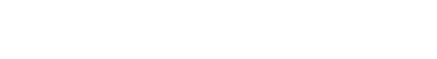

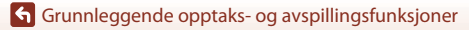

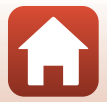

#### 3 Komponer bildet.

- Flytt zoomkontrollen for å endre zoomobjektivets posisjon.
- Hvis du mister motivet av syne når du bruker objektivet i teleobjektivposisjonen, trykker du på 4, (tilbakestilling av zoom)-knappen for midlertidig å utvide det synlige området, slik at du kan komponere bildet lettere.

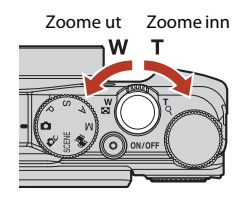

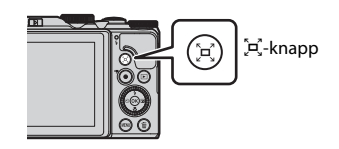

#### 4 Trykk utløseren halvveis ned.

- Å trykke utløseren "halvveis" inn betyr å trykke og holde knappen på det punktet hvor du begynner å føle litt motstand.
- Når motivet er i fokus, vises fokusområdet eller fokusindikatoren i grønt.
- Når du tar selvportretter (
  13), vises ikke fokusområdet.
- Når du bruker digital zoom, fokuserer kameraet i bildefeltet, og fokusområdet vises ikke.
- Hvis fokusområdet eller fokusindikatoren blinker, kan ikke kameraet fokusere. Endre komposisjonen, og prøv å trykke utløseren halvveis ned igjen.

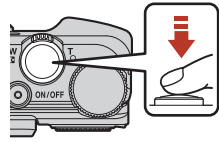

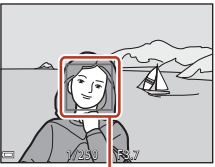

Fokusområde

# 5 Trykk utløseren helt ned uten å løfte fingeren.

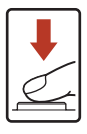

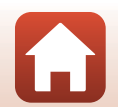

#### Om lagring av bilder eller filmer

Indikatoren som viser antallet gjenværende eksponeringer, eller indikatoren som viser den gienværende opptakstiden, blinker mens bilder eller filmer lagres. Ikke åpne dekselet til batterikammeret/minnekortsporet eller ta ut batteriet eller minnekortet mens en indikator blinker. Hvis dette gjøres, kan det føre til tap av data, eller til skade på kameraet eller minnekortet

#### Automatisk avstengningsfunksjon

- Når ingen handlinger utføres på ca. ett minutt, slås skjermen av, kameraet går i beredskapsstilling, og så blinker strømforsyningslampen. Kameraet slås av etter å ha vært i beredskapsstilling i ca. tre minutter.
- For å slå skiermen på igjen mens kameraet er i beredskapsstilling, utfører du en handling som f.eks. å trykke på strømbryteren eller utløseren.

#### Ved bruk av stativ

- Vi anbefaler å bruke stativ for å stabilisere kameraet i følgende situasioner:
  - Ved opptak i dårlig belvsning med blitsfunksionen stilt inn på (3) (av)
  - Når zoomen er i en teleobjektivposisjon
- Når du bruker stativ til å stabilisere kameraet under opptak, setter du Foto VR på Av i oppsettsmenyen (III12) for å forhindre eventuelle feil forårsaket av denne funksjonen.

#### **Bruke blitsen**

I situasjoner hvor du trenger blits, som på mørke steder, eller når motivet er i motlys, må du flytte 🕻 🔇 (blitsaktivering)-bryteren for å heve blitsen

 Når du ikke vil bruke blitsen, trykker du den forsiktig ned til den lukkes med et klikk.

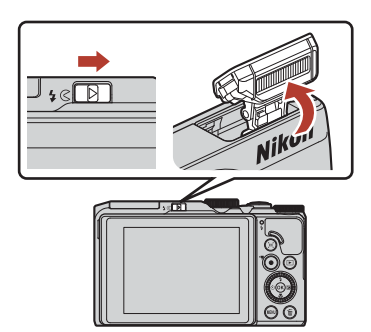

#### Ta opp filmer

Vis opptaksskjermen og trykk på 🗨 (🐂 filmopptak)knappen for å starte opptak av en film. Trykk på (🔭)-knappen igjen for å avslutte opptaket.

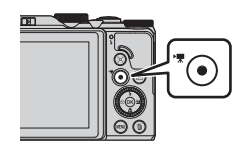

#### Spille av bilder

#### Trykk på ► (avspilling)-knappen for å gå inn i avspillingsmodus.

 Hvis du trykker inn og holder 
 -knappen nede mens kameraet er slått av, slås kameraet på i avspillingsmodus.

## 2 Bruk multivelgeren til å velge et bilde som skal vises.

- Trykk og hold ▲▼◀▶ inne for å rulle raskt gjennom bildene.
- Du kan også velge bilder ved å dreie på multivelgeren.
- Trykk på <sup>®</sup>-knappen for å spille av en innspilt film.
- For å gå tilbake til opptaksmodusen trykker du på
   Implementer har en state oppgangen eller på utløseren.
- Når OX: C1 vises under avspilling på full skjerm, kan du trykke på OX-knappen for å bruke en effekt på bildet.

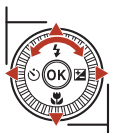

Vis det forrige bildet

Vis det neste bildet

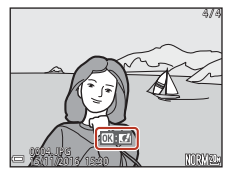

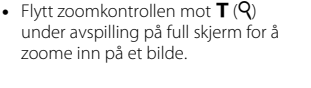

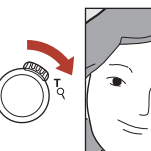

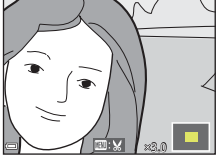

 Flytt zoomkontrollen mot W (E) i avspilling på full skjerm for å bytte til miniatyravspilling og vise flere bilder på skjermen.

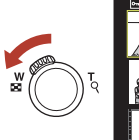

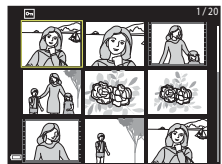

20

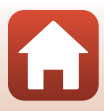

#### Slette bilder

#### **Slette bilder**

#### Trykk på m (slett)-knappen for å slette bildet som vises på skjermen.

#### 

- For å gå ut uten å slette, trykker du på MENUknappen.
- Du kan også velge ønsket slettemetode ved å dreie på kommandohjulet eller multivelgeren.

#### 3 Velg Ja, og trykk på 🛞-knappen.

Slettede bilder kan ikke gjenopprettes.

#### Slette bilder som er tatt i en serie (sekvens)

- Bilder som er tatt kontinuerlig eller med funksjonene multieksp. gjør lysere, selvportretter i fotomontasje eller kreativ modus, lagres som en sekvens, og bare ett av bildene i en sekvens (hovedbildet) vises i avspillingsmodus.
- Hvis du trykker på m-knappen mens det vises et hovedbilde for en bildesekvens, slettes alle bildene i sekvensen.
- For å slette individuelle bilder i en sekvens, trykker du på <sup>®</sup>-knappen for å vise ett bilde av gangen, og trykker på <sup>®</sup>/<sub>1</sub>-knappen.

#### Slette bildet som er tatt når du står i opptaksmodus

Grunnleggende opptaks- og avspillingsfunksjoner

Når du bruker opptaksmodusen, trykker du på  $\ensuremath{\overline{\mathbf{m}}}$  -knappen for å slette det siste bildet som ble lagret.

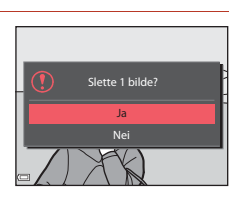

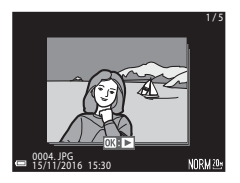

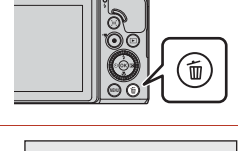

Slett

Gjeldende bilde Slett valgte bilder

Alle bilder

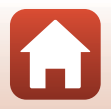

#### **Bildevalgsskjermen for sletting**

#### Bruk ◀► på multivelgeren eller drei den for å velge bildet du ønsker å slette.

 Flytt zoomkontrollen (□2) mot T (Q) hvis du vil bytte til avspilling på full skjerm, eller mot W (➡) hvis du vil bytte til miniatyravspilling.

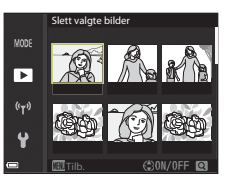

#### 2 Bruk ▲▼ til å velge ON eller OFF.

 Når ON er valgt, vises et ikon under det valgte bildet. Gjenta trinn 1 og 2 hvis du vil velge flere bilder.

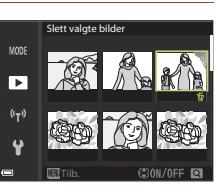

#### **3** Trykk på 🛞-knappen for å lagre bildevalget.

• En bekreftelsesdialogboks vises. Følg instruksjonene på skjermen.

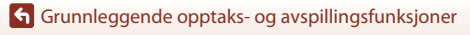

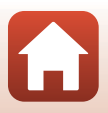

## Tilkobling til en smartenhet (SnapBridge)

| Installasjon av SnapBridge-appen            | 24 |
|---------------------------------------------|----|
| Tilkobling av kameraet til en smartenhet    | 25 |
| Bildeopplasting og fjernstyrt fotografering | 29 |

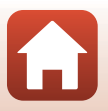

**S** Tilkobling til en smartenhet (SnapBridge)
## Installasjon av SnapBridge-appen

Når du installerer SnapBridge-appen og oppretter en trådløs nettverkstilkobling mellom et SnapBridge-støttet kamera og en smartenhet, kan du laste opp bilder tatt med kameraet til smartenheten, eller bruke smartenheten til å ta bilder (\$29).

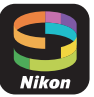

- Fremgangsmåten er beskrevet i versjon 2.0 av SnapBridge-appen.
   Bruk den nyeste versjonen av SnapBridge-appen. Fremgangsmåten kan variere avhengig av firmware på kameraet, versjonen av SnapBridge-appen eller operativsystemet på smartenheten.
- Hvis du trenger informasjon om bruken av smartenheten, kan du lese dokumentasjonen som fulgte med den.
- 1 Installer SnapBridge-appen på smartenheten.
  - Last ned appen fra Apple App Store® for iOS og fra Google Play™ for Android™. Søk etter "snapbridge" og installer appen.

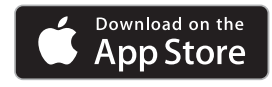

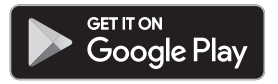

- Gå til den aktuelle nedlastingssiden for mer informasjon om OS-versjoner som støttes.
- "SnapBridge 360/170"-appen kan ikke brukes med dette kameraet.
- 2 Aktiver Bluetooth og Wi-Fi på smartenheten.
  - Bruk SnapBridge-appen til å koble til kameraet. Du kan ikke koble til via Bluetooth-innstillinger-skjermen på smartenheten.

#### 🖉 Skjermbilder i SnapBridge-appen

- Du kan se varsler fra Nikon og Hjelp i SnapBridgeappen samt konfigurere appens innstillinger.
- ② Hovedsakelig utføre tilkoblingsinnstillinger for smartenheter og kameraer.
- ③ Du kan se, slette eller dele bilder lastet ned fra kameraet.

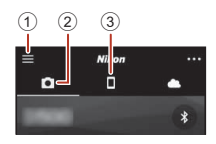

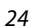

Tilkobling til en smartenhet (SnapBridge)

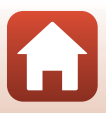

## Tilkobling av kameraet til en smartenhet

- Bruk et oppladet batteri, slik at kameraet ikke slås av under prosessen.
- · Sett inn et minnekort med nok ledig plass i kameraet.
- - Dialogen i trinn 2 vises når du slår på kameraet for første gang. Dette trinnet er unødvendig i så tilfelle.

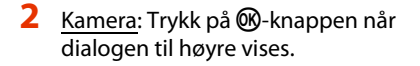

## 3 <u>Kamera</u>: Bekreft at dialogen til høyre vises.

• Forbered smartenheten og gå til neste trinn.

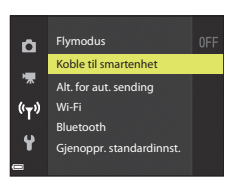

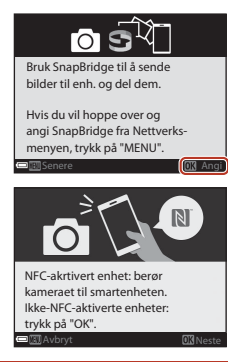

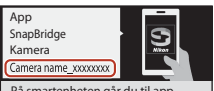

På smartenheten går du til appbutikken og søker etter SnapBridge. Når det er installert, åpner du SnapBridge.

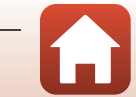

Tilkobling til en smartenhet (SnapBridge)

4 <u>Smartenhet</u>: Start SnapBridge-appen og trykk på **Pair with camera (Par med kamera)**.

- Når dialogen for valg av kamera vises, trykker du på kameraet du vil koble til.
- Hvis du ikke koblet til kameraet ved å trykke på Skip (Hopp over) øverst til høyre på skjermen da du åpnet SnapBridge-appen for første gang, trykker du på Pair with camera (Par med kamera) i D-fanen og går til trinn 5.

## 5 <u>Smartenhet</u>: Trykk på kameranavnet på Pair with camera (Par med kamera)-skjermen.

- Hvis en dialog med forklaring av prosedyren vises når du kobler til en iOS-enhet, bekrefter du informasjonen og trykker på Understood (Forstått) (hvis den ikke vises, ruller du ned på skjermen). Trykk på kameranavnet igjen når skjermen for valg av tilbehør vises (det kan ta litt tid før kameranavnet vises).
- 6 <u>Kamera/smartenhet</u>: Bekreft at kameraet og smartenheten viser samme nummer (seks siffer).
  - For iOS vises kanskje ikke nummeret på

smartenheten, avhengig av operativsystemversjonen. Gå til trinn 7 hvis dette er tilfelle.

rifis.kode:

VP

treft at den samme ifiseringskoden vises

på smartenheten, og trykk på OK.

7 <u>Kamera/smartenhet</u>: Trykk på knappen på kameraet og trykk på PAIR (PAR) i SnapBridge-appen.

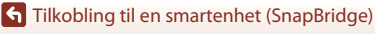

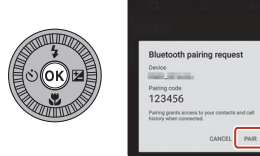

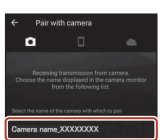

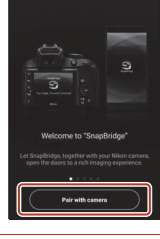

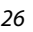

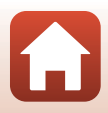

## 8 Kamera/smartenhet: Fullfør konfigureringen av tilkoblingen.

Kamera: Trykk på 🛞-knappen når dialogen til høyre vises.

Smartenhet: Trykk på **OK** når du ser dialogen som bekrefter at paringen er fullført.

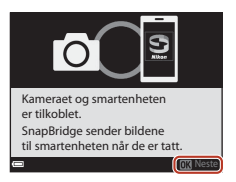

## 9 <u>Kamera</u>: Følg instruksjonene på skjermen for å fullføre oppsettet.

- Hvis du vil registrere posisjonsdata for bilder, velger du Ja når du blir bedt om det og aktiverer funksjoner for posisjonsdata. Aktiver funksjoner for posisjonsdata på smartenheten, og gå til D-fanen i SnapBridge-appen → Auto link options (Automatisk link-alternativer) → og aktiver Synchronize location data (Synkroniser posisjonsdata).
- Du kan også synkronisere kameraklokken til tiden som smartenheten viser ved å velge Ja når du blir bedt om det. I □-fanen i SnapBridge-appen → Auto link options (Automatisk link-alternativer) → aktiverer du Synchronize clocks (Synkroniser klokker).

#### Tilkoblingen av kameraet til smartenheten er fullført. Som standard lastes stillbilder som tas med kameraet opp til smartenheten.

#### Slik finner du ut mer om bruk av SnapBridge-appen

Hvis du vil ha informasjon om bruk av SnapBridge-appen, kan du lese hjelpeinformasjonen på nettet (etter tilkobling finner du informasjon i SnapBridge-appmenyen → Help (Hjelp)). https://nikonimglib.com/snbr/onlinehelp/en/index.html

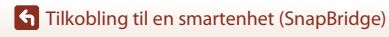

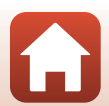

## Hvis tilkoblingen mislykkes

- Hvis kameraet viser Kunne ikke koble til. under tilkobling
  - Trykk på 🕲-knappen og gjenta fremgangsmåten fra trinn 2 (📖 25) i "Tilkobling av kameraet til en smartenhet" for å koble til på nytt.
  - Trykk på MENU-knappen for å avbryte tilkoblingen.
- Problemet kan kanskje rettes opp ved å starte appen på nytt. Lukk SnapBridge-appen helt og trykk på appikonet for å starte appen igjen. Når appen starter, gjentar du fremgangsmåten fra trinn 1 (225) i "Tilkobling av kameraet til en smartenhet".
- Hvis kameraet ikke kobler til og en feil oppstår i iOS, er kameraet kanskje registrert som en enhet i iOS. Start iOS-innstillinger-appen og fjern oppføringen for enheten (kameranavnet) hvis dette er tilfelle.

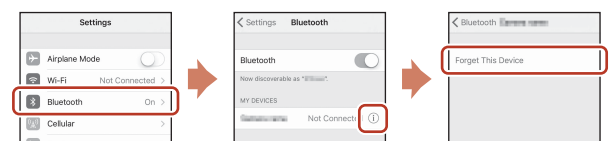

## Deaktivering eller aktivering av den trådløse nettverkstilkoblingen

Du kan bruke følgende metoder for å deaktivere eller aktivere nettverkstilkoblingen.

- Endre innstillingen i Nettverksmeny → Flymodus på kameraet. Du kan stille det til På for å slå av alle kommunikasjonsfunksjoner på steder der trådløs kommunikasjon ikke er tillatt.
- Endre innstillingen i Nettverksmeny → Bluetooth → Nettverkstilkobling på kameraet.
- Bytt innstillingen i ▲-fanen → Auto link options (Automatisk linkalternativer) → Auto link (Automatisk link) i SnapBridge-appen. Du kan redusere batteribruken på smartenheten ved å deaktivere denne innstillingen.

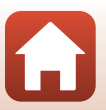

Tilkobling til en smartenhet (SnapBridge)

## Bildeopplasting og fjernstyrt fotografering

## Bildeopplasting

Du kan laste opp bilder på tre måter.

• Bilder i internminnet kan ikke lastes opp.

| Last opp bilder til<br>smartenheten automatisk når<br>du tar bildene. <sup>1, 2</sup>    | Nettverksmeny på kameraet → Alt. for aut. sending<br>→ still Stillbilder til Ja.<br>Filmer kan ikke lastes opp automatisk.                                          |
|------------------------------------------------------------------------------------------|----------------------------------------------------------------------------------------------------|
| Velg bilder i kameraet og last<br>dem opp til smartenheten. <sup>1, 2</sup>              | Avspillingsmeny på kameraet → bruk Merk for<br>opplasting til å velge bilder.<br>Filmer kan ikke velges for opplasting.                                             |
| Bruk smartenheten til å velge<br>bilder på kameraet og last<br>dem ned til smartenheten. | D-fanen i SnapBridge-appen → trykk på Download pictures (Last ned bilder).<br>En dialog angående Wi-Fi-tilkoblinger vises. Trykk på OK <sup>3</sup> og velg bilder. |

<sup>1</sup> Størrelsen på bildene som lastes opp, er 2 megapiksler.

- <sup>2</sup> Når Nettverksmeny → Bluetooth → Send mens av på kameraet er satt til På, lastes bilder opp til smartenheten automatisk selv når kameraet er slått av.
- <sup>3</sup> Du må kanskje velge kameraets SSID hvis du trykker på OK, avhengig av iOS-versjonen. Se "Hvis en dialog angående Wi-Fi-tilkoblinger vises i iOS" (<sup>1</sup>)30).

### Merknader om bruk mens du er koblet til Wi-Fi

- Hvis smartenheten går inn i hvilemodus eller du bytter fra SnapBridge-appen til en annen app, avbrytes Wi-Fi-tilkoblingen.
- Enkelte funksjoner i SnapBridge-appen kan ikke brukes over Wi-Fi-tilkobling. Hvis du vil avbryte en Wi-Fi-tilkobling, trykker du på □-fanen → > > Yes (Ja).

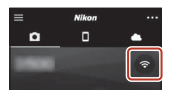

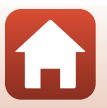

**S** Tilkobling til en smartenhet (SnapBridge)

## Fjernstyrt fotografering

Du kan trykke på □-fanen i SnapBridge-appen → Remote Photography (Fjernstyrt fotografering) for å utløse kameralukkeren via smartenheten.

- Følg instruksene i SnapBridge-appen for å bytte til en Wi-Fi-tilkobling. En dialog angående Wi-Fi-tilkoblinger kan vises i iOS. I så tilfelle kan du se "Hvis en dialog angående Wi-Fi-tilkoblinger vises i iOS" (CC).
- Du kan ikke bruke fjernstyrt fotografering hvis det ikke er et minnekort i kameraet.

## Hvis en dialog angående Wi-Fi-tilkoblinger vises i iOS

SnapBridge-appen kobler vanligvis kameraet til smartenheten via Bluetooth. Du må imidlertid bytte til en Wi-Fi-tilkobling for å bruke **Download pictures (Last ned bilder)** eller fjernstyrt fotografering. Du må kanskje bytte tilkobling manuelt, avhengig av iOS-versjonen. I så tilfelle bruker du følgende fremgangsmåte for å konfigurere tilkoblingen.

- 1 Skriv ned kameraets SSID (kameranavnet som standard) og passordet som vises på skjermen på smartenheten. Deretter trykker du på **View options (Visningsalternativer)**.
  - Du kan endre SSID eller passord via Nettverksmeny → Wi-Fi → Type Wi-Fi-tilkobling på kameraet. Av sikkerhetsmessige årsaker anbefaler vi at du endrer passordet med jevne mellomrom. Deaktiver den trådløse tilkoblingen når du endrer passordet (□28).

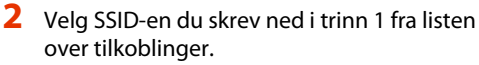

- Når du kobler til for første gang, må du skrive inn passordet du skrev ned i trinn 1. Vær obs på riktig bruk av små og store bokstaver. Du trenger ikke å angi passordet igjen etter at du har koblet til for første gang.
- Wi-Fi-tilkoblingen er fullført når 
  vises ved siden av kameraets SSID, som vist på skjermen til høyre. Gå tilbake til SnapBridge-appen, og bruk appen.

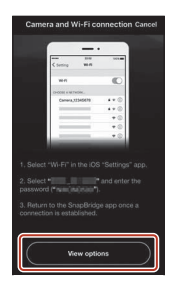

| ✓ Settings Wi-Fi |                |
|------------------|----------------|
| Wi-Fi            |                |
| CHOOSE A NETWORK |                |
| Carriers rame    | <b>₽</b> ♥ (1) |

| 4 * (Ì) |
|---------|
|         |

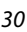

Tilkobling til en smartenhet (SnapBridge)

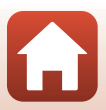

## Hvis bilder ikke kan lastes opp på riktig måte

- Hvis tilkoblingen avbrytes under opplasting av bilder via Alt. for aut. sendingeller Merk for opplasting-funksjonen i kameraet, gjenopptas kanskje tilkoblingen og opplastingen av bilder når du slår kameraet av og på igjen.
- Du kan kanskje fullføre opplastingen ved å avbryte tilkoblingen og deretter gjenopprette tilkoblingen. Trykk på
   □-fanen i SnapBridge-appen → m → Forget camera (Glem kamera) → kameraet du vil avbryte tilkoblingen til

→ Yes (Ja)\* for å avbryte tilkoblingen, og følg

instruksjonene i "Tilkobling av kameraet til en smartenhet" ([[]25) for å gjenopprette tilkoblingen.

\* På iOS-enheter vises en dialog for enhetsregistrering. Start iOS-innstillinger-appen og fjern oppføringen for enheten (kameranavnet).

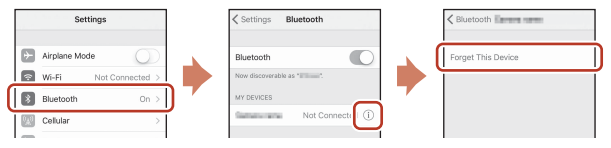

### Merknader om bildeopplasting og fjernstyrt fotografering

- Når kameraet betjenes, kan det være at du ikke kan laste opp bilder eller opplastingen kan bli avbrutt, eller kanskje du ikke kan bruke fjernstyrt fotografering via SnapBridge-appen.
- Når kameraet er satt til motivprogrammet Multieksp. Gjør lysere, kan du ikke bruke funksjonene for bildeopplasting (Alt. for aut. sending, Merk for opplasting eller Download selected pictures (Last ned valgte bilder)) eller Remote Photography (Fjernstyrt fotografering).

Endre innstillingene eller bytt til avspillingsmodus.

Når **Bluetooth → Send mens av → På** er angitt i nettverksmenyen, kan du gjenoppta bildeopplastingen selv etter at kameraet er slått av.

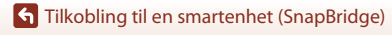

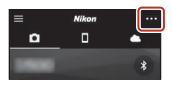

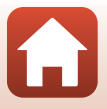

## Opptaksfunksjoner

| Valg av opptaksmodus33                                                 |
|------------------------------------------------------------------------|
| Auto)-modus                                                            |
| Motivprogram (opptak tilpasset etter opptaksforholdene)35              |
| Kreativ modus (bruke effekter under opptak)50                          |
| Funksjonene $P, S, A$ og $M$ (innstilling av eksponering for opptak)52 |
| Velge opptaksfunksjoner med multivelgeren56                            |
| Blitsfunksjon                                                          |
| Selvutløser60                                                          |
| Makromodus (ta nærbilder)61                                            |
| Bruke den kreative glideskalaen62                                      |
| Eksponeringskompensasjon (justere lysstyrken)64                        |
| Bruke zoom65                                                           |
| Fokusere                                                               |
| Standardinnstillinger (blits, selvutløser, makro osv.)71               |
| Funksjoner som ikke kan brukes samtidig under opptak73                 |

## Valg av opptaksmodus

Du kan dreie modushjulet til ønsket opptaksmodus i henhold til indikatormerket på kamerahuset.

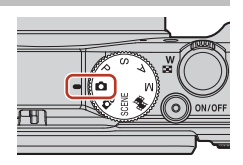

#### • 🖸 (Auto)-modus

Velg denne modusen hvis du skal gjøre opptak under en rekke ulike opptaksforhold.

C (Kreativ) modus

Kameraet lagrer fire bilder med effekter og ett bilde uten effekter samtidig i én tagning.

SČENĚ (Motiv)-programmer

Trykk på MENU-knappen og velg et motivprogram.

- Automatisk motivvalg: Kameraet registrerer opptaksforholdene når du komponerer et bilde, og du kan deretter gjøre opptak i henhold til forholdene.
- Intervallfilm: Kameraet kan ta stillbilder automatisk ved et angitt intervall for å lage intervallfilmer (2006) 1080/30p eller 2007 eller 2007 eller 2007 eller 2007 eller
- Multieksp. Gjør lysere: Kameraet fanger automatisk inn motiver i bevegelse ved regelmessige intervaller. Deretter sammenligner det bildene, setter sammen kun de lyse områdene, og lagrer resultatet som ett bilde. Lysspor som billys eller stjerner fanges.
- Superintervallfilm: Brukes til å ta opp filmer mens kameraet er i bevegelse, og registrere endringer i motivet etter hvert som tiden går. Filmene tas opp i rask kino ( ™ 1080/30p eller ™ 1080/25p).
- Smart portrett: Bruk skjønnhetsretusjering for å pynte på ansikter under opptak, og bruk smilutløseren eller selvportretter i fotomontasje til å ta bilder.

I tillegg til modusene over kan du også velge diverse motivprogrammer.

• 👼 (Kort filmkollasj)-modus

Kameraet lager en kort film som er inntil 30 sekunder lang (2000) 1080/30 eller 2000 eller 2000 eller 2000 eller 2000 eller 2000 eller 2000 eller sekunder lange.

Modusene P, S, A og M

Velg disse modusene for bedre kontroll med lukkertid og f-tall.

### Hjelp-visning

Beskrivelsene av funksjonene vises når du endrer opptaksmodus eller mens innstillingsskjermen vises.

Trykk utløseren halvveis ned for å bytte raskt til opptaksmodus. Du kan vise eller skjule beskrivelsene med **Hjelp-visning** i **Skjerminnstillinger** i oppsettsmenyen.

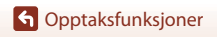

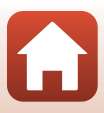

## 🖸 (Auto)-modus

Velg denne modusen hvis du skal gjøre opptak under en rekke ulike opptaksforhold.

- Kameraet oppdater hovedmotivet og fokuserer på dette (målsøkende AF). Hvis det oppdages et menneskeansikt, setter kameraet automatisk fokusprioritet på det.
- Se "Fokusere" (CC67) hvis du vil ha mer informasjon.

## Funksjoner tilgjengelige i 🗖 (Auto)-modus

- Blitsfunksjon (🛄 57)
- Selvutløser (🕮60)
- Makro (🖽61)
- Eksponeringskompensasjon (CC64)
- Opptaksmeny (🛄 118)

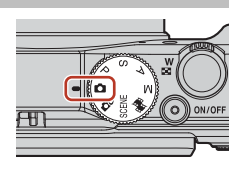

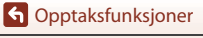

# Motivprogram (opptak tilpasset etter opptaksforholdene)

Velg et av motivprogrammene basert på opptaksforholdene, så kan du ta bilder med innstillinger som er egnet for disse forholdene.

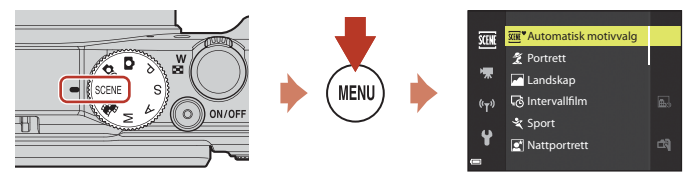

Trykk på **MENU**-knappen for å vise motivmenyen og velge et av følgende motivprogrammer ved hjelp av multivelgeren.

| Carl Automatisk motivvalg<br>(standardinnstilling) (QQ36) | Nattlandskap (🎞 37) <sup>1, 2</sup>             |
|-----------------------------------------------------------|-------------------------------------------------|
| 💈 Portrett                                                | 🌃 Nærbilde (🎞 38)                               |
| Landskap <sup>1, 2</sup>                                  | Mat (🛄 38)                                      |
| G Intervallfilm (□ 92) <sup>2</sup>                       | Fyrverkeri ( <sup>1, 3</sup> ) <sup>1, 3</sup>  |
| 💐 Sport (🛄 36) <sup>1</sup>                               | Motlys (🛄 39) <sup>1</sup>                      |
| 🖪 Nattportrett (🛄 37)                                     | 🛏 Lettvint panorama (🎞 43) <sup>1</sup>         |
| ₩ Fest/innendørs (□37) <sup>2</sup>                       | 🦋 Kjæledyrportrett (🎞 40)                       |
| Strand <sup>2</sup>                                       | 🔊 Multieksp. Gjør lysere (🎞 41) <sup>3, 4</sup> |
| ₿ Snø <sup>2</sup>                                        | 😇 Superintervallfilm (🎞 94)                     |
| ➡ Solnedgang <sup>2, 3</sup>                              | 🕑 Smart portrett (🎞 46)                         |
| ★ Skumring/soloppgang <sup>1, 2, 3</sup>                  |                                                 |

<sup>1</sup> Kameraet fokuserer på uendelig langt hold.

<sup>2</sup> Kameraet fokuserer på området i midten bildefeltet.

<sup>3</sup> Vi anbefaler bruk av stativ, da lukkertiden er lang. Sett **Foto VR** (<sup>150</sup>) på **Av** i oppsettmenyen ved bruk av stativ til å stabilisere kameraet under opptak.

<sup>4</sup> Når Nattlandskap + lysspor er valgt, fokuserer kameraet på området i midten bildefeltet. Når Nattlandsk + stjernesp eller Stjernespor er valgt, fokuserer kameraet på uendelig langt hold.

## Tips og merknader om motivprogram

#### SCENE → Automatisk motivvalg

 Når du retter kameraet mot motivet, gjenkjenner kameraet automatisk opptaksforholdene og justerer opptaksinnstillingene etter dette.

| ž*          | Portrett (for å ta nærbilder av én eller to personer)                                                                       |
|-------------|----------------------------------------------------------------------------------------------------|
| ŹĬ          | Portrett (for å ta bilder av et stort antall personer, eller bilder hvor bakgrunnen tar opp en stor del av bildefeltet)     |
|             | Landskap                                                                                                    |
| <b>£</b> *  | Nattportrett (for å ta nærbilder av én eller to personer)                                                                   |
| <b>E</b> i  | Nattportrett (for å ta bilder av et stort antall personer, eller bilder hvor bakgrunnen tar opp en stor del av bildefeltet) |
| <b>.</b>    | Nattlandskap                                                                                                    |
| NE .        | Nærbilde                                                                                                    |
| <b>~</b> 2* | Motlys (for å ta bilder av andre motiver enn mennesker)                                                                     |
| 21          | Motlys (for å ta portretter)                                                                                                |
| SEE *       | Andre opptaksforhold                                                                                                    |

• Under visse opptaksforhold er det ikke sikkert kameraet velger de ønskede innstillingene. Velg i så fall en annen opptaksmodus (\$\box\$33).

 Hvis det oppdages menneskeansikter idet bildet tas, gjør kameraet hudtonene mykere ved hjelp av funksjonen for mykere hudtoner (<sup>142</sup>).

#### SCENE → 💐 Sport

- Når du trykker og holder utløseren helt nede, tas det bilder kontinuerlig.
- Kameraet kan ta opptil 7 bilder kontinuerlig i en hastighet på ca. 7 b/s (når bildekvaliteten er stilt til Normal og bildestørrelsen til 2 5184 × 3888).
- Bildefrekvensen for serieopptak kan bli langsom avhengig av innstillingene for bildekvalitet og bildestørrelse, hvilket minnekort som brukes, og opptaksforholdene.
- Fra og med bilde nummer to låses fokus, eksponering og nyanse til verdiene som fastsettes med det første bildet.

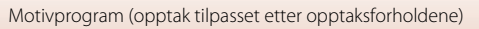

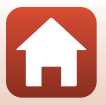

#### SCENE → 🖾 Nattportrett

- På skjermen som vises når 🗹 Nattportrett er valgt, velger du 🛱 Håndholdt eller
   På stativ.
- 🛱 Håndholdt (standardinnstilling):
  - Mens 🖬-ikonet på opptaksskjermen vises i grønt, trykker du utløseren helt inn for å ta en serie bilder som kombineres til et enkeltbilde og lagres.
  - Når utløseren er trykket helt inn, holder du kameraet stille til det vises et stillbilde. Når du har tatt et bilde, må du ikke slå av kameraet før skjermen går over til opptaksskjermen.
  - Hvis motivet beveger på seg mens kameraet tar bilder kontinuerlig, kan bildet bli fortegnet, overlappet eller uskarpt.
  - Bildevinkelen (dvs. området som er synlig i bildefeltet) som ses i det lagrede bildet, er smalere enn det som ses på opptaksskjermen.
  - Det kan hende at det ikke er mulig med kontinuerlig opptak under enkelte opptaksforhold.
- På stativ
  - Det tas ett bilde ved lang lukkertid når utløseren trykkes helt ned.
  - Vibrasjonsreduksjon er deaktivert uavhengig av innstillingen Foto VR i oppsettsmenyen (
    150).
- Blitsen utløses alltid. Hev blitsen før du tar bilder.
- Hvis det oppdages menneskeansikter idet bildet tas, gjør kameraet hudtonene mykere ved hjelp av funksjonen for mykere hudtoner (<sup>14</sup>2).

#### SCENE → 💥 Fest/innendørs

 For å unngå kamerabevegelse bør du holde kameraet stødig. Sett Foto VR (<sup>[1]</sup>150) på Av i oppsettmenyen ved bruk av stativ til å stabilisere kameraet under opptak.

#### SCENE → 🖬 Nattlandskap

- På skjermen som vises når Mattlandskap er valgt, velger du A Håndholdt eller
   På stativ.
- 🛱 Håndholdt (standardinnstilling):
  - Når 🖬 -ikonet på opptaksskjermen vises i grønt, trykker du utløseren helt inn for å ta en serie bilder som kombineres til et enkeltbilde og lagres.
  - Når utløseren er trykket helt inn, holder du kameraet stille til det vises et stillbilde. Når du har tatt et bilde, må du ikke slå av kameraet før skjermen går over til opptaksskjermen.
  - Bildevinkelen (dvs. området som er synlig i bildefeltet) som ses i det lagrede bildet, er smalere enn det som ses på opptaksskjermen.
  - Det kan hende at det ikke er mulig med kontinuerlig opptak under enkelte opptaksforhold.
- 보 På stativ:
  - Det tas ett bilde ved lang lukkertid når utløseren trykkes helt ned.
  - Vibrasjonsreduksjon er deaktivert uavhengig av innstillingen Foto VR i oppsettsmenyen (CC 150).

G Opptaksfunksjoner

Motivprogram (opptak tilpasset etter opptaksforholdene)

37

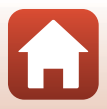

#### SCENE -> 🎲 Nærbilde

- Makro (<sup>1</sup>Ch1) aktiveres, og kameraet zoomer automatisk til den nærmeste posisjonen det kan fokusere på.
- Du kan flytte fokusområdet. Trykk på 
   <sup>®</sup> -knappen, bruk ▲▼◀▶ på multivelgeren eller drei den for å flytte fokusområdet, og trykk på 
   <sup>®</sup> -knappen for å lagre innstillingen.

#### SCENE → ¶¶ Mat

- Makro (<sup>1</sup>C) aktiveres, og kameraet zoomer automatisk til den nærmeste posisjonen det kan fokusere på.
- Du kan justere nyansen ved å bruke ▲▼ på multivelgeren. Innstillingen for nyanse lagres i kameraminnet selv etter at kameraet er slått av.

#### $SCENE \rightarrow \odot$ Fyrverkeri

- Lukkertiden er låst på 4 sekunder.
- Telezoomposisjonen er begrenset til bildevinkelen tilsvarende ca. 300 mm objektiv (i 35 mm [135] format).
- Eksponeringskompensasjon kan ikke brukes (<sup>16</sup>64).

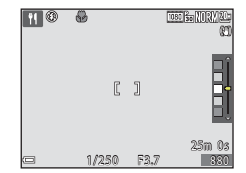

### G Opptaksfunksjoner

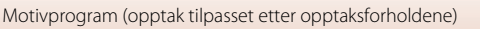

38

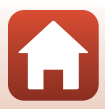

#### SCENE → 🖺 Motlys

- På skjermen som vises når På Motlys er valgt, velger du På eller Av for å aktivere eller deaktivere HDR-funksjonen (high dynamic range) basert på typen bilde du ønsker å ta.
- Av (standardinnstilling): Blitsen utløses for å hindre at motivet blir skjult i skygge. Ta bilder med blitsen hevet.
  - Trykk utløseren helt ned for å ta ett bilde.
- På: Brukes når det tas bilder med veldig lyse og mørke områder i samme bildefelt.
  - Når utløseren trykkes helt ned, tar kameraet bilder kontinuerlig i høy hastighet og lagrer de følgende to bildene.
    - Et ikke-HDR-sammensatt bilde
    - Et HDR-sammensatt bilde hvor tapet av detaljer i høylys eller skygger minimeres
  - Hvis det er nok minne til å bare lagre ett bilde, blir det kun lagret et bilde som er behandlet av D-Lighting (\$\overlime{L}82\$) på opptakstidspunktet, hvor mørke områder av bildet korrigeres.
  - Når utløseren er trykket helt inn, holder du kameraet stille til det vises et stillbilde. Når du har tatt et bilde, må du ikke slå av kameraet før skjermen går over til opptaksskjermen.
  - Bildevinkelen (dvs. området som er synlig i bildefeltet) som ses i det lagrede bildet, er smalere enn det som ses på opptaksskjermen.
  - Under visse opptaksforhold kan mørke skygger forekomme rundt lyse motiver, og lyse områder kan forekomme rundt mørke motiver.

## Om HDR

Bruk av stativ anbefales. Sett **Foto VR** (📖 150) i oppsettsmenyen til **Av** når du bruker stativ for å stabilisere kameraet.

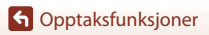

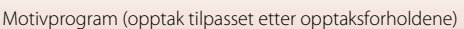

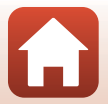

#### SCENE → 🦋 Kjæledyrportrett

- Når du retter kameraet mot en hund eller katt, oppdager kameraet kjæledyrets ansikt og fokuserer på det. Som standard utløses lukkeren automatisk når et hunde- eller katteansikt oppdages (automatisk utløser).
- På skjermen som vises når v Kjæledyrportrett er valgt, velger du S Enkel eller
   Kontinuerlig.
  - S Enkel: Hver gang det oppdages et hunde- eller katteansikt, tar kameraet ett bilde.
  - Use Kontinuerlig: Hver gang det oppdages et hunde- eller katteansikt, tar kameraet tre bilder kontinuerlig.

## Automatisk utløser

- Trykk på ◀ (ⓒ) på multivelgeren for å endre innstillingen for Automatisk utløser.
  - 📓: Kameraet utløser lukkeren automatisk når den oppdager et hunde- eller katteansikt.
  - OFF: Kameraet utløser ikke lukkeren automatisk, selv om det oppdages et hunde- eller katteansikt. Trykk på utløseren. Kameraet registrerer også menneskeansikter når OFF er valgt.
- Automatisk utløser settes til OFF etter at det har blitt tatt fem serier.
- Opptak er også mulig ved å trykke på utløseren, uavhengig av innstillingen for Automatisk utløser.

## **F**okusområde

- Når kameraet oppdager et ansikt, vises ansiktet innenfor en gul kant. Når kameraet oppnår fokus på et ansikt som vises innenfor en dobbel kant (fokusområde), forandrer den doble kanten seg til grønn. Hvis kameraet ikke oppdager noen ansikter, fokuserer det på området i midten av bildefeltet.
- Under enkelte opptaksforhold kan det hende at kjæledyransiktet ikke oppdages, og at andre motiver vises innenfor en kant.

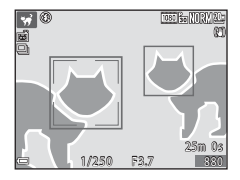

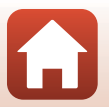

G Opptaksfunksjoner

#### SCENE → 🔊 Multieksp. Gjør lysere

- Kameraet fanger automatisk inn motiver i bevegelse ved regelmessige intervaller.
   Deretter sammenligner det bildene, setter sammen kun de lyse områdene, og lagrer resultatet som ett bilde. Lysspor som billys eller stjerner fanges.

|   | Alternativ                | Beskrivelse                                                                                                    |
|---|---------------------------|----------------------------------------------------------------------------------------------------|
| 2 | Nattlandskap +<br>lysspor | <ul> <li>Brukes til å fange billys mot en bakgrunn av nattlandskap.</li> <li>Du kan dreie på kommandohjulet for å stille inn ønsket intervall<br/>mellom opptakene. Det valgte intervallet blir lukkertiden. Når det<br/>er tatt 50 bilder, stopper kameraet automatisk å ta bilder.</li> <li>For hvert 10. bilde som tas, lagres det automatisk et sammensatt<br/>bilde med lysspor overlappet fra starten av sekvensen.</li> </ul> |
| R | Nattlandsk +<br>stjernesp | <ul> <li>Brukes til å fange stjernenes bevegelse i et nattlandskap i bildefeltet.</li> <li>Bilder tas med en lukkertid på 20 sekunder hvert 25. sekund.<br/>Når det er tatt 300 bilder, stopper kameraet automatisk å ta bilder.</li> <li>For hvert 30. bilde som tas, lagres det automatisk et sammensatt<br/>bilde med lysspor overlappet fra starten av sekvensen.</li> </ul>                                                     |
| * | Stjernespor               | <ul> <li>Brukes til å fange stjernenes bevegelse.</li> <li>Bilder tas med en lukkertid på 25 sekunder hvert 30. sekund.<br/>Når det er tatt 300 bilder, stopper kameraet automatisk å ta bilder.</li> <li>For hvert 30. bilde som tas, lagres det automatisk et sammensatt<br/>bilde med lysspor overlappet fra starten av sekvensen.</li> </ul>                                                                                     |

- Denne skjermen kan slå seg av i løpet av intervallet. Strømforsyningslampen tennes når skjermen er av.
- For å avslutte opptaket før det avsluttes automatisk, trykker du på 🛞-knappen.
- Når du har oppnådd lyssporene du ønsker, avslutter du opptaket. Hvis du fortsetter med opptaket, kan detaljer i de sammensatte områdene gå tapt.
- Bildene som ble lagret automatisk under opptaket, og bildet som ble sammensatt når opptaket ble avsluttet, grupperes til en sekvens, og bildet som ble sammensatt når opptaket ble avsluttet, brukes som hovedbilde (CQ 79).

## Om multieksponering gjør lysere

- Kameraet kan ikke ta bilder hvis det ikke er satt inn et minnekort.
- Ikke drei på modushjulet eller sett inn et nytt minnekort før opptaket er avsluttet.
- Bruk batterier som er tilstrekkelig oppladet for å forhindre at kameraet slår seg av underveis i opptaket.
- Eksponeringskompensasjon kan ikke brukes (QG64).
- Når du bruker 🔝 Nattlandsk + stjernesp eller 🔀 Stjernespor, er telezoomposisjonen begrenset til bildevinkelen tilsvarende ca. 300 mm objektiv (i 35 mm [135] format).

G Opptaksfunksjoner

Motivprogram (opptak tilpasset etter opptaksforholdene)

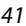

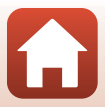

## 🖉 Gjenværende tid

På skjermen kan du se hvor lang tid det er igjen til opptaket avsluttes automatisk.

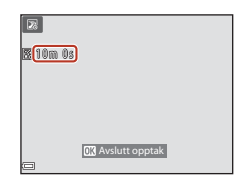

## Bruke mykere hudtoner

Hvis kameraet oppdager ansikter i **Automatisk motivvalg**, **Portrett**, **Nattportrett** eller **Smart portrett**, gjør kameraet hudtonene mykere før bildet lagres (på opptil tre ansikter).

Redigeringsfunksjoner som **Mykere hudtoner** kan brukes på lagrede bilder ved hjelp av **Skjønnhetsretusjering** (DB3) selv etter opptak.

## Om mykere hudtoner

- Det kan ta lengre tid enn vanlig å lagre bildene etter opptak.
- Under enkelte opptaksforhold er det ikke sikkert du får ønsket resultat når du bruker funksjonen for mykere hudtoner, og det kan hende at funksjonen brukes på områder i bildet som ikke inneholder ansikter.

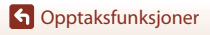

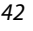

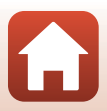

## Ta bilder med lettvint panorama

Drei modushjulet til SCENE  $\rightarrow$  MENU-knappen  $\rightarrow$   $\square$  Lettvint panorama  $\rightarrow$  W-knappen

- Velg k™ Normal eller k™ Bred som opptaksområde, og trykk på Ø-knappen.

Lettvint panorama

Katter Normal

- panoramamotivet, og trykk utløseren halvveis ned for å fokusere.
  - Zoomposisjonen er låst til vidvinkel.

2 Komponer den første kanten av

- Kameraet fokuserer på området i midten av bildet.
- **3** Trykk utløseren helt ned, og løft fingeren fra utløseren.

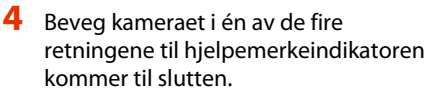

- Når kameraet registrerer hvilken retning du beveger det i, starter opptaket.
- Opptaket ender når kameraet har tatt det angitte opptaksområdet.
- Fokus og eksponering er låst frem til opptaket ender.

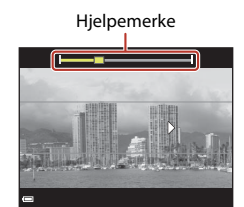

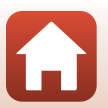

43

G Opptaksfunksjoner

Motivprogram (opptak tilpasset etter opptaksforholdene)

2

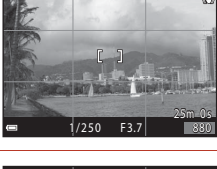

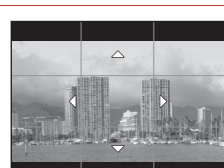

### Eksempel på kamerabevegelse

- Bruk kroppen din som rotasjonsakse, og beveg kameraet sakte i en bue i samme retning som merket (△▽∢)).
- Opptaket stopper hvis hjelpemerket ikke når kanten innen omtrent 15 sekunder (når
   Normal er valgt) eller innen 30 sekunder (når
   WWE Bred er valgt) etter at opptaket er startet.

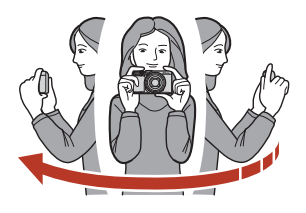

## Om opptak i lettvint panorama

- Bildeområdet som ses i det lagrede bildet, er smalere enn det som ble sett på skjermen da bildet ble tatt.
- Hvis kameraet beveges for raskt eller ristes for mye, eller hvis motivet er for ensartet (for eksempel vegger eller mørke), kan en feil oppstå.
- Hvis opptaket stoppes før kameraet når midten av panoramaområdet, lagres ikke et panoramabilde.
- Hvis det er tatt bilde av over halvparten av panoramaområdet, men opptaket slutter før kameraet når kanten av området, vises den delen av området som det ikke er tatt bilde av, i grått.

#### Bildestørrelse med lettvint panorama

Det er fire forskjellige bildestørrelser (i piksler), som beskrevet nedenfor.

#### Med 🛱 Normal

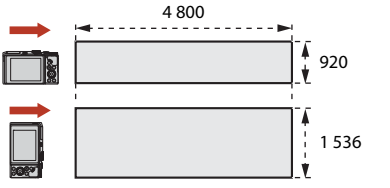

#### Med 🖾 Bred

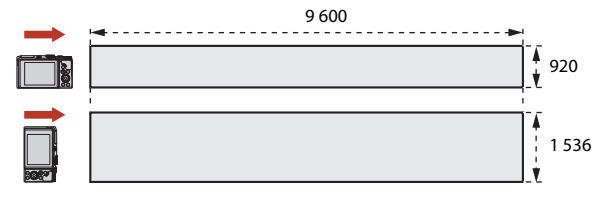

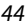

#### G Opptaksfunksjoner

Motivprogram (opptak tilpasset etter opptaksforholdene)

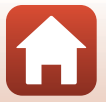

## Avspilling med lettvint panorama

Bytt til avspillingsmodus ( $\square 20$ ), vis et bilde du har tatt med lettvint panorama, i avspilling på full skjerm, og trykk på @-knappen for å rulle bildet i retningen som ble brukt da det ble tatt.

• Drei multivelgeren for å spole frem eller rulle tilbake.

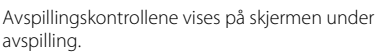

Bruk ◀▶ på multivelgeren til å velge en kontroll, og trykk på ⓓ -knappen for å utføre operasjonene beskrevet nedenfor.

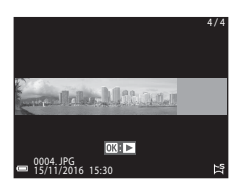

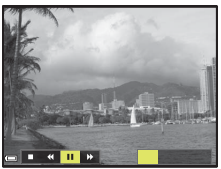

| Funksjon          | lkon | Beskrivelse                                |                                                                                            |  |  |  |  |
|-------------------|------|--------------------------------------------|--------------------------------------------------------------------------------------------|--|--|--|--|
| Rulle<br>bakover  | *    | Hold 🕻                                     |                                                                                            |  |  |  |  |
| Rulle<br>fremover | *    | Hold 🕻                                     | Hold 🔞-knappen nede for rulle fremover.*                                                   |  |  |  |  |
|                   |      | Setter<br>mens                             | avspillingen på pause. Operasjonene nedenfor kan utføres<br>avspillingen er satt på pause. |  |  |  |  |
| Pause             |      | <b>↓</b>                                   | Hold 🕲-knappen nede for spole bakover.*                                                    |  |  |  |  |
|                   |      | ₽                                          | Hold 🞯-knappen nede for å rulle.*                                                          |  |  |  |  |
|                   |      |                                            | Fortsetter automatisk rulling.                                                             |  |  |  |  |
| Slutt             |      | Går tilbake til avspilling på full skjerm. |                                                                                            |  |  |  |  |

\* Disse operasjonene kan også utføres ved å dreie multivelgeren.

### **V** Om bilder i lettvint panorama

- Bildene kan ikke redigeres på dette kameraet.
- Det kan hende at dette kameraet ikke kan rulle under avspilling av, eller zoome inn på, bilder som er tatt med lettvint panorama med et digitalkamera av et annet merke eller en annen modell.

#### **V** Om utskrift av panoramabilder

Det kan hende at ikke hele bildet kan skrives ut, avhengig av skriverinnstillingene. I tillegg kan det hende at utskrift ikke er mulig avhengig av skriveren.

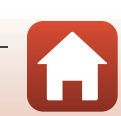

## Opptak med smart portrett (forbedre menneskeansikter under opptak)

Du kan ta et bilde med funksjonen for skjønnhetsretusjering for å forbedre menneskeansikter.

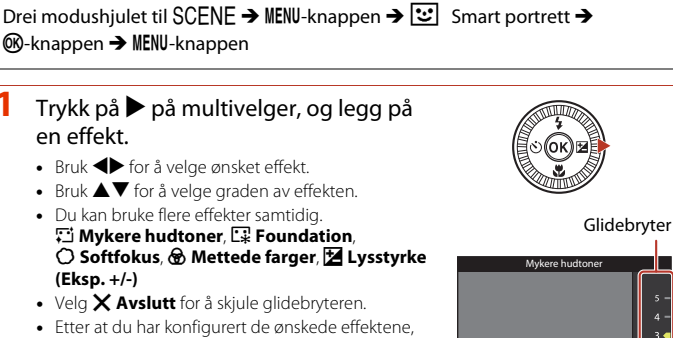

trykker du på 🔞 knappen for å bruke dem.

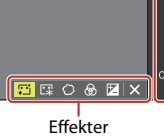

2 Komponer bildet, og trykk på utløseren.

## Om modus for smart portrett

Graden av effekten kan variere mellom bildet på opptaksskjermen og det lagrede bildet.

## Funksjoner Tilgjengelig i modus for smart portrett

- Selvportretter i fotomontasje (🖽 47)
- Blunkefilter (🛄 48)
- Smilutløser (🖽 49)
- Blitsfunksjon (<sup>157</sup>)
- Selvutløser (\$\$\overline\$60\$)

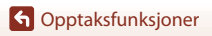

46

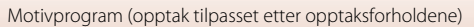

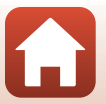

### Bruke Selvportretter i fotomontasje

Kameraet kan ta en serie på fire eller ni bilder i intervaller og lagre dem som et enkelt bilde (et fotomontasjebilde).

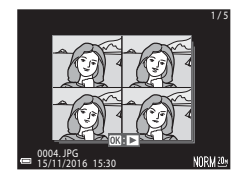

## Drei modushjulet til SCENE $\rightarrow$ MENU-knappen $\rightarrow$ S Smart portrett $\rightarrow$ W-knappen $\rightarrow$ Selvportretter i fotomontasje $\rightarrow$ W-knappen

## Velg innstillingen for selvportretter i fotomontasje.

- Antall bilder: Still inn antallet bilder som kameraet tar automatisk (antall bilder tatt for et sammensatt bilde). 4 (standardinnstilling) eller 9 kan velges.
- Intervall: Still inn intervallet mellom hvert bilde. Kort, Middels (standardinnstilling) eller Langt kan velges.
- Lukkerlyd: Still inn om du vil at lukkerlyden skal aktiveres når du tar bilder med funksjonen for selvportretter i fotomontasje.
   Standard, SLR, Magisk (standardinnstilling) eller Av kan velges. Hvis du angir noe annet enn Av, høres det en nedtellingslyd.
   Den samme innstillingen som er stilt inn for Lukkerlyd i Lydinnstillinger i oppsettsmenyen brukes ikke på denne innstillingen.
- Etter at innstillingene er fullført, trykker du på MENU-knappen eller utløseren for å gå ut av menyen.

Hvis du ønsker å bruke skiønnhetsretusiering

selvportretter i fotomontasje (246).

under opptak, angir du effekten før du velger

En bekreftelsesdialogboks vises.

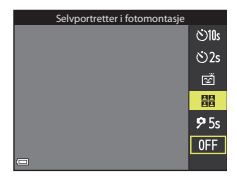

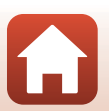

G Opptaksfunksjoner

## **3** Ta et bilde.

- Når du trykker på utløseren, begynner en nedtelling (rundt fem sekunder) og lukkeren utløses automatisk.
- Kameraet utløser automatisk lukkeren for de gjenværende bildene. En nedtelling begynner omtrent tre sekunder før opptak.
- Antallet bilder indikeres av O på skjermen. Det vises i grønt under opptak og endres til hvitt etter opptak.

## 4 På skjermen som vises når kameraet har tatt det angitte antallet bilder, velger du **Ja** og trykker på **®**-knappen.

- Fotomontasje-bildet lagres.
- Hvert bilde som er tatt, lagres som et individuelt bilde utenom fotomontasje-bildet. Bildene grupperes til en sekvens, og ett av fotomontasje-bildene brukes som hovedbilde (<sup>1</sup>)79).
- Når Nei er valgt, lagres ikke fotomontasje-bildet.

### Om Selvportretter i fotomontasje

- Hvis du trykker på utløseren før kameraet tar det spesifiserte antallet bilder, avbrytes opptaket og fotomontasje-bildet lagres ikke. Bildene som ble tatt før opptaket ble avbrutt, lagres som individuelle bilder.
- Det kan hende at denne funksjonen ikke er tilgjengelig for bruk sammen med andre funksjoner (<sup>17</sup>73).

### Bruke blunkefilter

Kameraet utløser automatisk lukkeren to ganger hver gang det tas et bilde, og lagrer ett bilde hvor motivets øyne er åpne.

• Hvis kameraet lagret et bilde hvor motivets øyne kan ha vært lukket, vises dialogboksen til høyre i noen sekunder.

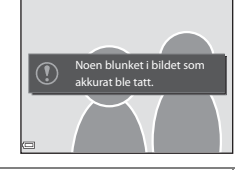

Drei modushjulet til SCENE  $\rightarrow$  MENU-knappen  $\rightarrow$  S Smart portrett  $\rightarrow$  W-knappen  $\rightarrow$  Blunkefilter  $\rightarrow$  W-knappen

### Velg **På** eller **Av** (standardinnstilling) i **Blunkefilter** og trykk på Ø-knappen.

#### V Om blunkefilteret

Det kan hende at denne funksjonen ikke er tilgjengelig for bruk sammen med andre funksjoner (\$\$\mathbb{T}73\$).

## G Opptaksfunksjoner

Motivprogram (opptak tilpasset etter opptaksforholdene)

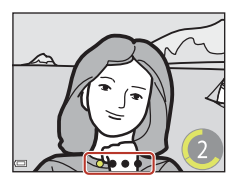

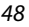

### Bruke smilutløser

Kameraet utløser automatisk lukkeren når det oppdager et smilende ansikt.

Drei modushjulet til SCENE  $\rightarrow$  MENU-knappen  $\rightarrow$  S Smart portrett  $\rightarrow$  W-knappen  $\rightarrow$  MENU-knappen

#### Trykk ◀ på multivelgeren for å velge ⓒ Smilutløser, og trykk på ֎-knappen.

- Velg funksjonen for skjønnhetsretusjering før du velger smilutløser (🎞 46).
- Når du trykker på utløseren for å ta et bilde, avsluttes smilutløseren.

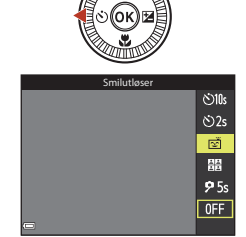

## Om smilutløser

- Under enkelte opptaksforhold kan det hende at kameraet ikke kan oppdage ansikter eller smil (<sup>1</sup>68). Utløseren kan også brukes til opptak.
- Det kan hende at denne funksjonen ikke er tilgjengelig for bruk sammen med andre funksjoner (<sup>17</sup>73).

#### 🖉 Når selvutløserlampen blinker

Når du bruker smilutløseren, blinker selvutløserlampen når kameraet oppdager et ansikt og blinker raskt umiddelbart etter at lukkeren utløses.

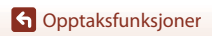

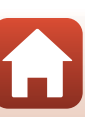

## Kreativ modus (bruke effekter under opptak)

Kameraet lagrer fire bilder med effekter og ett bilde uten effekter samtidig i én tagning.

• Kameraet fokuserer på området i midten av bildet.

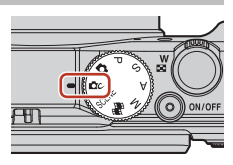

Trykk på 🛞-knappen.

1

• Effektvalgskjermen vises.

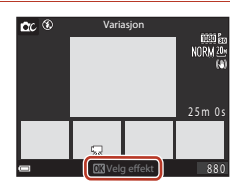

## 2 Bruk ▲▼ på multivelgeren for å velge ønsket effekt.

- Du kan velge Variasjon, Valgt farge (rød), Valgt farge (grønn), Valgt farge (blå), Lys (standardinnstilling), Dybde, Minne, Klassisk eller Fordums.
- Bildet uten effekter vises på øverste del av skjermen. Fire typer bilder med effekter vises på nederste del av skjermen.
- Bare én type effekt kan brukes per film. Trykk på 🕩 for å velge ønsket effekt.

## 3 Trykk på utløseren eller ● (\*\, filmopptak)-knappen for å starte opptaket.

 De fem lagrede bildene behandles som en sekvens. Ett bilde med en effekt brukes som hovedbilde (
 <sup>79</sup>).

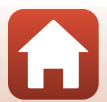

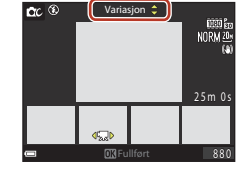

### Funksjoner som er tilgjengelige i kreativ modus

Funksjonene under er tilgjengelige når du trykker på 🞯-knappen i trinn 2:

- Blitsfunksjon (🛄 57)
- Selvutløser (🕮60)
- Makro (🖽 61)
- Eksponeringskompensasjon (🖽 64)

G Opptaksfunksjoner

Kreativ modus (bruke effekter under opptak)

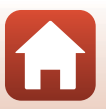

# Funksjonene P, S, A og M (innstilling av eksponering for opptak)

I funksjonene P, S, A og M kan du stille inn eksponeringen (kombinasjonen av lukkertid og f-tall) i henhold til opptaksforholdene. Du kan også få større kontroll over opptaket ved å konfigurere alternativene i opptaksmenyen ( $\square$ 112).

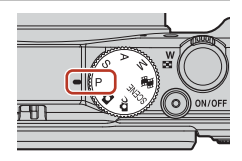

|   | Opptaksmodus               | Beskrivelse                                                                                                    |  |
|---|----------------------------|----------------------------------------------------------------------------------------------------|--|
| Ρ | Programautomatikk          | <ul> <li>Du kan la kameraet justere lukkertiden og f-tallet.</li> <li>Kombinasjonen av lukkertid og f-tall kan endres ved å dreie kommandohjulet eller multivelgeren (fleksiprogram). Når fleksiprogrammet er aktivert, vises (fleksiprogramikon) øverst til venstre på skjermen.</li> <li>Hvis du vil avbryte fleksiprogrammet, kan du enten endre opptaksmodus, dreie kommandohjulet eller multivelgeren i motsatt retning av det du gjorde under innstilling, helt til <b>X</b> ikke lenger vises, eller slå av kameraet.</li> </ul> |  |
| s | Lukkerprioritert<br>autom. | Drei på kommandohjulet eller multivelgeren for å angi lukkertid.<br>Kameraet fastsetter f-tallet automatisk.                                                                                                    |  |
| Α | Blenderprior. autom.       | Drei på kommandohjulet eller multivelgeren for å angi f-tall.<br>Kameraet fastsetter lukkertiden automatisk.                                                                                                    |  |
| М | Manuell                    | nuell Angi både lukkertid og f-tall. Drei på kommandohjulet for<br>angi lukkertid. Drei på multivelgeren for å angi f-tallet.                                                                                                    |  |

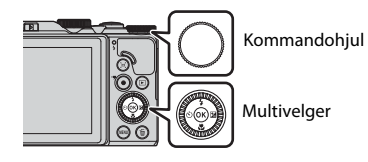

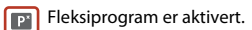

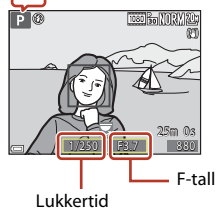

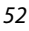

G Opptaksfunksjoner

Funksjonene P, S, A og M (innstilling av eksponering for opptak)

## Tips til innstilling av eksponering

Følelsen av dynamikk og mengden bakgrunn som er ute av fokus, varierer avhengig av hvilken kombinasjon av lukkertid og f-tall som brukes, selv om eksponeringen er den samme

#### Effekten av lukkertiden

Kameraet kan få et motiv som beveger seg raskt, til å se stillestående ut ved hjelp av en rask lukkertid, eller det kan øke effekten av bevegelsen ved hjelp av en langsom lukkertid.

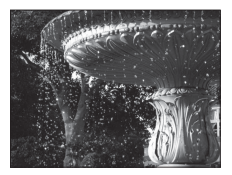

Raskere  $1/1\ 000\ s$ 

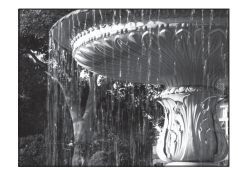

Langsommere 1/30 s

#### Effekten av F-tallet

Kameraet kan bringe både motivet, forgrunnen og bakgrunnen i fokus eller gjøre motivets bakgrunn uskarp.

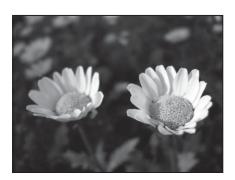

Lavt f-tall (større blenderåpning) f/3.4

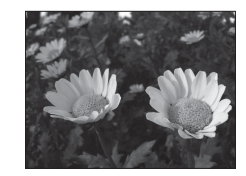

Høyt f-tall (mindre blenderåpning) f/8

#### Lukkertid og F-tall

- Lukkertidens innstillingsområde varierer avhengig av zoomposisjonen, f-tallet eller innstillingen for ISO-følsomhet.
- F-tallet til dette kameraet endres også avhengig av zoomposisjonen.
- Når du zoomer etter at eksponeringen er stilt inn, kan eksponeringskombinasjoner eller f-tallet bli endret
- Store blenderåpninger (angitt med lave f-tall) slipper inn mer lys i kameraet, og små blenderåpninger (høye f-tall) slipper inn mindre lys. Jo lavere f-tall, desto større blenderåpning, og jo høyere f-tall, desto mindre blenderåpning.

G Opptaksfunksjoner

Funksjonene P, S, A og M (innstilling av eksponering for opptak)

53

## Om innstilling av eksponering

Når motivet er for mørkt eller for lyst, kan det være at det ikke er mulig å oppnå riktig eksponering. I så fall blinker lukkertidindikatoren eller f-tallindikatoren (i modusene P, S og A), eller eksponeringsindikatoren vises i rødt (i M-modus) når utløseren trykkes halvveis ned. Endre lukkertidsinnstillingen eller f-tallet.

## Eksponeringsindikator (i M-modus)

Avviket mellom den justerte eksponeringsverdien og den optimale eksponeringsverdien som er målt av kameraet, vises med eksponeringsindikatoren på skjermen. Avviket i eksponeringsindikatoren vises i EV (-2 til +2 EV i trinn på 1/3 EV).

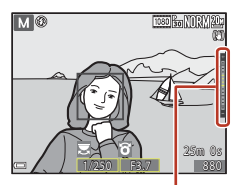

Eksponeringsindikator

## Om ISO-følsomhet

Når ISO-følsomhet ([[115]) er stilt inn på Auto (standardinnstilling) eller Fast avstand auto, er ISO-følsomheten i **M**-modus låst til ISO 80.

## Funksjoner tilgjengelige i modusene $P,\,S,\,A$ og M

- Blitsfunksjon (🛄 56)
- Selvutløser (🛄 56)
- Makromodus (<sup>156</sup>)
- Kreativ glideskala (🛄 56)
- Opptaksmeny (112)

### 🖉 Fokusområde

Fokusområdet for autofokus varierer avhengig av innstillingen for **AF søkefeltfunksjon** ( $\Box$ 115) i opptaksmenyen. Når innstillingen er **Målsøkende AF** (standardinnstilling), oppdager kameraet hovedmotivet og fokuserer på det ( $\Box$ 67). Hvis det oppdages et menneskeansikt, setter kameraet automatisk fokusprioritet på det.

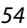

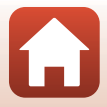

# Kontrollområdet for lukkertiden (modusene $P,\,S,\,A$ og M)

Lukkertidens innstillingsområde varierer avhengig av zoomposisjonen, f-tallet eller innstillingen for ISO-følsomhet. I tillegg endres innstillingsområdet ved følgende innstillinger for serieopptak.

| Innstilling                               |                                                      | Kontrollområde (andre) |                           |  |             |  |  |
|-------------------------------------------|------------------------------------------------------|------------------------|---------------------------|--|-------------|--|--|
|                                           |                                                      | P-modus                | S-modus A-modus           |  | M-modus     |  |  |
| ISO-<br>følsomhet<br>(囗]125) <sup>1</sup> | Auto <sup>2</sup>                                    |                        | 1/2 000-2 s               |  |             |  |  |
|                                           | ISO 80–400 <sup>2</sup> ,<br>ISO 80–800 <sup>2</sup> |                        | 1/2 000-4 s               |  | 1/2 000–8 s |  |  |
|                                           | ISO 80, 100, 200                                     | 1/2 000–1 s            | 1/2 000 <sup>2</sup> -8 s |  |             |  |  |
|                                           | ISO 400, 800                                         |                        | 1/2 000–4 s               |  |             |  |  |
|                                           | ISO 1600                                             |                        | 1/2 000–2 s               |  |             |  |  |
|                                           | ISO 3200                                             |                        | 1/2 000-1 s               |  |             |  |  |
|                                           | Serie H, Serie L                                     | 1/2 000-1 s            |                           |  |             |  |  |
| Kontinuerlig                              | Forhåndsbuffer                                       | 1/4 000 1/120 -        |                           |  |             |  |  |
| (🛄123)                                    | Serie H: 120 bs                                      | 1/4 000-1/120 5        |                           |  |             |  |  |
|                                           | Serie H: 60 bs                                       | 1/4 000-1/60 s         |                           |  |             |  |  |

 Innstillingen for ISO-følsomhet begrenses avhengig av innstillingen for kontinuerlig opptak (<sup>(173)</sup>).

<sup>2</sup> I **M**-modus er ISO-følsomheten låst på ISO 80.

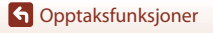

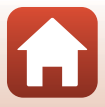

## Velge opptaksfunksjoner med multivelgeren

Når opptaksskjermen vises, kan du trykke på  $\blacktriangle$  ( $\bigstar$ )  $\checkmark$  ( $\bigstar$ )  $\checkmark$  ( $\bigstar$ )  $\triangleright$  ( $\bigstar$ )  $\triangleright$  ( $\bigstar$ ) på multivelgeren for å stille inn funksjonene beskrevet nedenfor.

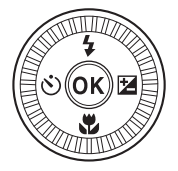

#### • **\$** Blitsfunksjon

Når blitsen er hevet, kan blitsfunksjonen stilles inn etter opptaksforholdene.

- Selvutløser/Selvportrettutløser
  - Selvutløser: Lukkeren løses ut automatisk etter 10 eller 2 sekunder.
  - Selvportrettutløser: Kameraet fokuserer etter 5 sekunder, og lukkeren løses ut automatisk.
- 🖏 Makro

Bruk makro når du tar nærbilder.

Du kan justere lysstyrken for hele bildet (eksponeringskompensasjon).

I **Smart portrett**-motivprogrammet kan du bruke skjønnhetsretusjering for å forbedre menneskeansikter.

I modusene  $P,\,S,\,A$  og M kan du justere lysstyrken, livaktigheten, nyansen og Aktiv D-Lighting for hele bildet.

Funksjonene som kan stilles inn, varierer avhengig av opptaksmodusen.

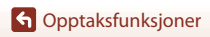

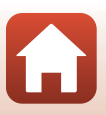

## Blitsfunksjon

Når blitsen er hevet, kan blitsfunksjonen stilles inn etter opptaksforholdene.

#### 1 Flytt **4 (**blitsaktivering)bryteren for å heve blitsen.

 Når blitsen senkes, blir blitsen deaktivert og 🕲 vises.

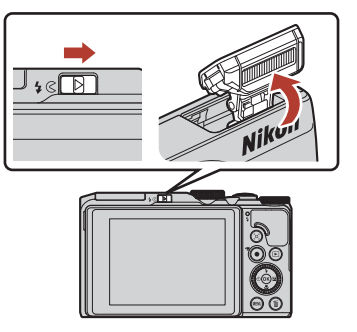

2 Trykk på multivelgeren 🔺 (🕻).

#### 3 Velg ønsket blitsfunksjon (🛄 58) og trykk på 🛞-knappen.

 Hvis innstillingen ikke lagres ved å trykke på R-knappen, vil valget bli avbrutt.

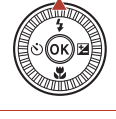

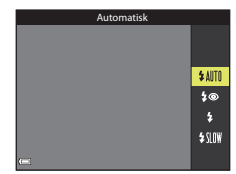

#### Ø Blitsens klarsignal

- Blitsens status kan kontrolleres ved å trykke utløseren halvveis ned
  - På: Blitsen utløses når du trykker utløseren helt ned.
  - Blinker: Blitsen lades opp. Kameraet kan ikke ta bilder.
  - Av: Blitsen utløses ikke når det tas bilder.
- Hvis batterinivået er lavt, slår skjermen seg av mens blitsen lades opp.

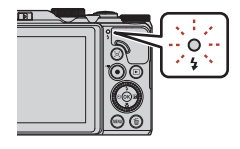

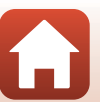

G Opptaksfunksjoner

Blitsfunksjon

### Tilgjengelige blitsfunksjoner

#### Automatisk

Blitsen avfyres når det er nødvendig, som i dårlig belysning.

Blitsfunksjonsindikatoren vises kun rett etter innstilling på opptaksskjermen.

#### to Auto med red. rød øyerefle./Red. av rød øyerefleks

Reduserer røde øyne i portretter forårsaket av blitsen (259).

• Når Red. av rød øyerefleks er valgt, avfyres blitsen hver gang det tas et bilde.

#### 2 Utfyllingsblits/Standard blits

Blitsen avfyres hver gang det tas et bilde.

#### Synkron. på lang lukkertid

Passer til kvelds- og nattportretter som inkluderer bakgrunnsmotiver. Blitsen avfyres ved behov for å opplyse hovedmotivet; lange lukkertider brukes for å fange inn bakgrunn om natten eller i svak belysning.

## Om bruk av blitsen

Når du bruker blitsen i vidvinkelposisjon, kan det hende at kanten av bildet blir mørk. Dette avhenger av avstanden til motivet.

Dette kan forbedres ved å justere zoomen noe til teleobjektivposisjon.

#### 🖉 Blitsinnstillingen

Tilgjengelige blitsfunksjoner varierer avhengig av opptaksmodusen.

|         | Blits-funksjon                 | <b>D</b> , <b>D</b> C | SCENE | <b>1</b> | $\mathbf{P}^{1}$ | S <sup>1</sup> | <b>A</b> <sup>1</sup> | $\mathbf{M}^1$ |
|---------|--------------------------------|-----------------------|-------|----------|------------------|----------------|-----------------------|----------------|
| \$ AUTO | Automatisk                     | V                     |       | -        | -                | -              | -                     | -              |
| \$®     | Auto med red. rød<br>øyerefle. | ~                     |       | -        | -                | -              | -                     | -              |
|         | Red. av rød øyerefleks         | -                     | 2     | -        | ~                | ~              | ×                     | ×              |
| \$      | Utfyllingsblits                | ~                     |       | -        | -                | -              | -                     | -              |
|         | Standard blits                 | -                     |       | -        | V                | V              | ×                     | ×              |
| \$ SLOW | Synkron. på lang<br>lukkertid  | ~                     |       | -        | V                | -              | ~                     | -              |

 $^1\,$  Med opptaksmodusene P,S,A og M lagres innstillingen i kameraminnet selv etter at kameraet er slått av.

<sup>2</sup> Tilgjengelighet avhenger av innstillingen. Se "Standardinnstillinger (blits, selvutløser, makro osv.)" (
<sup>1</sup>
<sup>7</sup>
<sup>1</sup>) hvis du vil ha mer informasjon.

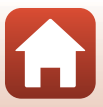

## 🖉 Auto med reduksjon av rød øyerefleks/Reduksjon av rød øyerefleks

Forhåndsblitser lyser gjentatte ganger med lav intensitet for hovedblitsen, dette reduserer rød øyerefleks. Hvis kameraet oppdager røde øyne mens et bilde lagres, blir det berørte området behandlet for å redusere røde øyne før bildet lagres.

Legg merke til det følgende når du tar bilder:

- Da det brukes forhåndsblitser, vil det være en liten forsinkelse før bildet tas etter at utløseren er trykket.
- Det tar lengre tid enn vanlig å lagre bilder.
- Reduksjon av rød øyerefleks garanterer ikke ønsket resultat i absolutt alle situasjoner.
- I sjeldne tilfeller kan reduksjon av rød øyerefleks brukes unødvendig på områder av et bilde. I disse tilfellene velger du en annen blitsfunksjon og tar bildet igjen.

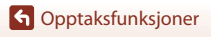

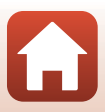
## Selvutløser

Kameraet er utstyrt med en selvutløser som utløser lukkeren noen sekunder etter at du trykker på utløseren. Sett **Foto VR** (<sup>1150</sup>) på **Av** i oppsettmenyen ved bruk av stativ til å stabilisere kameraet under opptak.

## 1 Trykk på ◀ (ⓒ) på multivelgeren.

- O OK B
- 2 Velg ønsket selvutløsermodus og trykk på ℝ-knappen.
  - **(10** sekunder): Brukes ved viktige anledninger, som f.eks. bryllup.
  - O2s (2 sekunder): Brukes til å forhindre kamerabevegelse.
  - **95s** (5 sekunder): Brukes til å ta selvportretter.

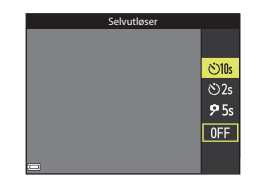

- Når opptaksfunksjonen er i modus for Smart portrett, kan også 営 (smilutløser) eller 器 (selvportretter i fotomontasje) velges (□49, 47).

## 3 Komponer bildet, og trykk utløseren halvveis inn.

## 4 Trykk utløseren helt ned.

- Nedtelling starter. Selvutløserlampen blinker og lyser deretter jevnt i ca. ett sekund før lukkeren utløses.
- Når lukkeren utløses, settes selvutløseren til OFF.
- Trykk på utløseren igjen for å stanse nedtellingen.

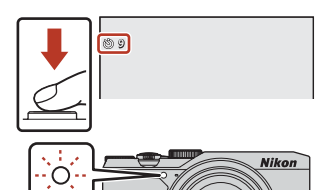

#### Fokus og eksponering for selvutløser

Innstillingen av fokus og eksponering varierer som følger.

- 🖄 10s / 🖄 2s: Fokus og eksponering stilles inn når knappen trykkes halvveis ned i trinn 3.
- 95s: Fokus og eksponering stilles inn rett før lukkeren utløses.

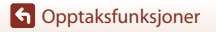

Selvutløser

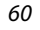

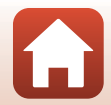

## Makromodus (ta nærbilder)

Bruk makromodus når du tar nærbilder.

 Trykk på ▼ (♥) på multivelgeren.
 Velg ON og trykk på <sup>®</sup>-knappen.
 Hvis innstillingen ikke lagres ved å trykke på <sup>®</sup>-knappen, vil valget bli avbrutt.

#### 3 Flytt zoomkontrollen for å stille zoomforholdet til en posisjon hvor ℬ og zoomindikatoren vises i grønt.

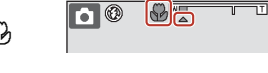

 Når zoomforholdet er satt til en posisjon der zoomindikatoren vises i grønt, kan kameraet fokusere på motiver så nært som ca.
 10 cm fra objektivet.
 Når zoomen er ved posisjonen hvor 
vises, kan kameraet fokusere på motiver så nærme som ca. 1 cm fra objektivet.

#### Makromodusinnstillingen

- Innstillingen kan mangle i enkelte opptaksmoduser (🎞 71).

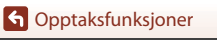

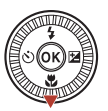

ON OFF

## Bruke den kreative glideskalaen

Når opptaksmodus er satt til en av modusene **P**, **S**, **A** eller **M**, bruker du den kreative glideskalaen til å justere lysstyrke (eksponeringskompensasjon), livaktighet, nyanse og Aktiv D-Lighting når du skal ta bilder.

### 1 Trykk på ► (🔁) på multivelgeren.

## 2 Bruk ◀► for å velge et menyelement.

- Superior States States (see States States Sta
- **Mettede farger**: Juster livaktigheten for hele bildet.
- Zysstyrke (Eksp. +/-): Juster lysstyrken for hele bildet.

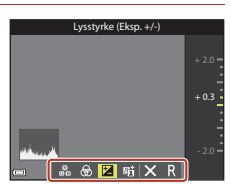

 暗 Aktiv D-Lighting: Reduser tapet av detaljer i høylys eller skygger. Velg graden av effekten med 暗出 (Høy), 暗 N (Normal), 暗L (Lav).

## 3 Trykk på ▲▼ for å justere nivået.

- Du kan forhåndsvise resultatene på skjermen.
- Hvis du vil velge et annet menyelement, går du tilbake til trinn 2.
- Velg 🛛 Avslutt for å skjule glideskalaen.
- Hvis du vil avbryte alle innstillingene, velger du
   Tilbakestill og trykker på @-knappen. Gå
   tilbake til trinn 2 og juster innstillingene igjen.

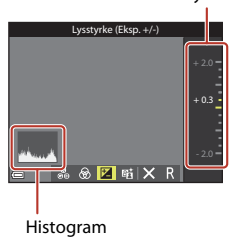

#### 4 Trykk på @-knappen når innstillingen er fullført.

• Innstillingene tas i bruk, og kameraet går tilbake til opptaksskjermen.

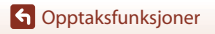

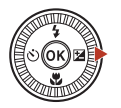

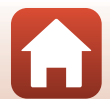

Glidebryter

#### Innstillinger for kreativ glideskala

- Det kan hende at denne funksjonen ikke er tilgjengelig for bruk sammen med andre funksjoner (<sup>17</sup>73).
- Innstillingene for lysstyrke (eksponeringskompensasjon), livaktighet, nyanse og Aktiv D-Lighting lagres i kameraminnet selv etter at kameraet er slått av.
- Når opptaksmodus er satt til **M**-modus, kan ikke **Aktiv D-Lighting** brukes.
- Se "Bruke histogrammet" (A64) hvis du vil ha mer informasjon.

#### Aktiv D-Lighting kontra D-Lighting

- Med Aktiv D-Lighting-alternativet i opptaksmenyen reduseres tapet av detaljer i høylys og justeres tonen når du lagrer bilder du tar.
- Med **D-Lighting** (Q282)-alternativet i avspillingsmenyen justeres tonen i lagrede bilder.

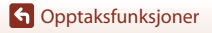

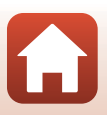

## **Eksponeringskompensasjon (justere lysstyrken)**

Når opptaksmodusen er satt til 🖸 (auto)-modus, motivprogram, kreativ modus eller modus for kort filmkollasi, kan du justere lysstyrken (eksponeringskompensasion).

#### 1 Trykk på 🕨 🔁) på multivelgeren.

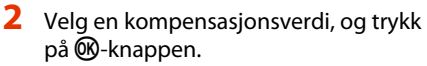

- Angi en positiv (+) verdi for å gjøre bildet lysere.
- Angi en negativ (–) verdi for å gjøre bildet mørkere.
- Kompensasjonsverdien brukes, selv uten at du trykker på 🔞-knappen.

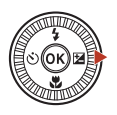

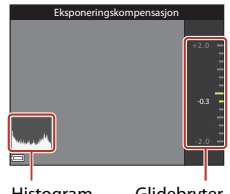

Histogram

Glidebryter

#### Eksponeringskompensasjonsverdi

- Eksponeringskompensasjon kan ikke brukes nar opptaksmodus er Fyrverkeri, Natthimmel og Stjernespor i Intervallfilm, eller Multieksp. Gjør lysere i motivprogram.
- Hyis opptaksmodusen er modus for kort filmkollasi, lagres innstillingen i kameraminnet selv etter at kameraet er slått av.
- Når eksponeringskompensasionen angis mens du bruker blits, brukes kompensasionen både på bakgrunnseksponeringen og blitsstyrken.

#### Bruke histogrammet

Et histogram er en graf som viser fordelingen av fargetoner i bildet. Bruk som en veiledning når du bruker eksponeringskompensasjon og opptak uten blitsen.

- Den horisontale aksen tilsvarer piksellysstyrke med mørke fargetoner til venstre og lyse fargetoner til høyre. Den vertikale aksen viser antall piksler.
- Hvis eksponeringskompensasjonsverdien økes, flyttes tonefordelingen mot høyre, og hvis den minskes, flyttes tonefordelingen mot venstre.

Eksponeringskompensasjon (justere lysstyrken)

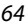

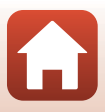

## Bruke zoom

Når du flytter zoomkontrollen, endres zoomens objektivposisjon.

- For å zoome inn: Skyv mot **T**
- For å zoome ut: Skyv mot W Når du slår på kameraet, beveger zoomen seg mot den maksimale vidvinkelposisjonen.
- Hvis zoomkontrollen dreies hele veien i en av de to retningene, justeres zoomen raskt.
- En zoomindikator vises på opptaksskjermen når zoomkontrollen skyves.
- Digital zoom, som gjør at du kan forstørre motivet videre opp til ca. 4× maksimalt optisk zoomforhold, kan aktiveres ved å skyve og holde zoomkontrollen mot **T** når kameraet zoomes inn til maksimal optisk zoomposisjon.

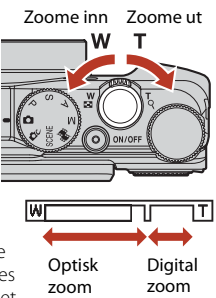

#### Merknader om forstørrelse av digital zoom

Når Filmalternativer (🕮 130) er satt til 🛍 2160/30p (4K UHD) eller 2160/25p (4K UHD), begrenses forstørrelsen på den digitalen zoomen til ca. 2×.

#### 🖉 Digital zoom

Zoomindikatoren endrer til blå når digital zoom er aktivert, og den endrer til gul når zoomforstørrelsen økes ytterligere.

- Zoomindikatoren er blå: Bildekvaliteten blir ikke tydelig redusert ved bruk av Dynamic Fine Zoom.
- Zoomindikatoren er gul: Det kan forekomme tilfeller hvor bildekvaliteten reduseres betraktelig.
- Indikatoren forblir blå over et bredere område når bildestørrelsen er mindre.
- Det kan hende at zoomindikatoren ikke endrer til blå ved bruk av visse serieopptaksinnstillinger eller andre innstillinger.

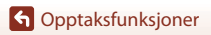

Bruke zoom

### Bruke tilbakestilling av zoom

Hvis du mister motivet av syne når du bruker objektivet i telezoomposisjonen, trykker du på 🛱 (tilbakestilling av zoom)-knappen for midlertidig å utvide det synlige området (bildevinkelen), slik at du kan komponere bildet lettere.

- Komponer motivet innenfor opptaksskjermens komposisjonsramme mens du trykker på A-knappen. Du endrer det synlige området ved å flytte zoomkontrollen samtidig med at du trykker på A-knappen.
- Løft fingeren fra ", knappen for å gå tilbake til den opprinnelige zoomposisjonen.
- Tilbakestilling av zoom er ikke tilgjengelig under opptak.

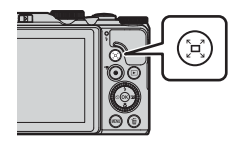

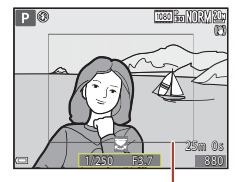

Komposisjonsramme

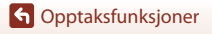

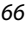

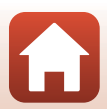

## Fokusere

#### Utløseren

Trykke utløseren halvveis ned

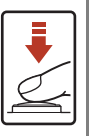

Trykke utløseren helt ned

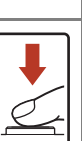

Å trykke utløseren "halvveis" inn betyr å trykke og holde knappen på det punktet hvor du begynner å føle litt motstand.

- Fokus og eksponering (lukkertid og f-tall) stilles når du trykker utløseren halvveis inn. Fokus og eksponering forblir låst mens utløseren er trykket halvveis ned.
- Fokusområdet avhenger av opptaksmodusen.

Å trykke utløseren "helt" inn betyr å trykke knappen helt inn og holde den der.

- Lukkeren løses ut når utløseren trykkes helt ned.
- Ikke bruk kraft når du trykker på utløseren, da dette kan føre til kamerabevegelse og uklare bilder. Trykk forsiktig på knappen.

## Bruke målsøkende AF

I ☐ (auto)-funksjonen eller når AF søkefeltfunksjon (□126) i funksjonen P-, S-, A- eller M er satt på Målsøkende AF, fokuserer kameraet som beskrevet under når du trykker utløseren halvveis ned.

 Kameraet registrerer hovedmotivet og fokuserer på det. Når motivet er i fokus, vises fokusområdet i grønt. Hvis det oppdages et menneskeansikt, setter kameraet automatisk fokusprioritet på det.

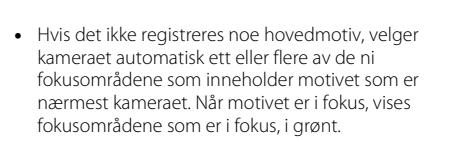

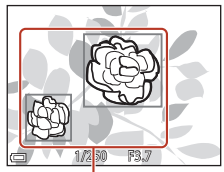

Fokusområder

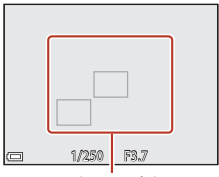

Fokusområder

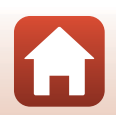

G Opptaksfunksjoner

## V Om målsøkende AF

- Motivet som kameraet avgjør er hovedmotivet, kan variere avhengig av opptaksforholdene.
- Det kan hende at hovedmotivet ikke oppdages ved bruk av visse Hvitbalanseinnstillinger.
- Kameraet kan kanskje ikke oppdage hovedmotivet ordentlig i følgende situasjoner:
  - Når motivet er svært mørkt eller lyst
  - Når hovedmotivet mangler klart definerte farger
  - Når bildet er komponert slik at hovedmotivet er på kanten av skjermen
  - Når hovedmotivet består av et repeterende mønster

## Bruke ansiktsgjenkjenning

Under følgende innstillinger bruker kameraet ansiktsgjenkjenning til å fokusere på ansikter automatisk.

- Automatisk motivvalg, Portrett, Motivprogrammet Nattportrett eller Smart portrett (135)
- Når AF søkefeltfunksjon (
  126) er satt til Ansiktsprioritet

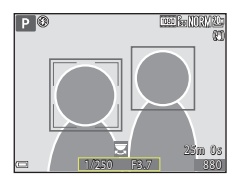

Hvis kameraet oppdager flere ansikter, vises det en dobbel ramme rundt det ansiktet som kameraet fokuserer på, og en enkel ramme rundt de andre ansiktene

Hvis utløseren trykkes halvveis ned når det ikke oppdages noen ansikter:

- Når Automatisk motivvalg er valgt, endres fokusområdet avhengig av hvilke opptaksforhold som registreres av kameraet.
- I Portrett, Nattportrett eller Smart portrett fokuserer kameraet på området i midten av bildefeltet.
- Når AF søkefeltfunksjon er stilt til Ansiktsprioritet, velger kameraet fokusområdet som inneholder motivet nærmes kameraet.

#### Om ansiktsgjenkjenning

- Om kameraet klarer å oppdage ansikter, avhenger av en rekke faktorer, deriblant retningen ansiktene ser i.
- Kameraet kan ikke registrere ansikter i følgende situasjoner:
  - Når ansiktene er delvis skjult bak solbriller, eller det er andre ting i veien
  - Når ansiktene dekker for mye eller for lite av bildefeltet

#### 🖉 Ansiktsgjenkjenning under filmopptak

Når **AF søkefeltfunksjon** (©134) i filmmenyen er satt til **Ansiktsprioritet**, vil kameraet fokusere på ansikter under filmopptak.

Hvis ● (\*素)-knappen trykkes inn når det ikke oppdages noen ansikter, fokuserer kameraet på området i midten av bildefeltet.

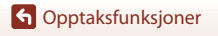

68

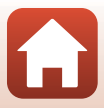

### Motiver som ikke er egnet for autofokus

Det kan hende at kameraet ikke fokuserer som forventet i følgende situasjoner. En sjelden gang hender det at motivet ikke er i fokus selv om fokusområdet eller fokusindikatoren vises i grønt:

- Motivet er veldig mørkt
- Gjenstander med svært ulik lysstyrke er med i opptaksforholdene (hvis for eksempel sola er bak motivet slik at motivet virker svært mørkt)
- Det er ingen kontrast mellom motivet og omgivelsene (hvis for eksempel portrettmotivet har på seg en hvit T-skjorte og står foran en hvit vegg)
- Mange gjenstander er i forskjellige avstander fra kameraet (f.eks. motivet er i bur)
- Motiver med repeterende mønstre (persienner, bygninger med flere rader med vinduer med lik form osv.)
- Motivet er i rask bevegelse

l situasjonene ovenfor prøver du å trykke utløseren halvveis ned for å fokusere på nytt flere ganger, eller fokuser på et annet motiv som befinner seg på samme avstand fra kameraet som det faktiske ønskede motivet, og bruk fokuslås (\$\$\mathbf{P}\$70).

Fokusere

## Fokuslås

3

Opptak med fokuslås anbefales når kameraet ikke aktiverer fokusområdet som inneholder det ønskede motivet.

- 1 I modusene P, S, A eller M stiller du AF søkefeltfunksjon til **Midtre** (22126).
- 2 Plasser motivet midt i bildefeltet og trykk utløseren halvveis ned.
  - Kameraet fokuserer på motivet og fokusområdet vises i grønt.
  - Eksponering låses også.

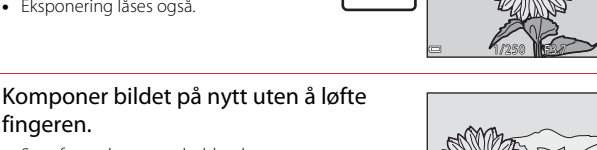

- fingeren. Sørg for at du opprettholder den samme avstanden mellom kameraet og motivet.
- Δ Trykk utløseren helt ned for å ta bildet.

Flytte fokusområdet til ønsket posisjon

l opptaksmodus P, S, A eller M kan fokusområdet flyttes ved hjelp av multivelgeren ved å stille **AF søkefeltfunksion** i opptaksmenven (**D**126) til et av de manuelle alternativene.

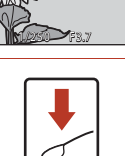

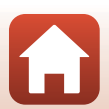

# Standardinnstillinger (blits, selvutløser, makro osv.)

Nedenfor finner du en beskrivelse av standardinnstillingene for hver opptaksmodus.

|                            | Blits<br>(🎞 56)                                | Selvutløser<br>(🎞 56) | Makro<br>(       |
|----------------------------|------------------------------------------------|-----------------------|------------------|
| 🗖 (auto)                   | \$ AUTO                                        | OFF                   | OFF              |
| (kreativ modus)            | \$ AUTO                                        | OFF                   | OFF              |
| SCENE                      |                                                |                       |                  |
| 🌃 (automatisk motivvalg)   | \$ AUTO <sup>1</sup>                           | OFF                   | OFF <sup>2</sup> |
| 💈 (portrett)               | <b>\$@</b>                                     | OFF                   | OFF <sup>3</sup> |
| 🖬 (landskap)               | <b>(3</b> ) <sup>3</sup>                       | OFF                   | OFF <sup>3</sup> |
| G (intervallfilm)          | <b>(3</b> ) <sup>3</sup>                       | OFF                   | OFF <sup>3</sup> |
| 💐 (sport)                  | <b>(3</b> ) <sup>3</sup>                       | OFF <sup>3</sup>      | OFF <sup>3</sup> |
| 🛃 (nattportrett)           | <b>‡@</b> <sup>3</sup>                         | OFF                   | OFF <sup>3</sup> |
| 💥 (fest/innendørs)         | <b>\$@</b> 4                                   | OFF                   | OFF <sup>3</sup> |
| 😫 (strand)                 | \$ AUTO                                        | OFF                   | OFF <sup>3</sup> |
| <u>ප</u> (snø)             | \$ AUTO                                        | OFF                   | OFF <sup>3</sup> |
| 🚔 (solnedgang)             | <b>(3</b> ) <sup>3</sup>                       | OFF                   | OFF <sup>3</sup> |
| 當 (skumring/soloppgang)    | <b>(3</b> ) <sup>3</sup>                       | OFF                   | OFF <sup>3</sup> |
| 🖬 (nattlandskap)           | <b>(3</b> ) <sup>3</sup>                       | OFF                   | OFF <sup>3</sup> |
| 🗱 (nærbilde)               | \$ AUTO                                        | OFF                   | ON <sup>3</sup>  |
| ¶¶ (mat)                   | $\textcircled{3}{2}$                           | OFF                   | ON <sup>3</sup>  |
| 🛞 (fyrverkeri)             | <b>(3</b> ) <sup>3</sup>                       | OFF <sup>3</sup>      | OFF <sup>3</sup> |
| 🔄 (motlys)                 | <b>\$</b> <sup>5</sup> / <b>€</b> <sup>5</sup> | OFF                   | OFF <sup>3</sup> |
| 🛱 (lettvint panorama)      | <b>(3</b> ) <sup>3</sup>                       | OFF <sup>3</sup>      | OFF <sup>3</sup> |
| 🦋 (kjæledyrportrett)       | <b>(3</b> ) <sup>3</sup>                       | <b>D</b> <sup>6</sup> | OFF              |
| 🔊 (Multieksp. gjør lysere) | <b>(3</b> ) <sup>3</sup>                       | <u>ં</u> 2s           | OFF <sup>3</sup> |
| 🛱 (superintervallfilmer)   | $\textcircled{3}{2}$                           | OFF                   | OFF              |
| 速 (smart portrett)         | \$AUTO <sup>7</sup>                            | OFF <sup>8</sup>      | OFF <sup>3</sup> |
| 🗯 (kort filmkollasj)       | <b>(3</b> ) <sup>3</sup>                       | OFF                   | OFF              |
| P, S, A og M               | 1                                              | OFF                   | OFF              |

Standardinnstillinger (blits, selvutløser, makro osv.)

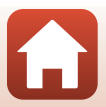

- <sup>1</sup> Kan ikke endres. Kameraet velger automatisk den blitsfunksjonen som passer til motivet det har valgt.
- <sup>2</sup> Kan ikke endres. Kameraet går over i makromodus når 🔛 velges.
- <sup>3</sup> Kan ikke endres.
- <sup>4</sup> Du kan bytte til synkronisering på lang lukkertid med reduksjon av rød øyerefleks.
- <sup>5</sup> Blitsen er låst til **\$** (utfyllingsblits) når HDR er satt til Av, og er låst til **\$** (av) når HDR er satt til På.
- <sup>6</sup> Automatisk utløser for kjæledyrportrett (🖽 40), selvutløser og **OFF** kan stilles inn.
- <sup>7</sup> Kan ikke brukes når **Blunkefilter** er satt til **På**.
- <sup>8</sup> Utenom selvutløser kan 🗟 (smilutløser) (□49) og 🎛 (selvportretter i fotomontasje) (□47) også brukes.

G Opptaksfunksjoner

Standardinnstillinger (blits, selvutløser, makro osv.)

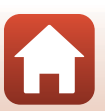

## Funksjoner som ikke kan brukes samtidig under opptak

| Begrenset funksjon     | Alternativ                                            | Beskrivelse                                                                                                    |  |
|------------------------|-------------------------------------------------------|----------------------------------------------------------------------------------------------------|--|
| Blits-funksjon         | Kontinuerlig<br>(🎞 123)                               | Når en annen innstilling enn <b>Enkel</b> er valgt,<br>kan ikke blitsen brukes.                                                                                                    |  |
|                        | Blunkefilter (🎞 48)                                   | Når <b>Blunkefilter</b> er satt til <b>På</b> , kan ikke blitsen brukes.                                                                                                    |  |
| Selvutløser            | AF søkefeltfunksjon<br>(🎞 126)                        | Når <b>Følg motivet</b> er valgt, kan ikke<br>selvutløseren brukes.                                                                                                    |  |
| Makro                  | AF søkefeltfunksjon<br>(🎞 126)                        | Når <b>Følg motivet</b> er valgt, kan ikke<br>makromodus brukes.                                                                                                    |  |
| Bildekvalitet          | Kontinuerlig<br>(🎞 123)                               | Når Forhåndsbuffer, Serie H: 120 bs eller<br>Serie H: 60 bs er valgt, er innstillingen låst på<br>Normal.                                                                                                    |  |
| Bildestørrelse         | Kontinuerlig<br>(囗123)                                | Bildestørrelse er angitt som følger, avhengig<br>av innstillingen for kontinuerlig opptak:         • Forhåndsbuffer:         [♪] (bildestørrelse: 1 280 × 960 piksler)         • Serie H: 120 bs:         >         >         640 × 480         • Serie H: 60 bs:         [♪] (bildestørrelse: 1 280 × 960 piksler) |  |
| Hvitbalanse            | Nyanse (med den<br>kreative<br>glideskalaen)<br>(Щ62) | Når nyanse justeres ved hjelp av den kreative<br>glideskalaen, kan ikke <b>Hvitbalanse</b> i<br>opptaksmenyen stilles inn. Du stiller inn<br><b>Hvitbalanse</b> ved å velge 🖪 på<br>innstillingsskjermen for kreativ glideskala for å<br>tilbakestille lysstyrken, livaktigheten, nyansen<br>og Aktiv D-Lighting.   |  |
| Kontinuerlig           | Selvutløser (🎞 60)                                    | Hvis selvutløseren brukes når<br>Forhåndsbuffer er valgt, er innstillingen låst<br>til Enkel.                                                                                                    |  |
| ISO-følsomhet          | Kontinuerlig<br>(🏛 123)                               | Når Forhåndsbuffer, Serie H: 120 bs eller<br>Serie H: 60 bs er valgt, angis innstillingen for<br>ISO-følsomhet automatisk i henhold til<br>lysstyrken.                                                                                                    |  |
| AF<br>søkefeltfunksjon | Hvitbalanse<br>(🎞 120)                                | Når en annen innstilling enn <b>Auto</b> er valgt for<br><b>Hvitbalanse</b> i <b>Målsøkende AF</b> -modus,<br>oppdager ikke kameraet hovedmotivet.                                                                                                    |  |

Enkelte funksjoner kan ikke brukes med andre menyinnstillinger.

G Opptaksfunksjoner

Funksjoner som ikke kan brukes samtidig under opptak

| Begrenset funksjon | Alternativ                                 | Beskrivelse                                                                                                    |  |
|--------------------|--------------------------------------------|----------------------------------------------------------------------------------------------------|--|
| Blunkefilter       | Smilutløser (🎞 49)                         | Når <b>Smilutløser</b> er angitt, kan ikke<br><b>Blunkefilter</b> brukes.                                                                                                    |  |
|                    | Selvportretter i<br>fotomontasje<br>(🎞 47) | Når <b>Selvportretter i fotomontasje</b> er angitt,<br>kan ikke <b>Blunkefilter</b> brukes.                                                                                  |  |
| Datostempel        | Kontinuerlig<br>(🎞 123)                    | Når Serie H, Serie L, Forhåndsbuffer, Serie<br>H: 120 bs eller Serie H: 60 bs er valgt, kan<br>ikke dato og tid stemples på bilder.                                          |  |
| Foto VR            | Blitsfunksjon<br>(🎞 57)                    | Hvis blitsen avfyres når <b>På (hybrid)</b> er valgt,<br>låses innstillingen til <b>På</b> .                                                                                 |  |
|                    | Selvutløser (🎞 60)                         | Hvis selvutløseren brukes når <b>På (hybrid)</b> er<br>valgt, er innstillingen låst til <b>På</b> .                                                                          |  |
|                    | Kontinuerlig<br>(🎞 123)                    | Hvis <b>Kontinuerlig</b> er satt til en annen<br>innstilling enn <b>Enkel</b> når <b>På (hybrid)</b> er valgt,<br>er innstillingen låst til <b>På</b> .                      |  |
|                    | ISO-følsomhet<br>(🎞 125)                   | Hvis <b>ISO-følsomhet</b> er satt til <b>Fast avstand</b><br><b>auto</b> eller ISO 400 eller høyere når <b>På (hybrid</b><br>er valgt, er innstillingen låst til <b>På</b> . |  |
| Digital zoom       | AF søkefeltfunksjon<br>(🎞 126)             | Når <b>Følg motivet</b> er valgt, kan ikke digital<br>zoom brukes.                                                                                                    |  |

### Om digital zoom

- Når digital zoom er virksom, fokuserer kameraet i midten av bildefeltet.

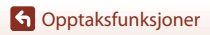

Funksjoner som ikke kan brukes samtidig under opptak

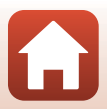

## Avspillingsfunksjoner

| Avspillingszoom                    | 76 |
|------------------------------------|----|
| Miniatyravspilling/kalendervisning | 77 |
| Modusen Vis etter dato             | 78 |
| Vise og slette bilder i en sekvens | 79 |
| Redigere bilder (stillbilder)      | 81 |

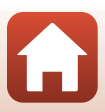

## Avspillingszoom

Du zoomer inn på bildet ved å flytte zoomkontrollen mot  $\mathbf{T}$  ( $\mathbf{Q}$  avspillingszoom) under avspilling på full skjerm ( $\Box$ 20).

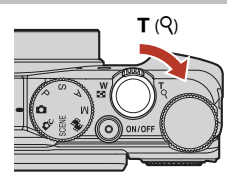

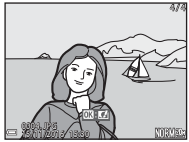

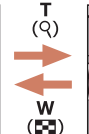

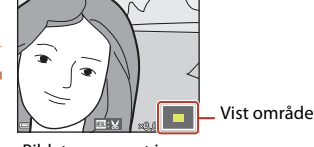

Avspilling på full skjerm

Bildet er zoomet inn.

- Du kan endre forstørrelsesgraden ved å flytte zoomkontrollen mot W(🔄) eller T (Q). Du kan også justere zoomen ved å dreie kommandohjulet.
- Hvis du vil vise en annen del av bildet, trykker du på ▲▼◀▶ på multivelgeren.

#### Beskjære bilder

Når et zoomet bilde vises, kan du trykke på MENU-knappen for å beskjære det til kun å inkludere den synlige delen og lagre det som en egen fil (CM86).

## Miniatyravspilling/kalendervisning

Du viser bilder som miniatyrbilder ved å flytte zoomkontrollen mot **W** (E miniatyravspilling) under avspilling på full skjerm (C22).

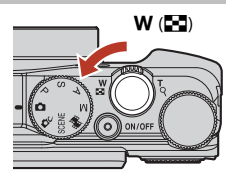

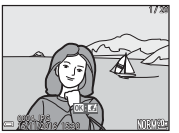

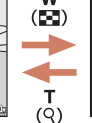

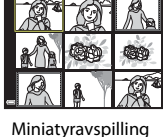

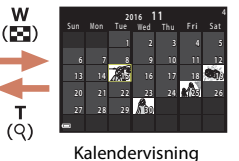

Avspilling på full skjerm

- Du kan endre antallet miniatyrbilder som vises, ved å flytte zoomkontrollen mot W (云) eller T (?).
- Under miniatyravspilling kan du trykke på ▲▼◀▶ på multivelgeren eller dreie den for å velge et bilde og deretter trykke på 逊-knappen for å vise det i avspilling på full skjerm.
- I kalendervisning kan du trykke på ▲▼◀▶ eller dreie den for å velge en dato og deretter trykke på ֎-knappen for å vise bildene som ble tatt på denne datoen.

#### Om kalendervisning

Bilder som er tatt når kameraets dato ikke er stilt inn, behandles som bilder tatt 1. januar 2016.

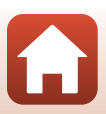

## Modusen Vis etter dato

#### Trykk på ▶-knappen (avspillingsmodus) → MENU-knappen → menyikonet MDE → 12 Vis etter dato → ®-knappen

Bruk ▲▼ på multivelgeren til å velge en dato og trykk så på ()-knappen for å spille av bildene tatt på den valgte datoen.

- Funksjoner i avspillingsmenyen (
  112) kan brukes for bildene i den valgte opptaksdatoen (unntatt Kopi).
- Følgende operasjoner er tilgjengelige mens skjermbildet for valg av opptaksdato vises.
  - MENU-knappen: Funksjonene nevnt nedenfor er tilgjengelige.
    - Lysbildefremvisning
    - Beskytt\*
    - \* Den samme innstillingen kan brukes for alle bilder tatt på den valgte datoen.
  - 🛍-knappen: Sletter alle bilder tatt på den valgte datoen.

#### Om modusen Vis etter dato

- Opptil de 29 nyligste datoene kan velges. Hvis det finnes bilder fra over ulike 29 datoer, vil alle bilder lagret tidligere enn de 29 nyligste datoene bli samlet under **Andre**.
- De 9 000 nyligste bildene kan vises.
- Bilder som er tatt når kameraets dato ikke er stilt inn, behandles som bilder tatt 1. januar 2016.

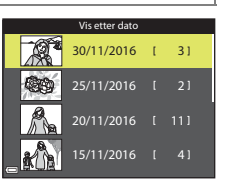

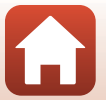

## Vise og slette bilder i en sekvens

## Vise bilder i en sekvens

Bilder som er tatt kontinuerlig eller med funksjonene multieks. gjør lysere, selvportretter i fotomontasje eller kreativ modus, lagres som en sekvens.

Et av bildene i en sekvens brukes som hovedbilde for å representere sekvensen når den vises ved avspilling på full skjerm eller miniatyravspilling.

Hvis du vil vise hvert bilde i sekvensen enkeltvis, trykker du på 🔞-knappen.

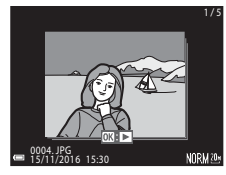

Når du har trykket på 🛞-knappen, er operasjonene nedenfor tilgjengelige.

- Hvis du vil vise forrige eller neste bilde, dreier du multivelgeren eller trykker på **4**.
- Hvis du vil vise bilder som ikke er inkludert i sekvensen, trykker du på ▲ for å gå tilbake til hovedbildet

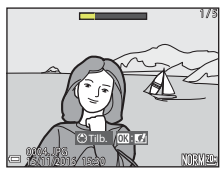

 Hvis du vil vise bilder i en sekvens som miniatyrbilder eller spille dem av i en lysbildefremvisning, stiller du Sekvensvisningsalt. på Enkeltbilder i avspillingsmenyen (22142).

## Sekvensvisningsalternativer

Bilder tatt med andre kameraer enn dette kan ikke vises som en sekvens

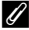

#### IIIgjengelige menyalternativer for avspilling ved bruk av sekvens

- Når bilder i en sekvens vises under avspilling på full skierm, kan du trykke på MENU-knappen for å velge funksjoner i avspillingsmenyen (QQ112).
- Hvis du trykker på MENU-knappen når et hovedbilde vises, kan du bruke følgende innstillinger på alle bildene i sekvensen:
  - Merk for opplasting, Beskytt, Kopi

### Slette bilder i en sekvens

Når du trykker på 🖆-(slett)-knappen for bilder i en sekvens, vil det variere hvilke bilder som slettes, avhengig av hvordan sekvensene vises.

- Når hovedbildet vises:
  - Gjeldende bilde: Alle bildene i den viste sekvensen slettes.
  - **Slett valgte bilder**: Når et hovedbilde er valgt i skjermbildet for slett valgte bilder (C22), slettes alle bildene i den
  - Alle bilder: Alle bilder på minnekortet eller i internminnet slettes.
- Når bilder i en sekvens vises under avspilling på full skjerm:
  - Gjeldende bilde: Bildet som vises på skjermen, slettes.
  - Slett valgte bilder: Bilder som er valgt i sekvensen, slettes.
  - Hele sekvensen: Alle bildene i den viste sekvensen slettes.

Avspillingsfunksjoner

## Redigere bilder (stillbilder)

#### Før du redigerer bildene

Det er enkelt å redigere bilder med dette kameraet. Redigerte kopier lagres som separate filer.

Redigerte kopier lagres med samme opptaksdato og -tid som originalbildet.

#### Restriksjoner for bilderedigering

- Et bilde kan redigeres inntil 10 ganger. Et stillbilde som er opprettet via redigering av film, kan redigeres inntil ni ganger.
- Det kan hende du ikke kan redigere bilder av en viss størrelse eller med visse redigeringsfunksjoner.

#### Hurtigeffekter: Endre nyanse eller stemning

Bilder kan behandles med en rekke effekter.

Velg Malerieffekt, Foto- illustrasjon, Soft-portrett, Portrett (farge + svarthvitt), Fiskeøye, Stjernefilter eller Miniatyreffekt.

- 1 Vis bildet som du ønsker å bruke en effekt på, i avspilling på full skjerm og trykk på ⊛-knappen.
- 2 Bruk ▲▼◀▶ på multivelgeren eller drei den for å velge ønsket effekt, og trykk på ୕ଊ-knappen.
  - Flytt zoomkontrollen (<sup>(1)</sup>2) mot **T** (<sup>Q</sup>) hvis du vil bytte til avspilling på full skjerm, eller mot **W** (<sup>(1)</sup>) hvis du vil bytte til miniatyravspilling.
  - Trykk på MENU-knappen for å avslutte uten å lagre det redigerte bildet.

## **3** Velg **Ja**, og trykk på **®**-knappen.

• En redigert kopi lages.

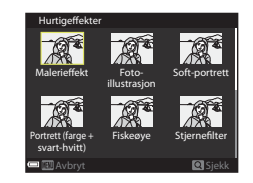

MON

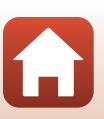

81

Avspillingsfunksjoner

### Rask retusjering: Forbedre kontrast og metning

Trykk på  $\blacktriangleright$ -knappen (avspillingsmodus)  $\rightarrow$  Velg et bilde  $\rightarrow$  MENU-knappen  $\rightarrow$  Rask retusjering  $\rightarrow$  W-knappen

#### Bruk ▲▼ på multivelgeren til å velge ønsket effektnivå, og trykk på ®-knappen.

- Den redigerte versjonen vises til høyre.
- Hvis du vil avslutte uten å lagre kopien, trykker du på ◀.

### D-Lighting: Forbedre lysstyrke og kontrast

Trykk på  $\mathbb{P}$ -knappen (avspillingsmodus)  $\rightarrow$  Velg et bilde  $\rightarrow$  MENU-knappen  $\rightarrow$  D-Lighting  $\rightarrow$   $\mathfrak{M}$ -knappen

## Bruk $\blacktriangle \nabla$ på multivelgeren til å velge **OK**, og trykk på ®-knappen.

- Den redigerte versjonen vises til høyre.
- Velg Avbryt og trykk på <sup>®</sup>-knappen for å gå ut uten å lagre kopien.

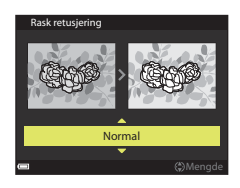

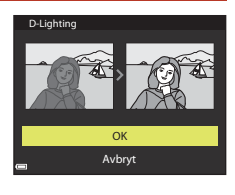

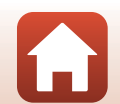

#### Korreksjon av rød øyerefleks: Korrigere rød øyerefleks med blitsen

Trykk på  $\mathbb{P}$ -knappen (avspillingsmodus)  $\rightarrow$  Velg et bilde  $\rightarrow$  MENU-knappen  $\rightarrow$  Korr. rød øyerefleks  $\rightarrow$   $\mathbb{W}$ -knappen

#### Forhåndsvis resultatet og trykk på Ø-knappen.

• Trykk på ◀ på multivelgeren hvis du vil avslutte uten å lagre kopien.

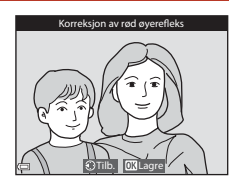

#### Om korreksjon av rød øyerefleks

- Korreksjon av rød øyerefleks kan bare brukes på bilder når røde øyne oppdages.
- Korreksjon av rød øyerefleks kan brukes på kjæledyr (hunder eller katter) selv om øynene deres ikke er røde.
- Korreksjon av rød øyerefleks gir ikke alltid det ønskede resultatet i alle bilder.
- I sjeldne tilfeller kan korreksjon av rød øyerefleks brukes unødvendig på andre områder av bildet.

#### Skjønnhetsretusjering: Forbedre menneskeansikt

Trykk på  $\blacktriangleright$ -knappen (avspillingsmodus)  $\rightarrow$  Velg et bilde  $\rightarrow$  MENU-knappen  $\rightarrow$  Skjønnhetsretusjering  $\rightarrow$  W-knappen

- Bruk ▲▼◀▶ på multivelgeren til å velge ansiktet du ønsker å retusjere og trykk på ୕ଔ-knappen.
  - Fortsett til trinn 2 først når bare ett ansikt er registrert.

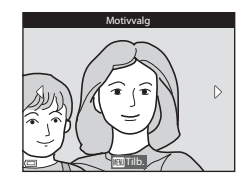

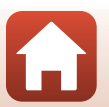

83

Avspillingsfunksjoner

Avspillingsfunksjoner Rediaere bilder (stillbilder)

#### 

- Trykk på MENU-knappen for å gå tilbake til skjermen for valg av ansikt.
- Forhåndsvis resultatet og trykk på
   ®-knappen.
  - Trykk ◀ for å gå tilbake til trinn 2 for å endre innstillingene.
  - Trykk på MENU-knappen for å avslutte uten å lagre det redigerte bildet.

### 4 Velg Ja, og trykk på ®-knappen.

• En redigert kopi lages.

Om skjønnhetsretusjering

- Ett ansikt av gangen kan redigeres. For å bruke skjønnhetsretusjering på et nytt ansikt redigerer du det redigerte bildet igjen.
  Avhengig av retningen på eller lysstyrken til ansiktene kan det hende kameraet ikke
  - oppdager ansikter ordentlig, eller at funksjonen for skjønnhetsretusjering ikke fungerer som forventet.
- Hvis det ikke oppdages noen ansikter, vises det en varselmelding, og skjermen går tilbake til avspillingsmenyen.
- Skjønnhetsretusjeringsfunksjonen er kun tilgjengelig for bilder tatt med en ISO-følsomhet på 1600 eller lavere, og med en bildestørrelse på 640 × 480 eller større.

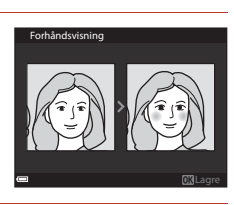

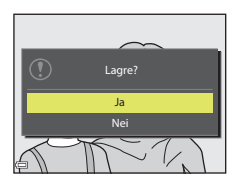

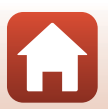

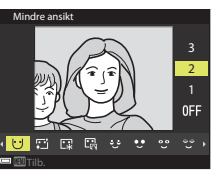

#### Lite bilde: Redusere størrelsen på et bilde

Trykk på  $\mathbb{P}$ -knappen (avspillingsmodus)  $\rightarrow$  Velg et bilde  $\rightarrow$  MENU-knappen  $\rightarrow$  Lite bilde  $\rightarrow$  **@**-knappen

- Bruk ▲▼ på multivelgeren til å velge ønsket kopistørrelse, og trykk på ଔ-knappen.
  - Når bildets sideforhold er 16:9, er bildestørrelsen fastsatt til 640 × 360. Når bildets sideforhold er 1:1, er bildestørrelsen fastsatt til 480 × 480. Trykk på
     (W)-knappen for å gå til trinn 2.

## 2 Velg **Ja**, og trykk på ®-knappen.

• En redigert kopi lages (komprimeringsforhold på ca. 1:8).

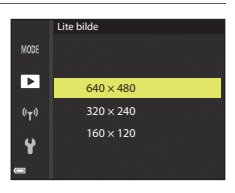

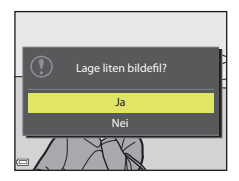

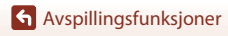

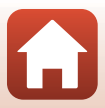

### Beskjæring: Lage en beskåret kopi

- 1 Flytt zoomkontrollen for å forstørre bildet (276).
- 2 Juster bildet slik at bare den delen du ønsker å beholde, vises, og trykk deretter på MENU (meny)-knappen.
  - Flytt zoomkontrollen mot **T** (**Q**) eller **W** (**EE**) for å justere forstørrelsesgraden. Still inn en forstørrelsesgrad der 💷 🖌 vises.
  - Bruk ▲▼◀▶ på multivelgeren for å rulle til den delen av bildet du ønsker å vise.
- 3 Kontroller bildet og trykk på Knappen.
  - Gå tilbake til trinn 2 ved å trykke på ◀ for å endre delen du vil beholde.
  - Trykk på MENU-knappen for å avslutte uten å lagre det beskårne bildet

## 4 Velg Ja, og trykk på ®-knappen.

• En redigert kopi lages.

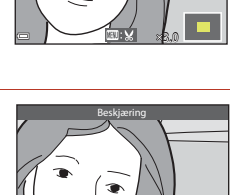

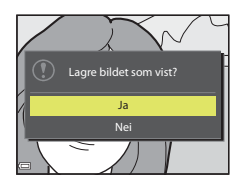

#### Bildestørrelse

- Sideforholdet (horisontalt til vertikalt) til den beskårne kopien er det samme som originalen.
- Når bildestørrelsen til den beskårne kopien er 320 × 240 eller mindre, vises bildet i en mindre størrelse under avspilling.

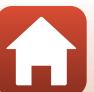

## Filmer

| Grunnleggende operasjoner for filmopptak og -avspilling                  | .88 |
|--------------------------------------------------------------------------|-----|
| Ta stillbilder under filmopptak                                          | .91 |
| Opptak av intervallfilmer                                                | .92 |
| Ta opp superintervallfilmer                                              | .94 |
| Modus for kort filmkollasj (kombinere filmklipp for å lage korte filmer) | .95 |
| Operasjoner under avspilling av filmer                                   | .98 |
| Redigere filmer                                                          | .99 |

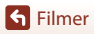

## Grunnleggende operasjoner for filmopptak og -avspilling

#### 1

#### Vis opptaksskjermen.

- Kontroller gjenværende tid for filmopptak.
- Det anbefales at du viser filmfeltet, som angir filmens innspillingsområde (**D**89).

Filmfelt

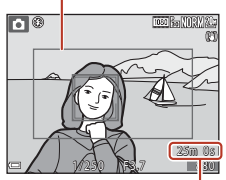

Gjenværende tid for filmopptak

## 2 Trykk på ● (\***▼** filmopptak)-knappen for å starte filmopptaket.

- Fokusområdet for autofokus varierer avhengig av innstillingen for AF søkefeltfunksjon (
  134). Standardinnstillingen er Ansiktsprioritet.
- Trykk på multivelgeren ▶ for å sette opptaket på pause, og trykk på ▶ igjen for å gjenoppta opptaket (unntatt når et HS-filmalternativ er valgt i Filmalternativer). Opptaket slutter automatisk hvis opptakspausen varer i rundt fem minutter.
- Du kan ta et stillbilde under et filmopptak ved å trykke på utløseren (QQ91).

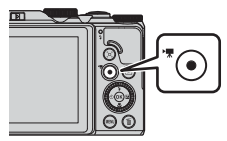

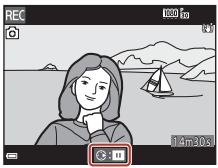

- 3 Trykk på (\*\, )-knappen igjen for å avslutte opptaket.
- 4 Velg en film under avspilling på full skjerm, og trykk på spille den av.
  - Et bilde med et ikon for filmalternativer er en film.

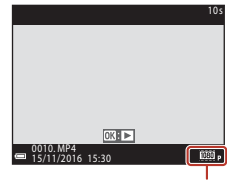

Filmalternativer

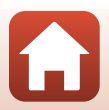

S Filmer

88

#### Filmrute

- Still **Bildeinfo** i **Skjerminnstillinger** i oppsettsmenyen til **Filmrute + autoinfo** (**Q**147) for å vise filmfeltet. Kontroller filmområdet i filmfeltet før opptak.
- Området som blir tatt opp i en film, varierer avhengig av innstillingene for Filmalternativer eller Film VR i filmmenyen.

#### Maksimal tid for filmopptak

De enkelte filmfilene kan ikke være større enn 4 GB eller lengre enn 29 minutter selv om det er plass på minnekortet til lengre opptak.

- Gjenværende opptakstid for én enkelt film vises på opptaksskjermen.
- Hvis kameratemperaturen blir høy, kan opptaket stanse før disse grensene nås.
- Den faktiske gjenværende opptakstiden varierer avhengig av filmens innhold, motivets bevegelser og typen minnekort.
- Kort med hastighetsklasse 6 eller bedre anbefales for filmopptak (når Filmalternativer er satt til 200 m 2160/30p (4K UHD) eller 200 m 2160/25p (4K UHD), kort med UHShastighetsklasse 3 eller bedre anbefales). Bruk av langsommere kort kan føre til avbrudd i opptaket.
- Hvis du bruker kameraets internminne, kan det ta litt tid å lagre filmer.
- Ved bruk av visse Filmalternativer-innstillinger kan det hende det ikke er mulig å lagre filmen i internminnet eller kopiere det fra minnekortet og over på internminnet.

## Kameratemperatur

- Kameraet kan bli varmt dersom det brukes til filmopptak over en lengre periode eller når kameraet brukes i et varmt område.
- Hvis innsiden av kameraet blir ekstremt varm under filmopptak, stoppes opptaket automatisk. Hvor mye tid som gjenstår før kameraet stopper opptaket (@10s), vises. Når kameraet har stoppet opptaket, slår det seg av.

La kameraet være avslått helt til innsiden av kameraet har kjølt seg ned.

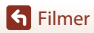

#### Om filmopptak

#### Om lagring av bilder eller filmer

Indikatoren som viser antallet gjenværende eksponeringer, eller indikatoren som viser den gjenværende opptakstiden, blinker mens bilder eller filmer lagres. **Ikke åpne dekselet til batterikammeret/minnekortsporet eller ta ut batteriet eller minnekortet** mens en indikator blinker. Hvis dette gjøres, kan det føre til tap av data, eller til skade på kameraet eller minnekortet.

### Om filmopptak

- Zoomindikatoren vises ikke under filmopptak.
- Bildekvaliteten kan bli noe redusert når den digitale zoomen brukes.
- Lyden fra bruk av zoomkontrollen, zoomen, autofokusbevegelsen ftil objektivene, bildestabilisatoren og blenderåpningskontrollen når lysstyrken endres, kan bli tatt opp.
- De følgende fenomenene kan sees på skjermen under filmopptak. Disse fenomenene lagres i filmene som blir tatt opp.
  - Streker kan oppstå på bilder under lyskilder som lysstoffrør, kvikksølvdamplamper eller natriumlamper.
  - Motiver som beveger seg raskt fra én side av bildefeltet til den andre, for eksempel et tog eller en bil i bevegelse, kan virke fordreide.
  - Hele filmbildet kan bli fordreid når kameraet panoreres.
  - Belysning eller andre lyse områder kan etterlate rester når kameraet beveges.
- Avhengig av avstanden til motivet eller hvor mye zoom som brukes, kan det hende at motiver med repeterende mønstre (tøy, blyvinduer og så videre) kan få fargede striper under avspilling og opptak av filmer. Dette inntreffer når mønsteret i motivet og oppsettet til bildebrikken forstyrrer hverandre. Det er ikke en feil.

#### Om bildestabilisering under filmopptak

- Når Film VR (
  136) i filmmenyen er stilt til På (hybrid), blir bildevinkelen (dvs. området som er synlig i bildefeltet) smalere under filmopptak.
- Når du bruker stativ til å stabilisere kameraet under opptak, stiller du Film VR til Av for å forhindre eventuelle feil forårsaket av denne funksjonen.

#### Om autofokus under filmopptak

Det kan være at autofokus ikke fungerer som forventet (D69). Prøv i så fall følgende:

- 1. Still **AF søkefeltfunksjon** til **Midtre** og **Autofokus-modus** til **Enkeltbilde AF** (standardinnstilling) i filmmenyen før filmopptaket startes.
- 2. Komponer et annet motiv (plassert i samme avstand fra kameraet som det tiltenkte motivet) i midten av bildefeltet, trykk på (\*素)-knappen for å starte opptaket, og modifiser komposisjonen.

**G** Filmer

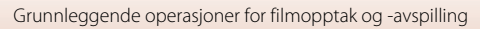

## Ta stillbilder under filmopptak

Hvis utløseren trykkes helt inn under et filmopptak, lagres ett bildefelt som et stillbilde. Filmopptaket fortsetter mens stillbildet lagres.

- Et stillbilde kan tas når 
   vises på skjermen. Når 
   vises, kan ikke stillbilde tas.
- Størrelsen på stillbildet avhenger av filmens bildestørrelse (
  130).

#### Om stillbilder under filmopptak

- Stillbilder kan ikke lagres under filmopptak i følgende situasjoner:
  - Når filmopptak er satt på pause
  - Når gjenværende tid for filmopptak er mindre enn fem sekunder
  - Når Filmalternativer (🎞 130) er satt til 🚾 🔝 2160/30p (4K UHD) eller 🔤 📾 2160/25p (4K UHD), 🚾 📾 480/30p, eller 🔤 📾 480/25p, eller HS-film
- Det kan hende at bildene i en film som ble tatt opp mens det ble tatt et stillbilde, ikke avspilles jevnt.
- Lyden av at utløseren betjenes når et stillbilde lagres, kan høres i filmen som er tatt opp.
- Hvis kameraet beveges når utløseren trykkes inn, kan bildet bli uskarpt.

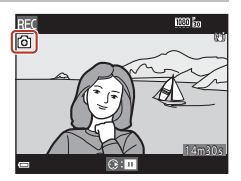

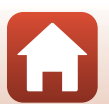

## **Opptak av intervallfilmer**

Kameraet kan ta stillbilder automatisk ved et angitt intervall for å lage intervallfilmer som er ca. 10 sekunder lange.

 Når Filmfrekvens-innstillingen i filmmenyen er satt til 30 bs (30p/60p), tas og lagres det 300 bilder med 200 bilder med 200/30p. Ved innstillingen 25 bs (25p/50p) tas og lagres det 250 bilder med 200 bilder med 200 bi

Drei modushjulet til SCENE  $\rightarrow$  MENU-knappen  $\rightarrow$   $\overline{G}$  Intervallfilm  $\rightarrow$   $\overline{W}$ -knappen

| Type (nødvendig opptakstid)                              | Intervalltid    |                 |  |
|----------------------------------------------------------|-----------------|-----------------|--|
|                                                          | 30 bs (30p/60p) | 25 bs (25p/50p) |  |
| Bymotiv (10 minutter) <sup>1</sup> (standardinnstilling) | 2 s             | 2,4 s           |  |
| 🛃 Landskap (25 minutter) <sup>1</sup>                    | 5 s             | б s             |  |
| 👺 Solnedgang (50 minutter) <sup>1</sup>                  | 10 s            | 12 s            |  |
| 🔣 Natthimmel (150 min.) <sup>2, 3</sup>                  | 30 s            | 36 s            |  |
| Stjernespor (150 min.) <sup>3, 4</sup>                   | 30 s            | 36 s            |  |

<sup>1</sup> Kameraet fokuserer på området i midten bildefeltet.

<sup>2</sup> Passer til opptak av stjernenes bevegelse. Fokuset er låst til uendelig.

<sup>3</sup> Telezoomposisjonen er begrenset til bildevinkelen tilsvarende ca. 300 mm objektiv (i 35 mm [135] format).

4 Stjernebegelse vises som lyslinjer på grunn av bildebehandling. Fokuset er låst til uendelig.

#### 

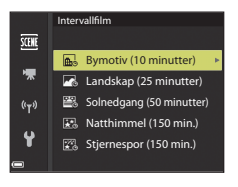

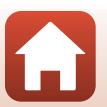

**G** Filmer

S Filmer

#### 2 Velg om eksponering (lysstyrke) skal låses eller ikke, og trykk på <sup>®</sup>-knappen. (unntatt Natthimmel og Stjernespor)

 Når AE-L på er valgt, brukes eksponeringen som ble brukt på det første bildet, på alle bildene. Når lysstyrken endres drastisk, som ved skumring, anbefales AE-L av.

## 3 Stabiliser kameraet ved å bruke f.eks. et stativ.

#### 4 Trykk på utløseren for å ta det første bildet.

- Lukkeren utløses automatisk for det andre og påfølgende bilder.
- Skjermen kan slå seg av når kameraet ikke tar bilder.
- Opptaket ender automatisk når 300 eller 250 bilder er tatt.
- Trykk på 🛞-knappen for å avslutte opptak før den påkrevde opptakstiden har gått og opprette en intervallfilm.
- Lyd og stillbilder kan ikke lagres.

#### Om intervallfilm

- Kameraet kan ikke ta bilder hvis det ikke er satt inn et minnekort. Ikke bytt ut minnekortet før opptaket er fullført.
- Bruk et tilstrekkelig oppladet batteri for å forhindre at kameraet slår seg av uventet.
- Intervallfilmer kan ikke tas opp ved å trykke på (\*♠)-knappen.
- Ikke drei modushjulet til en annen innstilling før opptaket er fullført.
- Vibrasjonsreduksjon er deaktivert uavhengig av innstillingen Foto VR i oppsettsmenyen ( $\square$ 150).

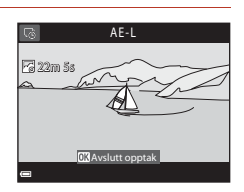

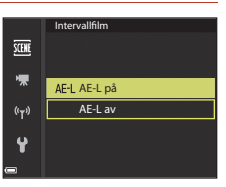

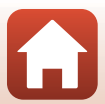

## Ta opp superintervallfilmer

Kameraet tar opp filmer og lagrer dem i rask kino (1988 🛅 1080/30p eller 歸 1080/25p). Brukes til å ta opp filmer mens kameraet er i bevegelse. Kameraet komprimerer endringene i motivet, og lagrer filmen.

#### Drei modushjulet til SCENE $\rightarrow$ MENU-knappen $\rightarrow$ 55 Superintervallfilm $\rightarrow$ (R)-knappen

#### Velg avspillingshastigheten under Avspillingshastighet, og trykk på

- Ved standardinnstillingen på 6× blir en film som er spilt inn over seks minutter, spilt av som en 1-minutts film.
- Filmene kan ikke ha lengre opptakstid enn 29 minutter.
- 2 Trykk på 
  (
  Trykk på 
  (
  Trykk på 
  (
  Trykk på 
  Trykk på 
  Trykk på 
  Trykk på 
  Trykk på 
  Trykk på 
  Trykk på 
  Trykk på 
  Trykk på 
  Trykk på 
  Trykk på 
  Trykk på 
  Trykk på 
  Trykk på 
  Trykk på 
  Trykk på 
  Trykk på 
  Trykk på 
  Trykk på 
  Trykk på 
  Trykk på 
  Trykk på 
  Trykk på 
  Trykk på 
  Trykk på 
  Trykk på 
  Trykk på 
  Trykk på 
  Trykk på 
  Trykk på 
  Trykk på 
  Trykk på 
  Trykk på 
  Trykk på 
  Trykk på 
  Trykk på 
  Trykk på 
  Trykk på 
  Trykk på 
  Trykk på 
  Trykk på 
  Trykk på 
  Trykk på 
  Trykk på 
  Trykk på 
  Trykk på 
  Trykk på 
  Trykk på 
  Trykk på 
  Trykk på 
  Trykk på 
  Trykk på 
  Trykk på 
  Trykk på 
  Trykk på 
  Trykk på 
  Trykk på 
  Trykk på 
  Trykk på 
  Trykk på 
  Trykk på 
  Trykk på 
  Trykk på 
  Trykk på 
  Trykk på 
  Trykk på 
  Trykk på 
  Trykk på 
  Trykk på 
  Trykk på 
  Trykk på 
  Trykk på 
  Trykk på 
  Trykk på 
  Trykk på 
  Trykk på 
  Trykk på 
  Trykk på 
  Trykk på 
  Trykk på 
  Trykk på 
  Trykk på 
  Trykk på 
  Trykk på 
  Trykk på 
  Trykk på 
  Trykk på 
  Trykk på 
  Trykk på 
  Trykk på 
  Trykk på 
  Trykk på 
  Trykk på 
  Trykk på 
  Trykk på 
  Trykk på 
  Trykk på 
  Trykk på 
  Trykk på 
  Trykk på 
  Trykk på 
  Trykk på 
  Trykk på 
  Trykk på 
  Trykk på 
  Trykk på 
  Trykk på 
  Trykk på 
  Trykk på 
  Trykk på 
  Trykk på 
  Trykk på 
  Trykk på 
  Trykk på 
  Trykk på 
  Trykk på 
  Trykk på 
  Trykk på 
  Trykk på 
  Trykk på 
  Trykk på 
  Trykk på 
  Trykk på 
  Trykk på 
  Trykk på 
  Trykk på 
  Trykk på 
  Trykk på 
  Trykk på 
  Trykk på 
  Trykk på 
  Trykk på 
  Trykk på 
  Trykk på 
  Trykk på 
  Trykk på 
  Trykk på 
  Trykk på 
  Trykk på 
  Trykk på 
  Trykk på 
  Trykk på 
  Trykk på 
  Trykk på 
  Trykk på 
  Trykk på 
  Trykk på 
  Trykk på 
  Trykk på 
  Trykk på 
  Trykk på 
  Trykk på 
  Trykk på 
  Trykk på 
  Trykk på 
  Trykk på 
  Trykk på 
  Trykk på 
  Trykk på 
  Trykk på 
  Trykk på 
  Trykk på 
  Trykk på 
  Trykk på 
  Trykk på 
  Trykk på 
  Trykk på 
  Trykk på 
  Trykk på 
  Trykk på 
  Trykk på 
  Trykk på 
  Trykk på 
  Trykk på 
  Trykk på 
  Trykk på 
  Trykk på 
  Trykk på 
  Trykk på 
  Trykk på 
  Trykk på 
  Trykk på 
  Trykk på 
  Trykk på 
  Trykk på 
  Trykk på 
  Trykk på 
  Trykk på 
  Trykk på 
  Trykk på 
  Trykk på 
  Trykk på 
  Trykk på 
  Trykk på 
  Trykk på 
  Trykk på 
  Trykk på 
  Trykk på 
  Trykk på 
  Trykk på 
  Trykk på for å starte opptaket.
  - · Fokusområdet for autofokus varierer avhengig av innstillingen for AF søkefeltfunksion (22126). Standardinnstillingen er Ansiktsprioritet.
  - Du kan se opptaks- og avspillingstiden på skjermen.
  - Det anbefales at du viser filmfeltet, som angir filmens innspillingsområde (🛄 147).
  - Lvd tas ikke opp.

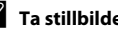

#### Ta stillbilder

- Du kan ta et stillbilde (med bildekvaliteten Normal og bildestørrelsen 👫 5184 × 2920) ved å trykke på utløseren før du trykker på 🗨 (🔭 filmopptak)-knappen.
- Du kan ta stillbilder mens du tar opp filmer (291).

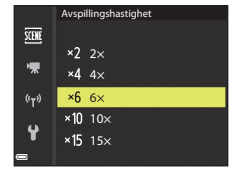

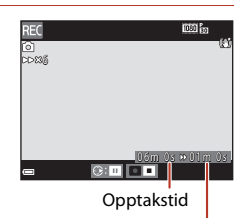

Avspillingstid

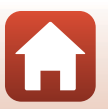

S Filmer

## Modus for kort filmkollasj (kombinere filmklipp for å lage korte filmer)

## Du kan lage en kort film (2005) 1080/30p eller 2015 hand the second second sec

#### Trykk på MENU (meny)-knappen og konfigurer innstillingene for filmopptak.

- Antall bilder: Angi antallet filmklipp som kameraet tar opp, og opptakstiden for hvert filmklipp. Som standard tar kameraet opp 15 filmklipp som er 2 sekunder hver for å lage en 30-sekunders kort film.
- **Spesialeffekter**: Du kan legge på ulike effekter under opptak (<sup>196</sup>). Effektene kan endres for hvert filmklipp.
- Bakgrunnsmusikk: Velg bakgrunnsmusikken. Flytt zoomkontrollen ( $\fbox2)$  mot  $T\left( Q\right)$  for å forhåndsvise den.
- Etter at innstillingene er fullførte, trykker du på MENU-knappen eller utløseren for å gå ut av menyen.

## 2 Trykk på ● (\***▼** filmopptak)-knappen for å ta opp et filmklipp.

- Kameraet slutter å ta opp filmklippet når tiden angitt i trinn 1 har gått.
- Opptak av filmklipp kan settes midlertidig på pause.

Se "Ta pause i filmopptak" (🛄 97).

## **3** Kontroller filmklippet som er tatt opp, eller slett det.

- Trykk på ୕๎®-knappen hvis du vil kontrollere det.
- Trykk på fi-knappen hvis du vil slette det. Det sist innspilte filmklippet eller alle filmklipp kan slettes.
- For å fortsette med å ta opp filmklipp gjentar du operasjonen i trinn 2.
- For å endre effektene går du tilbake til trinn 1.

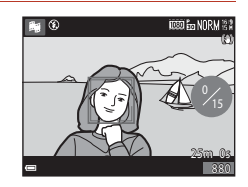

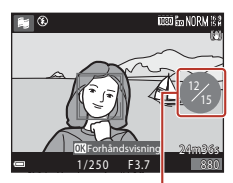

Antall filmklipp som er innspilt

S Filmer

#### 95

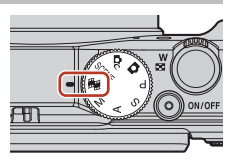

Antall bilder

((<sub>T</sub>))

Spesialeffekter

Bakgrunnsmusikk

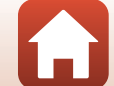
# 4 Lagre den korte filmkollasjen.

- Den korte filmkollasjen lagres når kameraet er ferdig med å ta opp det spesifiserte antallet filmklipp.
- For å lagre et kort filmkollasj før kameraet er ferdig med å ta opp det spesifiserte antallet filmklipp, trykker du på MENU-knappen på opptaksskjermen mens et filmklipp ikke lagres, og velger deretter Avslutt opptak.
- Filmklippene slettes når den korte filmkollasjen lagres.

#### Spesialeffekter

| Funksjon                            | Beskrivelse                                                                         |  |
|-------------------------------------|-------------------------------------------------------------------------------------|--|
| SOFT Softfokus                      | Myker opp bildet ved å legge et lett slør over hele bildet.                         |  |
| SEPIA Nostalgisk<br>bruntone        | Legger til en sepiatone og reduserer kontrasten for å etterligne gamle fotografier. |  |
| Høykontrast<br>monokrom             | Endrer bildet til svart/hvitt og gir det skarp kontrast.                            |  |
| 🖋 Bare valgt farge                  | Lager et svart/hvitt-bilde der kun den angitte fargen beholdes.                     |  |
| <b>РОР</b> Рор                      | Øker fargemetningen på hele bildet for å skape et klart<br>utseende.                |  |
| 🛠 Kryssprosessering                 | Gir bildet et mystisk utseende basert på en spesifikk farge.                        |  |
| <b>恩1</b><br>Leketøyskameraeffekt 1 | Gir hele bildet en gulaktig nyanse og gjør utkanten av bildet<br>mørkere.           |  |
| R<br>Leketøyskameraeffekt 2         | Minsker fargemetningen på hele bildet og gjør utkanten av<br>bildet mørkere.        |  |
| Av (standardinnstilling)            | Spesialeffekter er deaktivert.                                                      |  |

#### Når Bare valgt farge eller Kryssprosessering er valgt, bruker du ▲▼ på multivelgeren til å velge ønsket farge, og trykker på ④-knappen for å lagre fargen. Trykk på ④-knappen igjen for å endre fargevalget.

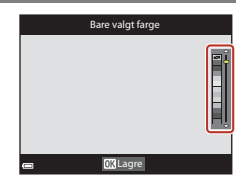

96

S Filmer

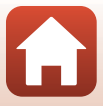

### Operasjoner under avspilling av filmklipp

Du justerer lydstyrken ved å flytte zoomkontrollen mens et filmklipp spilles av ( $\square 2$ ). Avspillingskontrollene vises på skjermen. Operasjonene nedenfor kan utføres ved å bruke

multivelgeren 🔶 til å velge en kontroll, og deretter trykke på 🛞-knappen.

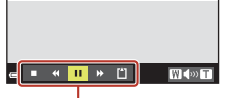

Avspillingskontroll

| Funksjon              | lkon |                                                               | Beskrivelse                                                                                     |  |
|-----------------------|------|---------------------------------------------------------------|-------------------------------------------------------------------------------------------------|--|
| Spole<br>bakover      | *    | Hold 🛛                                                        | Hold 🔞-knappen nede for spole filmen bakover.                                                   |  |
| Spole<br>fremover     | ≯    | Hold 🖲                                                        | -lold 🔞-knappen nede for spole filmen fremover.                                                 |  |
|                       |      | Setter a mens a                                               | avspillingen på pause. Operasjonene nedenfor kan utføres<br>Ivspillingen er satt på pause.      |  |
| Pause                 |      | 411                                                           | Spoler filmen ett bildefelt bakover. Hold 🔞-knappen inne for å spole bakover kontinuerlig.      |  |
|                       |      | ₽                                                             | Spoler filmen ett bildefelt fremover. Hold 🐼-knappen<br>inne for å spole fremover kontinuerlig. |  |
|                       |      |                                                               | Fortsetter avspillingen.                                                                        |  |
| Avslutt<br>avspilling |      | Går tilb                                                      | ake til opptaksskjermen.                                                                        |  |
| Avslutt<br>opptak     | Ű    | Lagrer den korte filmkollasjen med de innspilte filmklippene. |                                                                                                 |  |

#### **V** Om innspilling av kort filmkollasj

- Kameraet kan ikke ta opp filmer hvis det ikke er satt inn et minnekort.
- Ikke bytt ut minnekortet før en kort filmkollasj er lagret.

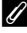

#### Ta pause i filmopptak

- Et stillbilde med bildekvaliteten Normal og bildestørrelsen 職 5184 × 2920 kan tas hvis du trykker på utløseren mens opptaksskjermen vises, mens det ikke spilles inn en film.
- Du kan ta pause i filmopptak og avspilling av bilder eller gå inn i andre opptaksmoduser for å ta bilder. Filmopptaket gjenopptas når du går inn i 🛱 (kort filmkollasj)-modus igjen.

#### Funksjoner som er tilgjengelige i kort filmkollasj-modus

- Selvutløser (160)
- Makromodus (161)
- Eksponeringskompensasjon (<sup>1</sup>64)
- Filmalternativer-meny (
   <sup>112</sup>)

97

S Filmer

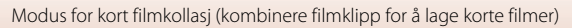

# Operasjoner under avspilling av filmer

Du justerer lydstyrken ved å flytte zoomkontrollen mens en film spilles av (22). Drei multivelgeren eller kommandohjulet for å spole fremover eller bakover.

Avspillingskontrollene vises på skjermen. Operasjonene nedenfor kan utføres ved å bruke ◀► på multivelgeren til å velge en kontroll og deretter trykke på ֎-knappen.

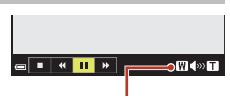

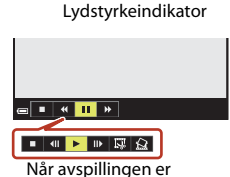

satt på pause

| Funksjon                                                                                            | lkon                                                                                             | Beskrivelse                                                                                            |  |
|----------------------------------------------------------------------------------------------------|--------------------------------------------------------------------------------------------------|----------------------------------------------------------------------------------------------------|--|
| Spole<br>bakover                                                                                    | *                                                                                                | Hold ${\mathfrak W}$ -knappen nede for spole filmen bakover.                                           |  |
| Spole<br>fremover                                                                                   | *                                                                                                | Hold 🔞-knappen nede for spole filmen fremover.                                                         |  |
| Setter avspillingen på pause. Operasjonene nedenfor kan utfø<br>mens avspillingen er satt på pause. |                                                                                                  | Setter avspillingen på pause. Operasjonene nedenfor kan utføres<br>mens avspillingen er satt på pause. |  |
| Pause 💵                                                                                             |                                                                                                  | Spoler filmen ett bildefelt bakover. Hold ®-knappen nede for å spole bakover kontinuerlig.*            |  |
|                                                                                                    | Spoler filmen ett bildefelt fremover. Hold 🕲-knappen nede<br>for å spole fremover kontinuerlig.* |                                                                                                    |  |
|                                                                                                    | Fortsetter avspillingen.                                                                         |                                                                                                    |  |
|                                                                                                    |                                                                                                  | Trekker ut den ønskede delen av en film og lagrer den som en egen fil.                                 |  |
|                                                                                                    | Ŕ                                                                                                | Trekker ut ett enkelt bildefelt fra en film og lagrer det som et stillbilde.                           |  |
| Slutt                                                                                               |                                                                                                  | Går tilbake til avspilling på full skjerm.                                                             |  |

\* Filmen kan også spoles ett bildefelt fremover eller bakover ved å dreie på multivelgeren eller kommandohjulet.

Operasjoner under avspilling av filmer

# **Redigere filmer**

Bruk et tilstrekkelig oppladet batteri for å forhindre at kameraet slår seg av når du redigerer filmer. Når indikatoren for batterinivå er 📼, er ikke redigering av film mulig.

# Trekke ut kun en bestemt del av en film

Den ønskede delen av et filmopptak kan lagres som en egen fil.

- 1 Spill av en ønsket film, og sett den på pause ved startpunktet til den delen som skal trekkes ut (298).
- 2 Bruk ◀ på multivelgeren til å velge I -kontrollen, og trykk på 
  ®-knappen.

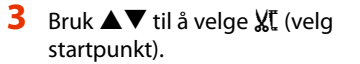

- Bruk ◀ eller drei kommandohjulet for å flytte startpunktet.

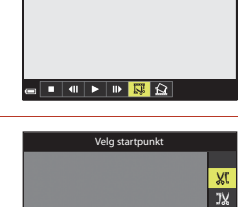

1m30s

5

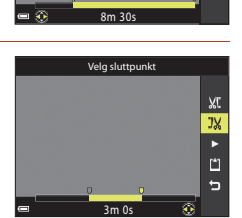

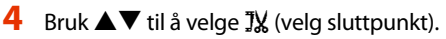

- Bruk eller drei kommandohjulet for å flytte sluttpunktet.

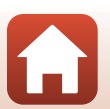

# 5 Bruk ▲▼ til å velge 🗋 (lagre), og trykk på 🛞-knappen.

• Følg instruksjonene på skjermen for å lagre filmen.

### Om å trekke ut filmer

- En film som er laget gjennom redigering, kan ikke redigeres på nytt.
- Den delen av en film som faktisk beskjæres, kan være litt forskjellig fra den delen som velges med start- og sluttpunktet.
- Filmer kan ikke beskjæres slik at lengden kommer under to sekunder.

# Lagre et bildefelt fra en film som et stillbilde

Et bildefelt fra en film som er tatt opp, kan trekkes ut og lagres som et stillbilde.

- Sett filmen på pause, og vis bildet som skal trekkes ut (\$\overline\$198).
- Bruk ◀▶ på multivelgeren til å velge 🔝kontrollen, og trykk på ଊ-knappen.
- Når bekreftelsesdialogboksen vises, velger du Ja og trykker på @-knappen for å lagre bildet.
- Stillbildet lagres med bildekvaliteten Normal. Bildestørrelsen avhenger av bildestørrelsen på originalfilmen (
  130).

## Restriksjoner på å trekke ut stillbilder

Stillbilder kan ikke trekkes ut av en film tatt opp med 🔤 🖁 480/30p, 🔤 #80/25p eller HS-filmalternativer,

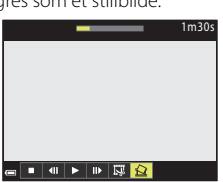

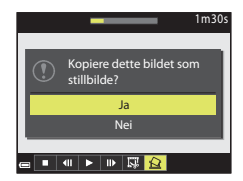

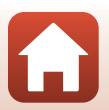

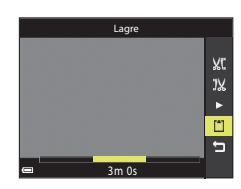

# Koble kameraet til en TV, skriver eller datamaskin

| Bruke bilder                                 |     |
|----------------------------------------------|-----|
| Vise bilder på en TV                         |     |
| Skrive ut bilder uten datamaskin             | 104 |
| Overføre bilder til en datamaskin (ViewNX-i) |     |

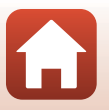

# Bruke bilder

l tillegg til å se på bildene med SnapBridge-appen kan du også bruke bildene på en rekke måter ved å koble kameraet til enhetene som er beskrevet under.

#### Vise bilder på en TV

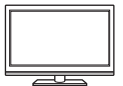

Du kan vise bilder og filmer du har tatt med kameraet, på en TV. Tilkoblingsmetode: Koble en vanlig HDMI-kabel til TV-ens HDMIinngangsplugg.

Skrive ut bilder uten datamaskin

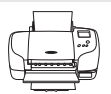

Hvis du kobler kameraet til en PictBridge-kompatibel skriver, kan du skrive ut bilder uten å bruke en datamaskin. Tilkoblingsmetode: Koble kameraet direkte til skriverens USB-port

Tilkoblingsmetode: Koble kameraet direkte til skriverens USB-port med den medfølgende USB-kabelen.

#### Overføre bilder til en datamaskin (ViewNX-i)

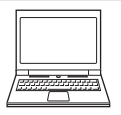

Du kan overføre bilder og filmer til en datamaskin for å vise og redigere dem der.

Tilkoblingsmetode: Koble kameraet til datamaskinens USB-port med USB-kabelen.

 Installer ViewNX-i på datamaskinen før du kobler kameraet til datamaskinen.

#### Om tilkobling av kabler til kameraet

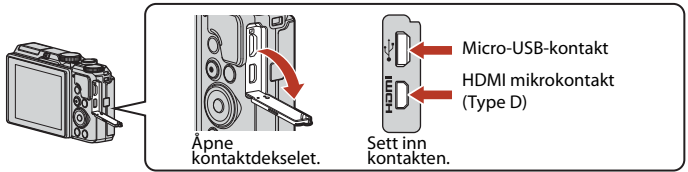

- Husk å slå av kameraet før du kobler til eller fra kabler. Kontroller kontaktenes form og retning, og ikke sett kontakter skjevt inn.
- Sørg for at kamerabatteriet er tilstrekkelig ladet opp. Hvis EH-62F-nettadapteren (tilgjengelig separat) brukes, kan dette kameraet gå på strøm fra en stikkontakt. Bruk ikke, under noen omstendigheter, en annen nettadapter enn EH-62F. Hvis denne forholdsregelen ikke følges, kan det føre til overoppheting eller skade på kameraet.
- Se dokumentasjon som følger med enheten, i tillegg til dette dokumentet, hvis du ønsker mer informasjon om tilkoblingsmetoder og påfølgende handlinger.

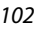

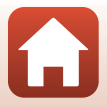

#### Slå av kameraet, og koble det til TV-en.

• Kontroller kontaktenes form og retning, og ikke sett kontakter skjevt inn.

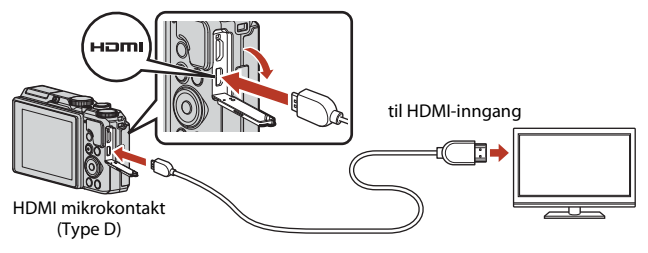

#### 2

#### Still inn TV-en til å motta ekstern inndata.

• Se i dokumentasjonen til TV-en hvis du vil ha mer informasjon.

## 3 Trykk og hold ► (avspilling)-knappen inne for å slå på kameraet.

- Bildene vises på TV-en.
- Skjermen på kameraet slår seg ikke på.

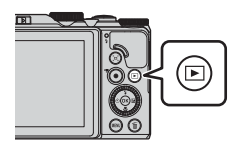

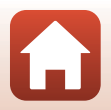

# Skrive ut bilder uten datamaskin

Hvis du har en PictBridge-kompatibel skriver, kan du koble kameraet direkte til skriveren og skrive ut bilder uten å bruke en datamaskin.

# Koble kameraet til en skriver

1 Slå på skriveren.

# 2 Slå av kameraet, og koble det til skriveren med USB-kabelen.

• Kontroller kontaktenes form og retning, og ikke sett kontakter skjevt inn.

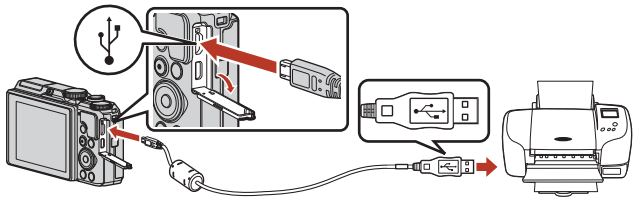

# 3 Kameraet slås automatisk på.

 PictBridge-oppstartsskjermen (①) og deretter Skriv ut valgte bilder-skjermen (②) vises på skjermen.

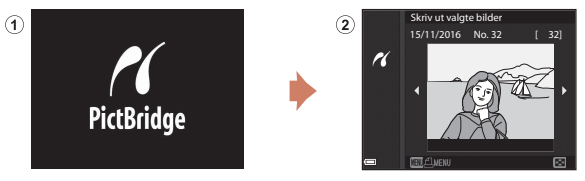

#### V Hvis PictBridge-oppstartsskjermen ikke vises

Når **Auto** er valgt for **Lad opp med PC** (**D**157), er det mulig at noen skrivere ikke tillater direkte utskrift fra kamera til skriver.

Hvis PictBridge-oppstartsskjermen ikke vises når kameraet slås på, slår du kameraet av og kobler fra USB-kabelen. Still **Lad opp med PC** på **Av**, og koble kameraet til skriveren igjen.

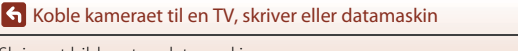

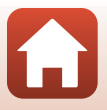

104

# Skriv ut ett bilde om gangen

# 1 Bruk ◀► på multivelgeren til å velge ønsket bilde, og trykk på ֎-knappen.

 Flytt zoomkontrollen mot W ( ) hvis du vil bytte til miniatyravspilling, eller mot T (Q) hvis du vil bytte til avspilling på full skjerm.

# 2 Bruk ▲▼ på multivelgeren til å velge Kopier, og trykk på ®-knappen.

 Bruk ▲▼ til å angi hvor mange kopier du vil ha (opptil ni), og trykk på <sup>®</sup>-knappen.

#### 3 Velg **Papirstørrelse**, og trykk på (W)-knappen.

- Hvis du vil skrive ut med innstillingen for papirstørrelse som er stilt inn på skriveren, velger du Standard.
- Alternativene for papirstørrelse som er tilgjengelige i kameraet, varierer avhengig av skriveren du bruker.

# Velg Start utskrift, og trykk på ®-knappen.

• Utskriften starter.

#### **S** Koble kameraet til en TV, skriver eller datamaskin

105

# Start utskrift Kopier em Papirstørrelse

r

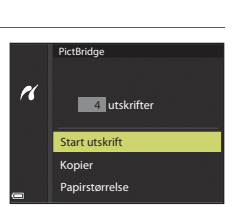

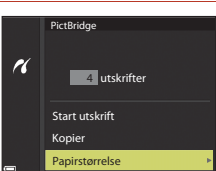

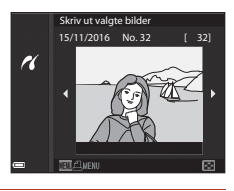

1 utskrifter

PictBridge

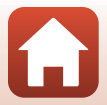

# Skrive ut flere bilder

#### Når Skriv ut valgte bilder-skjermen vises, trykker du på MENU (meny)knappen.

### 

- Velg ønsket papirstørrelse, og trykk på Ø-knappen.
- Hvis du vil skrive ut med innstillingen for papirstørrelse som er stilt inn på skriveren, velger du Standard.
- Alternativene for papirstørrelse som er tilgjengelige i kameraet, varierer avhengig av skriveren du bruker.
- For å gå ut av utskriftsmenyen trykker du på MENU-knappen.
- 3 Velg Skriv ut utvalg eller Skriv ut alle bilder, og trykk på ®-knappen.

G Koble kameraet til en TV, skriver eller datamaskin

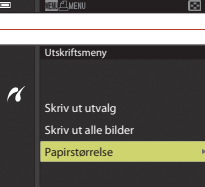

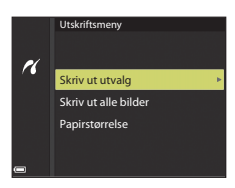

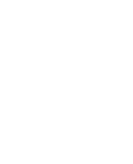

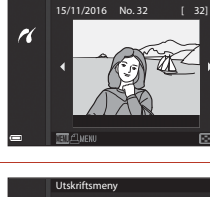

Skriv ut valgte bilder

#### Skriv ut utvalg

Velg bilder (opptil 99) og antallet kopier (opptil 9) du vil ha av hvert bilde.

- Bruk ◀► på multivelgeren til å velge bilder, og bruk ▲▼ til å angi antallet kopier du vil skrive ut.
- Bilder som er valgt for utskrift, gjenkjennes på gantall kopier du vil skrive ut. For å avbryte utskriftsvalget setter du antall kopier til 0.

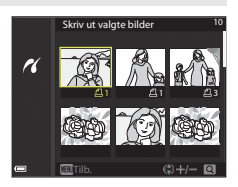

- Flytt zoomkontrollen mot T(Q) hvis du vil bytte til avspilling på full skjerm, eller mot W(➡) hvis du vil bytte til miniatyravspilling.
- Trykk på <sup>(1)</sup>-knappen når innstillingen er fullført. Når skjermen for bekreftelse av antall kopier vises, velger du **Start utskrift** og trykker på <sup>(2)</sup>-knappen for å starte utskriften.

#### Skriv ut alle bilder

Det skrives ut én kopi av hvert av bildene som er lagret på internminnet eller minnekortet.

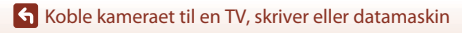

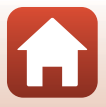

# Overføre bilder til en datamaskin (ViewNX-i)

# Installere ViewNX-i

ViewNX-i er en gratis programvare som muliggjør overføring av bilder og filmer til datamaskinen for å vise og redigere dem der.

Hvis du vil installere ViewNX-i, laster du ned det nyeste installasjonsprogrammet for ViewNX-i fra nettstedet nedenfor og følger instruksjonene på skjermen.

http://downloadcenter.nikonimglib.com

Se Nikon-nettstedet for din region for systemkrav og annen informasjon.

# Overføre bilder til en datamaskin

# 1 Klargjør et minnekort som inneholder bilder.

Du kan bruke en hvilken som helst av metodene nedenfor til å overføre bilder fra minnekortet til en datamaskin.

- SD-minnekortspor/-minnekortleser: Sett inn minnekortet i kortsporet på datamaskinen eller kortleseren (handelsvare) som er koblet til datamaskinen.
- Direkte USB-tilkobling: Slå kameraet av, og kontroller at minnekortet sitter i kameraet. Koble kameraet til datamaskinen med USB-kabelen. Kameraet slår seg automatisk på.

Hvis du skal overføre bilder som er lagret på kameraets internminne, må du ta minnekortet ut av kameraet før du kobler det til en datamaskin.

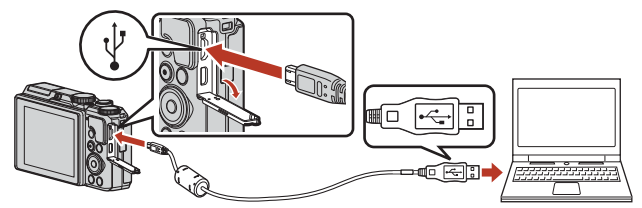

# Om å koble kameraet til en datamaskin

Koble alle andre USB-drevne enheter fra datamaskinen. Tilkobling av kameraet og andre USB-drevne enheter til den samme datamaskinen samtidig kan føre til en feil i kameraet eller kraftig strømtilførsel fra datamaskinen, noe som kan skade kameraet eller minnekortet.

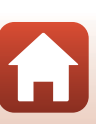

108

Hvis det vises en melding som ber deg om å velge et program, velger du Nikon Transfer 2.

- Hvis du bruker Windows 7 Hvis dialogboksen til høvre vises. følger du trinnene nedenfor for å velge Nikon Transfer 2.
  - 1 Klikk på Import pictures and videos (Importer bilder og videoer) under Change program (Skift program). En dialogboks for valg av program vises. Velg Nikon Transfer 2, og klikk på OK.
  - 2 Dobbeltklikk på Nikon Transfer 2-ikonet.
- Når du bruker Windows 10 eller Windows 8.1 Hvis dialogboksen til høyre vises, klikker du på dialogboksen og klikker deretter på Import File/Nikon Transfer 2 (Importer fil/Nikon Transfer 2).

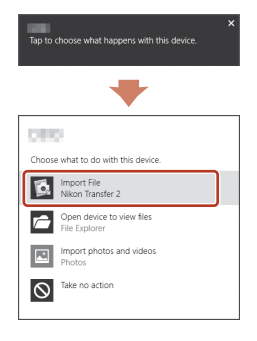

#### Ved bruk av OS X eller macOS

Hvis Nikon Transfer 2 ikke starter automatisk, starter du Image Captureprogrammet som leveres buntet med Mac, mens kameraet og datamaskinen er sammenkoblet, og velg Nikon Transfer 2 som programmet som skal åpnes som standard når kameraet blir koblet til datamaskinen

Hvis minnekortet inneholder et stort antall bilder, kan det ta en stund før Nikon Transfer 2 starter. Vent til Nikon Transfer 2 starter.

#### Om tilkobling av USB-kabelen

Det gis ingen garanti for at bilder overføres hvis kameraet er koblet til datamaskinen via en USB-hub.

#### Bruke ViewNX-i

Se hjelpesystemet på Internett for mer informasjon.

#### 109

#### S Koble kameraet til en TV, skriver eller datamaskin

Overføre bilder til en datamaskin (ViewNX-i)

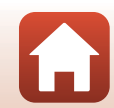

### 2

Klikk på **Start Transfer (Start overføring)** når Nikon Transfer 2 har startet.

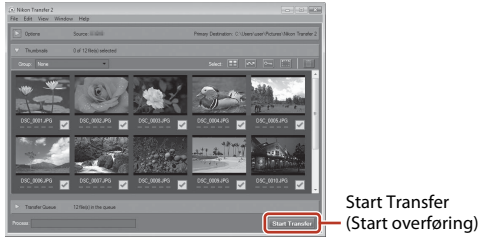

 Overføringen av bildene begynner. Når bildene er overført, starter ViewNX-i, og de overførte bildene vises.

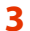

#### Avslutt tilkoblingen.

- Hvis du bruker en kortleser eller et kortspor, velger du riktig alternativ i datamaskinens operativsystem for å løse ut den flyttbare disken som svarer til minnekortet. Deretter fjerner du minnekortet fra kortleseren eller kortsporet.
- Hvis kameraet er koblet til datamaskinen, slår du av kameraet og kobler fra USBkabelen.

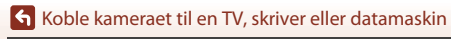

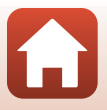

# Bruke menyen

| Menyoperasjoner                                          | 112 |
|----------------------------------------------------------|-----|
| Menylister                                               |     |
| Opptaksmenyen (vanlige opptaksalternativer)              | 118 |
| Opptaksmenyen ( <b>P-, S-, A-</b> eller <b>M</b> -modus) | 120 |
| Filmmenyen                                               | 130 |
| Avspillingsmenyen                                        | 138 |
| Nettverksmenyen                                          | 143 |
| Oppsettsmenyen                                           | 145 |

# Menyoperasjoner

Du kan stille inn menyene nedenfor ved å trykke på MENU (meny)-knappen.

- Dpptaksmeny<sup>1,2</sup>
- Filmmeny<sup>1</sup>
- MODE Meny for avspillingsmodus (Vis etter dato-modus)<sup>3</sup>
- • Avspillingsmeny<sup>3</sup>
- W Nettverksmeny
- Y Oppsettsmeny
- <sup>1</sup> Trykk på **MENU**-knappen når opptaksskjermen vises.
- <sup>2</sup> Menyikoner og tilgjengelige innstillingsalternativer varierer avhengig av opptaksmodusen.
- oppfaksmodusen.<sup>3</sup> Trykk på **MENU**-knappen når avspillingsskjermen vises.

1 Trykk på MENU (meny)-knappen.

• Menyen vises.

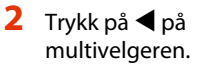

• Gjeldende menyikon er gult.

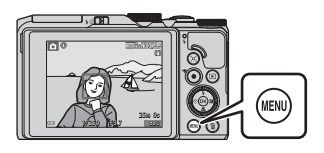

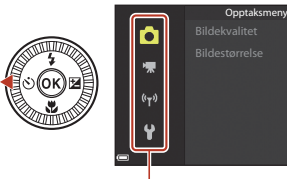

Menyikoner

## 3 Velg et menyikon og trykk på ୕ଊ-knappen.

• Menyalternativene blir tilgjengelige.

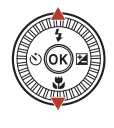

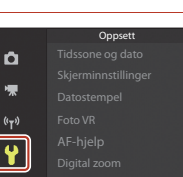

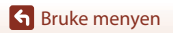

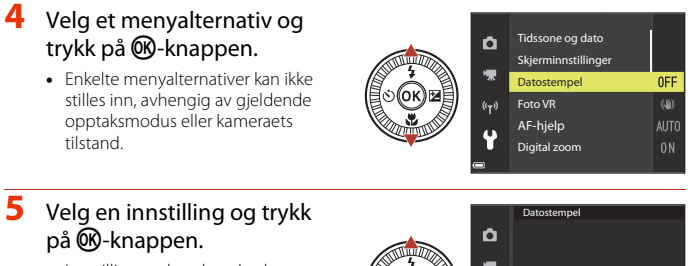

- Innstillingen du valgte, brukes.
- Trykk på MENU-knappen når du er ferdig med menyen.
- Når du viser en meny, kan du bytte til opptaksmodus ved å trykke på

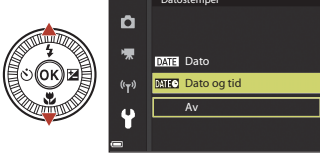

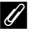

#### Kommandohjulet eller multivelgeren når en meny vises

Når en meny eller et innstillingselement vises, kan du også velge menyalternativer ved å dreie på kommandohjulet eller multivelgeren.

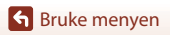

# Bildevalgsskjermen

Når en bildevalgsskjerm, for eksempel den som vises til høyre, vises når du bruker kameraet, følger du fremgangsmåtene nedenfor for å velge bildene.

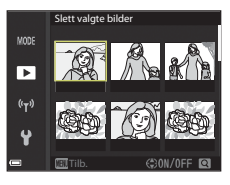

Slett valgte bilde

►

<sup>((</sup>T<sup>3)</sup>

# 1 Bruk ◀► på multivelgeren eller drei den for å velge bildet du ønsker.

- Flytt zoomkontrollen (<sup>((1)</sup>2) mot **T** (**9**) hvis du vil bytte til avspilling på full skjerm, eller mot **W** (<sup>(2)</sup>) hvis du vil bytte til miniatyravspilling.
- Kun ett bilde kan velges for **Roter bilde**. Gå til trinn 3.

# **2** Bruk $\blacktriangle \nabla$ til å velge **ON** eller **OFF**.

• Når **ON** er valgt, vises et ikon under det valgte bildet. Gjenta trinn 1 og 2 hvis du vil velge flere bilder.

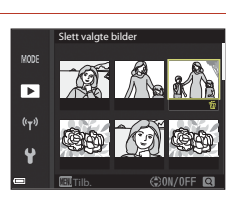

# 3 Trykk på 🛞-knappen for å lagre bildevalget.

• Når en bekreftelsesdialogboks vises, følger du instruksjonene på skjermen.

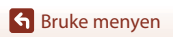

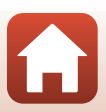

# Menylister

# Opptaksmenyen

Gå inn i opptaksmodus → MENU-knappen

#### Vanlige alternativer

| Alternativ     | Standardinnstilling |     |
|----------------|---------------------|-----|
| Bildekvalitet  | Normal              | 118 |
| Bildestørrelse | 20년 5184 × 3888     | 119 |

# For P-,S-,A- og M-modus

| Alternativ              | Standardinnstilling |     |
|-------------------------|---------------------|-----|
| Hvitbalanse             | Auto                | 120 |
| Lysmåling               | Matrise             | 122 |
| Kontinuerlig            | Enkel               | 123 |
| ISO-følsomhet           | Auto                | 125 |
| AF søkefeltfunksjon     | Målsøkende AF       | 126 |
| Autofokus-modus         | Pre-fokus           | 129 |
| Forhåndsv. av M-ekspon. | På                  | 129 |

### Filmmenyen

| Alternativ          | Standardinnstilling     |     |
|---------------------|-------------------------|-----|
| Filmalternativer    | 1080/30p eller 1080/25p | 130 |
| AF søkefeltfunksjon | Ansiktsprioritet        | 134 |
| Autofokus-modus     | Enkeltbilde AF          | 135 |
| Film VR             | På (hybrid)             | 136 |
| Vindstøyreduksjon   | Av                      | 137 |

Sruke menyen

Menylister

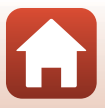

| Alternativ   | Standardinnstilling |     |
|--------------|---------------------|-----|
| Filmfrekvens | -                   | 137 |

## Avspillingsmenyen

Trykk på ▶-knappen (avspillingsmodus) → MENU-knappen

| Alternativ                         |     |
|------------------------------------|-----|
| Merk for opplasting <sup>1</sup>   | 138 |
| Rask retusjering <sup>2</sup>      | 82  |
| D-Lighting <sup>2</sup>            | 82  |
| Korr. rød øyerefleks <sup>2</sup>  | 83  |
| Skjønnhetsretusjering <sup>2</sup> | 83  |
| Lysbildefremvisning                | 139 |
| Beskytt <sup>1</sup>               | 140 |
| Roter bilde <sup>1</sup>           | 140 |
| Lite bilde <sup>2</sup>            | 85  |
| Kopi <sup>1</sup>                  | 141 |
| Sekvensvisning                     | 142 |

<sup>1</sup> Velg et bilde på bildevalgsskjermen. Se "Bildevalgsskjermen" (
114) hvis du vil ha mer informasjon.

<sup>2</sup> Redigerte bilder lagres som separate filer. Det kan være at enkelte bilder ikke kan redigeres.

#### Nettverksmenyen

Trykk på MENU-knappen → 🖗-menyikonet → 🕅-knappen

| Alternativ             |     |
|------------------------|-----|
| Flymodus               | 143 |
| Koble til smartenhet   | 143 |
| Send under bildetaking | 143 |
| Wi-Fi                  | 143 |

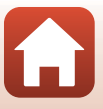

| Alternativ               |     |
|--------------------------|-----|
| Bluetooth                | 143 |
| Gjenoppr. standardinnst. | 143 |

## Oppsettsmenyen

Trykk på MENU-knappen → ¥-menyikonet → @ knappen

| Alternativ                   |     |
|------------------------------|-----|
| Tidssone og dato             | 145 |
| Skjerminnstillinger          | 147 |
| Datostempel                  | 149 |
| Foto VR                      | 150 |
| AF-hjelp                     | 151 |
| Digital zoom                 | 151 |
| Lydinnstillinger             | 152 |
| Auto av                      | 152 |
| Formater kort/Formater minne | 153 |
| Språk/Language               | 153 |
| Bildekommentar               | 154 |
| Info om opphavsrett          | 155 |
| Stedsdata                    | 156 |
| Lad opp med PC               | 157 |
| Nullstill alle               | 158 |
| Samsvarsmerking              | 158 |
| Firmware-versjon             | 158 |

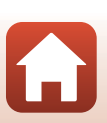

Sruke menyen

Menylister

# **Opptaksmenyen (vanlige opptaksalternativer)**

# Bildekvalitet

#### Gå i opptaksmodus\* → MENU-knappen → Bildekvalitet→ <sup>®</sup>-knappen

\* Bildekvaliteten kan stilles inn i andre opptaksmoduser enn kort filmkollasj. Innstillingen brukes også på andre opptaksmoduser (unntatt motivprogrammene Intervallfilm, Superlapse movie og Lettvint panorama).

Angi bildekvaliteten (komprimeringsforholdet) som brukes ved lagring av bilder. Lavere komprimeringsforhold fører til bedre bildekvalitet, men antallet bilder som kan lagres, blir redusert.

| Alternativ |                                 | Beskrivelse                                                                                       |  |
|------------|---------------------------------|---------------------------------------------------------------------------------------------------|--|
| FINE       | Fine                            | Bedre bildekvalitet enn <b>Normal</b> .<br>Komprimeringsforhold på ca. 1:4                        |  |
| NORM       | Normal<br>(standardinnstilling) | Normal bildekvalitet som passer til de fleste<br>bruksområder.<br>Komprimeringsforhold på ca. 1:8 |  |

# Om bildekvalitet

Det kan hende at denne funksjonen ikke er tilgjengelig for bruk sammen med andre funksjoner (\$\$\mathbb{T}73\$).

#### Antall bilder som kan lagres

- Du finner det omtrentlige antallet bilder som kan lagres, på skjermen under opptak (
  \$\mu\$17).
- På grunn av JPEG-komprimering kan det hende at antallet bilder som kan lagres, varierer mye, avhengig av bildeinnholdet, selv når du bruker minnekort med samme kapasitet og samme innstillinger for bildekvalitet og bildestørrelse. I tillegg kan det hende at antallet bilder som kan lagres, varierer avhengig av merket til minnekortet.
- Hvis antallet gjenværende eksponeringer er 10 000 eller mer, vises antallet gjenværende eksponeringer som "9999".

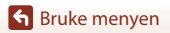

Opptaksmenyen (vanlige opptaksalternativer)

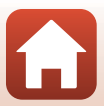

# Bildestørrelse

#### 

\* Bildestørrelsen kan stilles inn i andre opptaksmoduser enn kort filmkollasj. Innstillingen brukes også på andre opptaksmoduser (unntatt motivprogrammene Intervallfilm, Superlapse movie og Lettvint panorama).

Angi bildestørrelsen (antallet piksler) som skal brukes når du lagrer bilder. Jo større bildestørrelsen er, jo større bilde kan du skrive ut, men antallet bilder du kan lagre, reduseres.

|              | Alternativ*                       | Sideforhold (horisontalt til vertikalt) |
|--------------|-----------------------------------|-----------------------------------------|
| 20m          | 5184 × 3888 (standardinnstilling) | 4:3                                     |
| <u>10</u> m  | 3648 × 2736                       | 4:3                                     |
| <u>[4</u> m  | 2272 × 1704                       | 4:3                                     |
| [ <u>2</u> # | 1600 × 1200                       | 4:3                                     |
| YGA          | 640 × 480                         | 4:3                                     |
| 16:9<br>15 M | 5184 × 2920                       | 16:9                                    |
| 1:1          | 3888 × 3888                       | 1:1                                     |

\* Tallverdiene angir antallet piksler på bildene. Eksempel: 2 5184 × 3888 = ca. 20 megapiksler, 5 184 × 3 888 piksler

#### Om utskrift av bilder med sideforholdet 1:1

Endre skriverinnstillingen til Kant når du skriver ut bilder med sideforholdet 1:1. Det kan hende at enkelte skrivere ikke kan skrive ut bilder med sideforholdet 1:1.

#### Om bildestørrelse

Det kan hende at denne funksjonen ikke er tilgjengelig for bruk sammen med andre funksjoner (\$\$\mathbb{T}73\$).

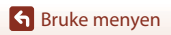

Opptaksmenyen (vanlige opptaksalternativer)

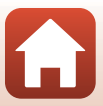

# **Opptaksmenyen** (P-, S-, A- eller M-modus)

• Se "Bildekvalitet" (
118) og "Bildestørrelse" (
119) for informasjon om Bildekvalitet og Bildestørrelse.

## Hvitbalanse (justere nyanse)

Drei modushjulet til P, S, A eller  $M \rightarrow MENU$ -knappen, menyikonet  $\rightarrow$  P, S, A, eller  $M \rightarrow$  Hvitbalanse  $\rightarrow \mathfrak{W}$ -knappen

Juster hvitbalansen slik at den passer til lyskilden eller værforholdene for at fargene i bilder skal stemme med det du ser med øynene.

|      | Alternativ                    | Beskrivelse                                                                                        |
|------|-------------------------------|----------------------------------------------------------------------------------------------------|
| AUTO | Auto<br>(standardinnstilling) | Hvitbalansen justeres automatisk.                                                                  |
| PRE  | Manuell innstilling           | Brukes når du ikke får resultatet du ønsker, med <b>Auto</b> ,<br>Glødelampe og så videre (🎞 121). |
| 兼    | Dagslys                       | Brukes under direkte sollys.                                                                       |
| *    | Glødelampe                    | Brukes under glødelampelys.                                                                        |
| *    | Lysstoffrør                   | Brukes under lysstoffrørlys.                                                                       |
| 2    | Skyet                         | Brukes når det er overskyet.                                                                       |
| 4    | Blits                         | Brukes sammen med blitsen.                                                                         |

# Om hvitbalanse

- Reduser blitsen når hvitbalansen er stilt inn på noe annet enn Auto og Blits (Q19).
- Det kan hende at denne funksjonen ikke er tilgjengelig for bruk sammen med andre funksjoner (<sup>17</sup>73).

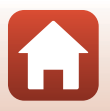

**G** Bruke menyen

Opptaksmenyen (P-, S-, A- eller M-modus)

120

#### Bruk av manuell innstilling

Følg prosedyren nedenfor for å måle hvitbalanseverdien under belysningen som brukes ved opptak.

- 1 Plasser en hvit eller grå referansegjenstand under belysningen som skal brukes under opptak.
- - Objektivet utvider seg til zoomposisjonen for måling.

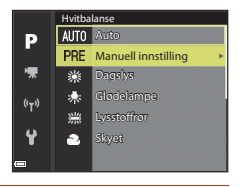

# 3 Velg Mål.

 Velg Avbryt og trykk på <sup>®</sup>-knappen for å bruke den sist målte verdien.

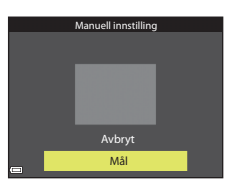

#### 4 Komponer den hvite eller grå referansegjenstanden i målevinduet, og trykk på @-knappen for å måle verdien.

• Lukkeren utløses, og målingen utføres (intet bilde lagres).

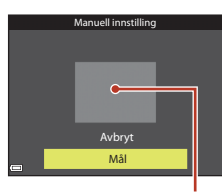

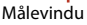

# Om manuell innstilling

Du kan ikke måle en hvitbalanseverdi for blitslys med **Manuell innstilling**. Under opptak med blitsen stiller du inn **Hvitbalanse** på **Auto** eller **Blits**.

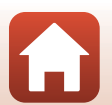

# Lysmåling

Drei modushjulet til P, S, A eller  $M \rightarrow MENU$ -knappen, menyikonet  $\rightarrow P$ , S, A eller  $M \rightarrow Lysmåling \rightarrow @$ -knappen

Prosessen med å måle lysstyrken i et motiv for å bestemme eksponeringen, kalles for lysmåling.

Bruk dette alternativet til å angi hvordan kameraet måler eksponeringen.

|                   | Alternativ                       | Beskrivelse                                                                                                    |
|-------------------|----------------------------------|----------------------------------------------------------------------------------------------------|
| $\mathbf{\Sigma}$ | Matrise<br>(standardinnstilling) | Kameraet bruker et bredt område av skjermen til lysmåling.<br>Anbefales til vanlig opptak.                                                                                                    |
| 0                 | Sentrumsdominert                 | Kameraet måler hele bildefeltet, men legger mest vekt på<br>motivet i midten av bildefeltet. Klassisk lysmåling for<br>portretter. Bevarer bakgrunnsdetaljer samtidig som<br>lysforholdene i midten av bildefeltet bestemmer<br>eksponeringen.<br>Kan brukes med fokuslåsing (🎞70) for å stille fokus og<br>eksponering for motiver som ikke er i midten av bildefeltet. |

# M Om lysmåling

- Når digital zoom er aktiv, velges Sentrumsdominert eller punktmåling (hvor midten av bildefeltet måles), avhengig av zoomgraden.
- Det kan hende at denne funksjonen ikke er tilgjengelig for bruk sammen med andre funksjoner (<sup>17</sup>73).

#### 🖉 Visning på opptaksskjermen

Når **Sentrumsdominert** er valgt, vises anviseren for lysmålingsområdet (<sup>1</sup>4) (unntatt når digital zoom brukes).

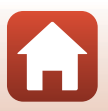

**G** Bruke menyen

Opptaksmenyen (P-, S-, A- eller M-modus)

122

# Kontinuerlig opptak

Drei modushjulet til P, S, A eller  $M \rightarrow MENU$ -knappen, menyikonet  $\rightarrow$  P, S, A, eller  $M \rightarrow$  Kontinuerlig  $\rightarrow W$ -knappen

| Alternativ  |                                | Beskrivelse                                                                                                    |  |  |
|-------------|--------------------------------|----------------------------------------------------------------------------------------------------|--|--|
| S           | Enkel<br>(standardinnstilling) | Det tas ett bilde hver gang du trykker på utløseren.                                                                                                    |  |  |
| ₽₩          | Serie H                        | <ul> <li>Når du trykker og holder utløseren helt nede, tas det bilder kontinuerlig.</li> <li>Kameraet kan ta opptil 7 bilder kontinuerlig i en hastighet på ca. 7 b/s (når bildekvaliteten er stilt til Normal og bildestørrelsen til 2№ 5184 × 3888).</li> </ul>                                                                                                    |  |  |
| ٩L          | Serie L                        | <ul> <li>Når du trykker og holder utløseren helt nede, tas det bilder kontinuerlig.</li> <li>Kameraet kan ta opptil 15 bilder kontinuerlig i en hastighet på ca. 2,2 b/s (når bildekvaliteten er stilt til Normal og bildestørrelsen til 20 5184 × 3888). Hvis du holder utløseren helt inne over lengre tid, blir bildefrekvensen langsommere.</li> </ul>                                                                                                    |  |  |
| 1<br>1<br>1 | Forhåndsbuffer                 | <ul> <li>Opptak med forhåndsbuffer begynner når utløseren trykkes halvveis ned. Når utløseren trykkes helt ned, lagrer kameraet det gjeldende bildet samt bildene som ble tatt rett før knappen trykkes ned (□ 124). Forhåndsbuffer gjør det mulig å ta bilde av perfekte øyeblikk.</li> <li>Kameraet kan ta opptil 25 bilder kontinuerlig i en hastighet på ca. 15 b/s (inklusiv opptil 5 bilder som er tatt i forhåndsbufferen).</li> <li>Bildekvaliteten er låst til Normal og bildestørrelsen er låst til └¹ (1 280 × 960 piksler).</li> </ul> |  |  |
| ₽120        | Serie H: 120 bs                | <ul> <li>Hver gang utløseren trykkes helt ned, tas det bilder<br/>kontinuerlig med høy hastighet.</li> <li>Kameraet kan ta opptil ca. 50 bilder kontinuerlig i en<br/>hastighet på ca. 120b/s.</li> <li>Bildekvaliteten er låst til Normal og bildestørrelsen er<br/>låst til № 640 × 480.</li> </ul>                                                                                                    |  |  |
| ⊒60         | Serie H: 60 bs                 | <ul> <li>Hver gang utløseren trykkes helt ned, tas det bilder<br/>kontinuerlig med høy hastighet.</li> <li>Kameraet kan ta opptil ca. 25 bilder kontinuerlig i en<br/>hastighet på ca. 60 b/s.</li> <li>Bildekvaliteten er låst til Normal og bildestørrelsen er<br/>låst til 1 (1 280 × 960 piksler).</li> </ul>                                                                                                    |  |  |

123

Sruke menyen

# Om serieopptak

- Fokus, eksponering og hvitbalanse er låst til verdiene som fastsettes for det første bildet i hver serie.
- Det kan ta litt tid å lagre bildene etter opptak.
- Når ISO-følsomheten øker, kan det oppstå støy i bildene.
- Bildefrekvensen kan bli langsommere avhengig av bildekvaliteten, bildestørrelsen, minnekorttypen eller opptaksforholdene.
- Når du bruker Forhåndsbuffer, Serie H: 120 bs eller Serie H: 60 bs, kan det oppstå streker eller variasjoner i lysstyrke eller nyanser i bilder tatt i omgivelser med lys som blinker raskt i høy hastighet, som lysstoffrør, kvikksølvdamplamper eller natriumlamper.
- Det kan hende at denne funksjonen ikke er tilgjengelig for bruk sammen med andre funksjoner (<sup>17</sup>73).

# 🖉 Forhåndsbuffer

Når utløseren trykkes halvveis eller helt ned, lagres bilder på måten beskrevet nedenfor.

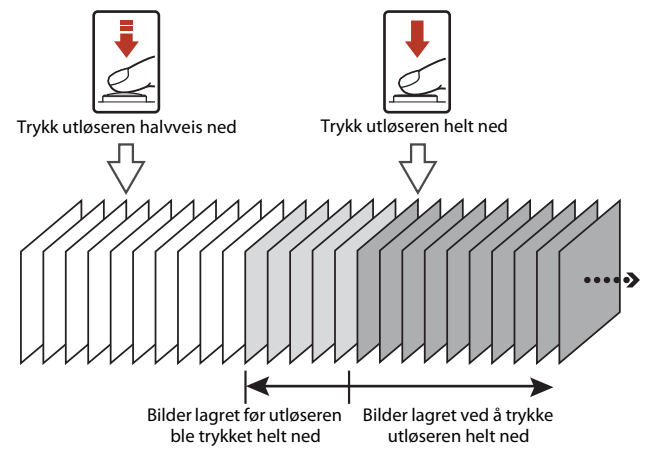

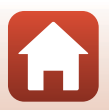

S Bruke menyen

# ISO-følsomhet

# Drei modushjulet til P, S, A eller $M \rightarrow MENU$ -knappen, menyikonet $\rightarrow$ P, S, A, eller $M \rightarrow$ ISO-følsomhet $\rightarrow \mathfrak{W}$ -knappen

En høyere ISO-følsomhet gjør det mulig å ta bilde av mørkere motiver. I tillegg kan bilder tas med raskere lukkertid selv av motiver med samme lysstyrke, og uskarphet som forårsakes av at kameraet eller motivet beveger seg, kan reduseres. • Når en høyere ISO-følsomhet er angitt, kan bildene inneholde støy.

| -                                         |                                                                                                    |
|-------------------------------------------|----------------------------------------------------------------------------------------------------|
| Alternativ                                | Beskrivelse                                                                                                    |
| <b>AUTO</b> Auto<br>(standardinnstilling) | Følsomhet velges automatisk fra området ISO 80 til 1 600.                                                                 |
| Auto Fast avstand auto                    | Området som kameraet automatisk justerer ISO-følsomheten i,<br>kan velges fra <b>ISO 80-400</b> eller <b>ISO 80-800</b> . |
| 80, 100, 200, 400, 800,<br>1600, 3200     | ISO-følsomheten er låst til den spesifiserte verdien.                                                                     |

#### 🖉 Om ISO-følsomhet

- I M (manuell) modus når satt på Auto, ISO 80–400 eller ISO 80–800, ISO-følsomheten er låst på ISO 80.
- Det kan hende at denne funksjonen ikke er tilgjengelig for bruk sammen med andre funksjoner (<sup>17</sup>73).

#### 🖉 Visning av ISO-følsomhet på opptaksskjermen

- Når Auto er valgt, vises 🔝 når ISO-følsomheten øker.
- Når Fast avstand auto er valgt, vises den høyeste verdien for ISO-følsomheten.

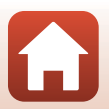

**G** Bruke menyen

# AF søkefeltfunksjon

Drei modushjulet til P, S, A eller  $M \rightarrow MENU$ -knappen, menyikonet  $\rightarrow P$ , S, A, eller  $M \rightarrow AF$  søkefeltfunksjon  $\rightarrow @$ -knappen

Still inn hvordan kameraet velger fokusområde for autofokus når det tar stillbilder.

| Alternativ         | Beskrivelse                                                                                                    |                                           |  |
|--------------------|----------------------------------------------------------------------------------------------------|-------------------------------------------|--|
|                    | Når kameraet oppdager et<br>menneskeansikt, fokuserer det på<br>ansiktet. Se "Bruke<br>ansiktsgjenkjenning" (🎞 68) hvis<br>du vil ha mer informasjon.                                                                                                    |                                           |  |
| 😰 Ansiktsprioritet | Når du komponerer uten<br>menneskemotiver eller<br>oppdagede ansikter, velger<br>kameraet automatisk ett eller<br>flere av de ni fokusområdene<br>som inneholder motivet<br>nærmest kameraet når utløseren<br>trykkes halvveis ned.                                                         | Fokusområde                               |  |
| [1] Manuell        | Bruk ▲▼◆ på multivelgeren<br>til å flytte fokusområdet til der<br>du vil fokusere.<br>Trykk på ֎-knappen for å bruke<br>multivelgeren til å definere<br>blitsfunksjonen eller andre<br>innstillinger. Når du vil gå tilbake<br>til å flytte fokusområdet, trykker<br>du på @-knappen igjen. | Området som fokus<br>kan flyttes innenfor |  |

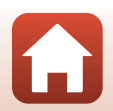

**G** Bruke menyen

| Alternativ                                      | Beskrivelse                                                                                                    |                            |  |
|-------------------------------------------------|----------------------------------------------------------------------------------------------------|----------------------------|--|
| [•] Midtre                                      | Kameraet fokuserer på motivet i<br>midten av bildefeltet.                                                                                                    | Fokusområde                |  |
| 🐵 Følg motivet                                  | Bruk denne funksjonen til å ta<br>bilder av motiver som beveger<br>seg. Registrer motivet som<br>kameraet skal fokusere på.<br>Fokusområdet flyttes<br>automatisk slik at det følger<br>motivet. Se "Bruke Følg motivet"<br>(@128) hvis du vil ha mer<br>informasjon. | Fokusområde                |  |
| ["] Målsøkende AF<br>(standard-<br>innstilling) | Når kameraet registrerer<br>hovedmotivet, fokuseres det på<br>dette motivet.<br>Se "Bruke målsøkende AF"<br>(☐67) hvis du vil ha mer<br>informasjon.                                                                                                    | J/ 50 F3.7<br>Fokusområder |  |

# Om AF søkefeltfunksjon

- Når den digitale zoomen er i bruk, fokuserer kameraet på området i midten av bildefeltet, uavhengig av innstillingen for **AF søkefeltfunksjon**.
- Det kan hende at denne funksjonen ikke er tilgjengelig for bruk sammen med andre funksjoner (CC 73).

#### AF søkefeltfunksjon for filmopptak

AF søkefeltfunksjon for filmopptak kan stilles inn med **AF søkefeltfunksjon** (🎞 134) i filmmenyen.

Drei modushjulet til P, S, A eller  $M \rightarrow MENU$ -knappen  $\rightarrow$  menyikonet P, S, A eller  $M \rightarrow AF$  søkefeltfunksjon  $\rightarrow \mathfrak{W}$ -knappen  $\rightarrow \mathfrak{W}$ -knappen  $\rightarrow MENU$ -knappen

#### Registrer et motiv.

- Når motivet er registrert, vises en gul ramme (fokusområdet) rundt det, og kameraet begynner å følge motivet.
- Hvis motivet ikke registreres, er rammen rød. Endre komposisjonen, og prøv å registrere motivet på nytt.
- Hvis du vil avbryte registreringen av motivet, trykker du på <sup>®</sup>-knappen.
- Hvis kameraet ikke kan følge det registrerte motivet lenger, forsvinner fokusområdet. Registrer motivet på nytt.

# 2 Trykk utløseren helt ned for å ta bildet.

 Hvis utløseren trykkes ned uten at fokusområdet vises, vil kameraet fokusere på motivet som er midt i bildefeltet.

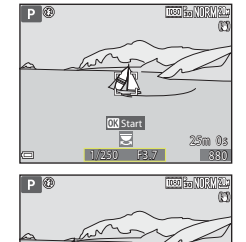

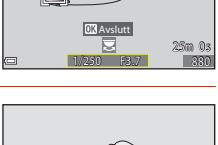

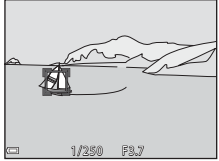

#### Om Følg motivet

- Hvis du for eksempel zoomer mens kameraet følger motivet, blir registreringen avbrutt.
- Det kan hende at det ikke er mulig å følge motivet under enkelte opptaksforhold.

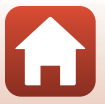

128

Sruke menyen

## Autofokus-modus

Drei modushjulet til P, S, A eller  $M \rightarrow MENU$ -knappen  $\rightarrow$  menyikonet P, S, A eller  $M \rightarrow$  Autofokus-modus  $\rightarrow @$ -knappen

Still inn hvordan kameraet skal fokusere når du tar stillbilder.

|       | Alternativ                         | Beskrivelse                                                                                                    |
|-------|------------------------------------|----------------------------------------------------------------------------------------------------|
| AF-S  | Enkeltbilde AF                     | Kameraet fokuserer bare når utløseren trykkes halvveis<br>ned.                                                                                                    |
| AF-F  | Kontinuerlig AF                    | Kameraet fokuserer alltid selv om utløseren ikke trykkes<br>halvveis ned. Når kameraet fokuserer, hører du lyden av<br>objektivmotoren som beveger seg.                     |
| PREAF | Pre-fokus<br>(standardinnstilling) | Selv når utløseren ikke trykkes halvveis ned, fokuserer<br>kameraet hvis det oppdager at motivet beveger seg eller<br>hvis komposisjonen av bildet endres i betydelig grad. |

#### Om Autofokus-modus

Det kan hende at denne funksjonen ikke er tilgjengelig for bruk sammen med andre funksjoner (\$\$\mathbb{T}73\$).

#### Autofokus-modus for kort filmkollasj eller filmopptak

Autofokus-modus for kort filmkollasj eller filmopptak kan stilles inn med **Autofokus-modus** (©135) i filmmenyen.

# Forhåndsvisning av M-eksponering

Drei modushjulet til P, S, A eller  $M \rightarrow MENU$ -knappen  $\rightarrow$  menyikonet P, S, A, eller  $M \rightarrow$  Forhåndsv. av M-ekspon.  $\rightarrow \mathfrak{W}$ -knappen

Angi om lysstyrken skal vises på skjermen eller ikke når eksponeringen endres i  ${\pmb M}$  (manuell) modus.

| Alternativ               | Beskrivelse                               |
|--------------------------|-------------------------------------------|
| På (standardinnstilling) | Viser lysstyrken på opptaksskjermen.      |
| Av                       | Viser ikke lysstyrken på opptaksskjermen. |

129

S Bruke menyen

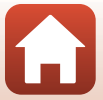

# Filmmenyen

## Filmalternativer

Gå til opptaksmodus → MENU-knappen → menyikonet '\, → Filmalternativer → ®-knappen

Velg ønsket filmalternativ for opptaket. Velg filmalternativer for normal hastighet for opptak i normal hastighet eller HS-filmalternativer (
131) for opptak i sakte eller rask kino. Filmalternativene som kan velges, varierer avhengig av **Filmfrekvens**-innstillingen (
137).

 For Filmalternativer (□186) anbefales det kort med hastighetsklasse 6 eller bedre. Når Filmalternativer er satt til 2006 2160/30p (4K UHD) eller 2006 2160/25p (4K UHD), anbefales kort med UHS-hastighetsklasse 3 eller bedre.

#### Filmalternativer for normal hastighet

| Alternativ (Bildestørrelse/<br>filmfrekvens, filformat) |                      | Bildestørrelse        | Sideforhold<br>(horisontalt<br>til vertikalt) | Maks<br>opptakstid<br>(ca.) |                  |
|---------------------------------------------------------|----------------------|-----------------------|-----------------------------------------------|-----------------------------|------------------|
| 2160 ED<br>2160 ED                                      | 2160/30p<br>2160/25p | (4K UHD)              | 3 840 × 2 160                                 | 16:9                        | 7 min.<br>8 min. |
| 1080 ED<br>1080 EE                                      | 1080/30p<br>1080/25p | (standardinnstilling) | 1 920 × 1 080                                 | 16:9                        | 26 min.          |
|                                                         | 1080/60p<br>1080/50p |                       | 1 920 × 1 080                                 | 16:9                        | 13 min.          |
| 720 ED<br>720 ED                                        | 720/30p<br>720/25p   |                       | 1 280 × 720                                   | 16:9                        | 29 min.          |
| 480 ED<br>480 PE                                        | 480/30p<br>480/25p   |                       | 640 × 480                                     | 4:3                         | 29 min.          |

# Om filmalternativer

Når tidsintervallfilm eller supertidsintervallfilm er valgt i motivprogram, er filmalternativet låst på

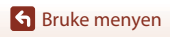

130

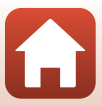

#### **HS-filmalternativer**

Filmer som er tatt opp, spilles av i rask eller sakte kino. Se "Ta opp filmer i sakte kino og rask kino (HS-film)" (🎞 133).

| Alternativ     |              | Bildestørrelse<br>Sideforhold (horisontalt<br>til vertikalt) | Beskrivelse                                                                                                   |
|----------------|--------------|--------------------------------------------------------------|----------------------------------------------------------------------------------------------------|
| 480 m<br>480 m | HS 480/4×    | 640 × 480<br>4:3                                             | Filmer i sakte kino med 1/4 hastighet<br>• Maksimal opptakstid*:<br>15 sekunder<br>(avspillingstid: 1 minutt) |
| 1080 FE        | HS 1080/0,5× | 1 920 × 1 080<br>16:9                                        | Filmer i rask kino med 2x hastighet<br>• Maksimal opptakstid*:<br>2 minutter<br>(avspillingstid: 1 minutt)    |

\* Under opptak av filmer kan kameraet veksles mellom filmopptak i normal hastighet og filmopptak i sakte eller rask kino.

Den maksimale opptakstiden som vises her, viser bare til den delen av filmen som tas opp i sakte eller rask kino.

# Om HS-film

- Lyd tas ikke opp.
- Zoomposisjon, fokus, eksponering og hvitbalanse låses når filmopptaket starter.

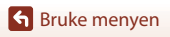

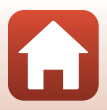
#### Spille av i sakte og rask kino Ved opptak i normal hastighet:

| Opptakstid     | 10 s |
|----------------|------|
| Avspillingstid | 10 s |

#### Ved opptak i 480 HS 480/4× eller 480 HS 480/4×:

Filmer blir tatt opp i 4× normal hastighet.

De blir spilt av i sakte kino i 4× lavere hastighet.

| Opptakstid     | 10 s                    |
|----------------|-------------------------|
| Avspillingstid | 40.5                    |
| J. J. J.       | 40 5                    |
|                | Avspilling i sakte king |

#### Ved opptak i 🔤 🖁 HS 1080/0,5× eller 🔤 🕅 HS 1080/0,5×:

Filmer blir tatt opp i 1/2 normal hastighet.

De blir spilt av i rask kino i 2× høyere hastighet.

| Opptakstid     | 10 s                   |
|----------------|------------------------|
| Avspillingstid | 5 s                    |
|                | Avspilling i rask kino |

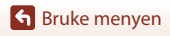

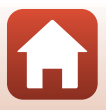

#### Ta opp filmer i sakte kino og rask kino (HS-film)

Gå til opptaksmodus → MENU-knappen → menyikonet '\, → Filmalternativer → ®-knappen

Filmer som er tatt opp med HS-film, kan spilles av i sakte kino ved 1/4 av normal avspillingshastighet eller i rask kino ved to ganger normal avspillingshastighet.

- Bruk ▲▼ på multivelgeren til å velge et HS-filmalternativ (□131), og trykk på ®-knappen.
  - Etter du har tatt alternativet i bruk, trykker du på **MENU**-knappen for å gå tilbake til opptaksskjermen.

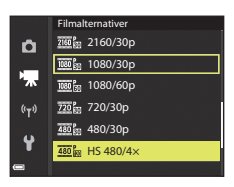

- 2 Trykk på (\***▼** filmopptak)-knappen for å starte opptaket.
  - Kameraet veksler mellom filmopptak i normal hastighet og HS-filmopptak hver gang
     Regen trykkes.
  - Ikonet for filmalternativer endres når det veksles mellom HS-filmopptak og filmopptak i normal hastighet.
  - Når maksimal opptakstid for HS-filmer (
    131) nås, går kameraet automatisk over til filmopptak i normal hastighet.

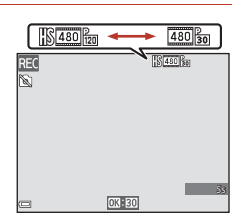

3 Trykk på ● (►)-knappen for å slutte opptak.

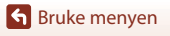

133

## AF søkefeltfunksjon

Gå til opptaksmodus  $\rightarrow$  MENU-knappen  $\rightarrow$  menyikonet  $^{+} \overline{\mathbb{R}} \rightarrow$  AF søkefeltfunksjon  $\rightarrow$   $^{-} \mathbb{R}$ -knappen

Still inn hvordan kameraet velger fokusområdet for autofokus når du lager superintervallfilmer, en kort filmkollasj eller tar opp filmer.

|     | Alternativ                                | Beskrivelse                                                                                                    |
|-----|-------------------------------------------|----------------------------------------------------------------------------------------------------|
| [0] | Ansiktsprioritet<br>(standardinnstilling) | Når kameraet oppdager et menneskeansikt, fokuserer det på<br>ansiktet. Se "Bruke ansiktsgjenkjenning" (🎞 68) hvis du vil ha<br>mer informasjon. |
| [•] | Midtre                                    | Kameraet fokuserer på motivet i midten av bildefeltet.                                                                                          |

## Om AF søkefeltfunksjon for filmopptak

AF søkefeltfunksjon er satt til å fokusere på midten i følgende situasjoner selv når Ansiktsprioritet er valgt.

- Når Autofokus-modus i filmen er satt til Enkeltbilde AF og ingen ansikter registreres før
   (▼▼)-knappen trykkes.
- Når et HS-filmalternativ er valgt i Filmalternativer.

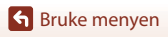

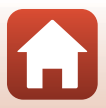

## Autofokus-modus

Gå til opptaksmodus → MENU-knappen → menyikonet '\, → Autofokus-modus → (M)-knappen

Still inn hvordan kameraet skal fokusere i superintervallfilmer, modus for kort filmkollasj eller når du tar opp filmer.

|      | Alternativ                              | Beskrivelse                                                                                                    |
|------|-----------------------------------------|----------------------------------------------------------------------------------------------------|
| AF-S | Enkeltbilde AF<br>(standardinnstilling) | Fokus låses når filmopptaket starter.<br>Velg dette alternativet når avstanden mellom kameraet og<br>motivet vil være forholdsvis konstant.                                                                                                    |
| AF-F | Kontinuerlig AF                         | Kameraet fokuserer kontinuerlig under opptak.<br>Velg dette alternativet når avstanden mellom kameraet og<br>motivet endres betydelig under opptaket. Det kan hende<br>at lyden av kameraet som fokuserer, kan høres i<br>filmopptaket. Du bør bruke <b>Enkeltbilde AF</b> for å hindre at<br>lyden av kameraet som fokuserer, kommer med på<br>opptaket. |

## M Om Autofokus-modus

- Når det er valgt et alternativ for HS-film i Filmalternativer, låses innstillingen på Enkeltbilde AF.
- Det kan hende at denne funksjonen ikke er tilgjengelig for bruk sammen med andre funksjoner.

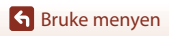

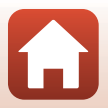

## Film VR

#### Gå til opptaksmodus → MENU-knappen → menyikonet 🆙 → Film VR → ®-knappen

Angi for å redusere virkningene av kamerabevegelse når du lager kort filmkollasj eller ved opptak av filmer.

Still dette alternativet til Av når du bruker stativ til å stabilisere kameraet under opptak.

| Alternativ                                 | Beskrivelse                                                                                                    |
|--------------------------------------------|----------------------------------------------------------------------------------------------------|
| (♥) ★ På (hybrid)<br>(standardinnstilling) | Foretar optisk kompensasjon for kamerabevegelse under<br>objektivforskyvningsmetoden. Foretar også elektronisk VR<br>ved hjelp av bildebehandling. Bildevinkelen (dvs. området<br>som er synlig i bildefeltet) blir smalere. |
| (W) På                                     | Kompenserer for kamerabevegelse ved hjelp av<br>objektivforskyvningsmetoden.                                                                                                    |
| Av                                         | Kompensasjon foretas ikke.                                                                                                    |

## Om Film VR

- Når 2202 2160/30p (4K UHD) eller 2202 2160/25p (4K UHD), eller HS-film er valgt i Filmalternativer, kan ikke På (hybrid) velges.
- Når Superintervallfilm er valgt, er innstillingen låst på På (hybrid).
- I enkelte situasjoner kan kamerabevegelser fremdeles gi visse virkninger.

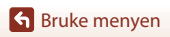

## Vindstøyreduksjon

Gå til opptaksmodus → MENU-knappen → menyikonet 澤 → Vindstøyreduksjon → -knappen

| Alternativ                                                                                                    | Beskrivelse                                                                                                    |
|----------------------------------------------------------------------------------------------------|----------------------------------------------------------------------------------------------------|
| lengen seine seine sein | Reduserer støyen som skyldes vind som blåser over<br>mikrofonen under filmopptak. Det kan bli vanskelig å høre<br>andre lyder under avspilling. |
| Av (standardinnstilling)                                                                                                    | Vindstøyreduksjon er deaktivert.                                                                                                    |

#### Om vindstøyreduksjon

Innstillingen er låst på Av i følgende situasjoner:

- I superintervallfilmer
- Når et HS-filmalternativ er valgt i Filmalternativer.

### Filmfrekvens

Gå til opptaksmodus → MENU-knappen → menyikonet '\, → Filmfrekvens → ®-knappen

Velg filmfrekvensen som skal brukes i intervallfilmer, superintervallfilmer, modus for kort filmkollasj eller når du tar opp filmer. Når filmfrekvensen byttes, endres alternativene som kan angis i **Filmalternativer** (<sup>1130</sup>).

| Alternativ      | Beskrivelse                                         |
|-----------------|-----------------------------------------------------|
| 30 bs (30p/60p) | Passer til avspilling på en TV med NTSC-standarden. |
| 25 bs (25p/50p) | Passer til avspilling på en TV med PAL-standarden.  |

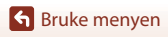

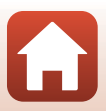

## Avspillingsmenyen

Se "Redigere bilder (stillbilder)" ( $\square$ 81) for informasjon om funksjoner for bilderedigering.

## Merk for opplasting

Trykk på  $\blacktriangleright$ -knappen (avspillingsmodus)  $\rightarrow$  MENU-knappen  $\rightarrow$  Merk for opplasting  $\rightarrow$   $\mathfrak{M}$ -knappen

Velg stillbilder på kameraet og last dem opp til en smartenhet som har opprettet en trådløs nettverkstilkobling med SnapBridge-appen.

Velg eller opphev valget av bilder for Merk for Wi-Fi-opplasting på bildevalgsskjermen (©114).

- Størrelsen på bildene som lastes opp, er begrenset til 2 megapiksler. Hvis du vil laste opp stillbilder i opprinnelig størrelse, bruker du Download pictures (Last ned bilder) i SnapBridge-appen.
- Filmer kan ikke velges for opplasting. Hvis du vil laste opp filmer til en smartenhet, bruker du Download pictures (Last ned bilder) i SnapBridge-appen.
- Merk at når du velger Nullstill alle (
  158) i oppsettsmenyen eller Gjenoppr. standardinnst. (
  143) i menyen for Wi-Fi-alternativer, avbrytes innstillingene du har valgt for Merk for Wi-Fi-opplasting.

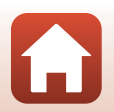

## Lysbildefremvisning

Trykk på ▶-knappen (avspillingsmodus) → MENU-knappen → Lysbildefremvisning → -knappen

Spill av bildene ett etter ett i en automatisk lysbildefremvisning. Når du spiller av filmfiler i lysbildefremvisningen, vises bare det første bildefeltet i hver film.

## Bruk ▲▼ på multivelgeren til å velge Start, og trykk på ®-knappen.

- Lysbildefremvisningen starter.
- Hvis du vil endre intervallet mellom bildene, velger du Bildefrekvens, trykker på <sup>®</sup>-knappen og angir ønsket intervall før du velger Start.
- Hvis du vil gjenta lysbildefremvisningen automatisk, velger du Gjenta og trykker på
   ®-knappen før du velger Start.

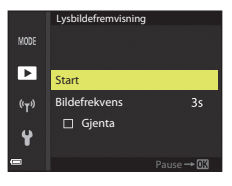

• Maksimal avspillingstid er opptil ca. 30 minutter selv om Gjenta er aktivert.

# 2 Avslutt lysbildefremvisningen eller start den på nytt.

 Når lysbildefremvisningen er ferdig eller satt på pause, vises skjermen til høyre. Hvis du vil avslutte lysbildefremvisningen, velger du a gtrykker deretter på @-knappen. Hvis du vil fortsette lysbildefremvisningen, velger du s og trykker deretter på @-knappen.

## Avspillingsfunksjoner

- Bruk ◀► på multivelgeren til å vise forrige/neste bilde. Trykk på og hold inne ◀► for å spole fort gjennom bildene.
- Trykk på 🞯-knappen for å sette lysbildefremvisningen på pause eller avslutte den.

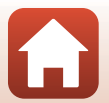

## Beskytt

Trykk på ▶-knappen (avspillingsmodus) → MENU-knappen → Beskytt → ®-knappen

Kameraet beskytter bildene som er valgt, mot uønsket sletting.

Velg bildene du vil beskytte, eller fjern beskyttelsen på bildevalgsskjermen (🎞 114). Vær oppmerksom på at hvis du formaterer minnekortet eller kameraets internminne, slettes alle data, inkludert de beskyttede filene, for godt (🞞 153).

## **Roter bilde**

Trykk på ▶-knappen (avspillingsmodus) → MENU-knappen → Roter bilde → ®-knappen

Angi retningen som lagrede bilder skal vises i under avspilling. Du kan rotere stillbilder 90 grader med eller mot urviserne.

Bilder som er lagret i høydeformat, kan roteres opptil 180 grader i begge retninger. Velg et bilde på bildevalgsskjermen (□114). Når roter bilde-skjermen vises, bruker du ↓ på multivelgeren eller dreier multivelgeren for å rotere bildet 90 grader.

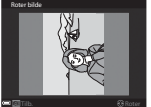

Roter 90 grader

mot urviserne

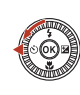

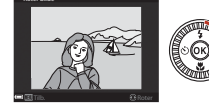

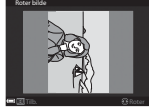

Roter 90 grader med urviserne

Trykk på 🛞-knappen for å fullføre innstillingen av visningsretning og lagre informasjonen sammen med bildet.

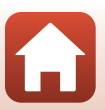

## Kopi (kopiere mellom minnekortet og internminnet)

Trykk på ▶-knappen (avspillingsmodus) → MENU-knappen → Kopi → (R)-knappen

Bilder kan kopieres mellom et minnekort og internminnet.

- Når er minnekort som ikke inneholder noen bilder, er satt inn i kameraet og kameraet stilles inn på avspillingsmodus, vises Kortet inneholder ingen bilder. I dette tilfellet trykker du på **MENU**-knappen for å velge **Kopi**.
- 1 Bruk ▲▼ på multivelgeren til å velge hvor du vil kopiere bildene, og trykk på Knappen.

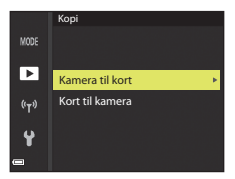

MODI

#### 2 Velg et kopieringsalternativ, og trykk på

- Når du velger Valgte bilder, velger du hvilke bilder som skal kopieres, på bildevalgsskjermen  $(\Box 114).$
- Hvis du velger alternativet Kort til kamera, er ikke alternativet Alle bilder tilgjengelig.

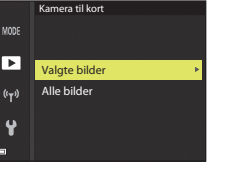

#### Om kopiering av bilder

- Du kan bare kopiere filer som har et format som støttes av kameraet.
- Det gis ingen garanti for at bilder som er tatt med kameraer fra en annen produsent, eller bilder som er endret på en datamaskin, kan kopieres.

#### Kopiere bilder i en sekvens

- Hvis du velger hovedbildet i en sekvens i Valgte bilder, kopieres alle bildene i sekvensen.
- Hvis du trykker på MENU-knappen mens bildene i en sekvens vises, er det kun kopieringsalternativet Kort til kamera som er tilgjengelig. Alle bildene i sekvensen kopieres hvis du velger Aktuell sekvens.

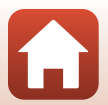

## Sekvensvisning

Trykk på ▶-knappen (avspillingsmodus) → MENU-knappen → Sekvensvisning → ®-knappen

Velg metoden som skal brukes til å vise bilder i sekvensen (QQ79).

|   | Alternativ                              | Beskrivelse                                                                    |
|---|-----------------------------------------|--------------------------------------------------------------------------------|
| Ֆ | Enkeltbilder                            | Viser hvert bilde i en sekvens individuelt. 喝 vises på<br>avspillingsskjermen. |
| Ð | Kun hovedbilde<br>(standardinnstilling) | Viser bare hovedbildet for bildene i sekvensen.                                |

Innstillingene brukes på alle sekvenser, og innstillingen er lagret i kameraminnet selv etter at kameraet slås av.

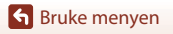

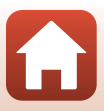

#### Trykk på MENU-knappen → 🖤-menyikonet → 🞯-knappen

Konfigurer innstillingene for trådløst nettverk for å koble kameraet til en smartenhet.
Enkelte innstillinger kan ikke velges når det opprettes en trådløs nettverkstilkobling.

Hvis du vil endre dem, kobler du fra den trådløse nettverkstilkoblingen.

| Alternativ               |                            | Beskrivelse                                                                                                    |  |
|--------------------------|----------------------------|----------------------------------------------------------------------------------------------------|--|
| Flymodus                 |                            | Velg <b>På</b> for å slå av alle trådløse nettverkstilkoblinger.                                                                                                    |  |
| Koble til smartenhet     |                            | Velg når du bruker SnapBridge-appen til å koble<br>sammen kameraet og en smartenhet (🎞 25).                                                                                                    |  |
| Alt. for aut. sending    |                            | <ul> <li>Still inn betingelsene for å sende bilder automatisk til<br/>en smartenhet.</li> <li>Størrelsen på bildene som lastes opp, er begrenset<br/>til 2 megapiksler. Hvis du vil laste opp stillbilder i<br/>opprinnelig størrelse, bruker du Download<br/>pictures (Last ned bilder) i SnapBridge-appen.</li> </ul> |  |
| ₩/i_Ei                   |                            | SSID*: Endre SSID. Angi en alfanumerisk SSID på 1 til<br>32 tegn.                                                                                                    |  |
|                          | Type Wi-Fi-<br>tilkobling  | Verifisering/kryptering: Velg om kommunikasjonen<br>mellom kameraet og den tilkoblede smartenheten skal<br>krypteres eller ikke.<br>Kommunikasjonen krypteres ikke når Åpen er valgt.                                                                                                    |  |
|                          |                            | Passord*: Angi passordet. Angi et alfanumerisk<br>passord på 8 til 36 tegn.                                                                                                    |  |
|                          |                            | Kanal: Velg kanalen som brukes til trådløs tilkobling.                                                                                                    |  |
|                          |                            | <b>Nettverksmaske</b> : Bruk standardinnstillingen ( <b>255.255.255.0</b> ) under normale forhold.                                                                                                    |  |
|                          |                            | IP-adr. for DHCP-server: Bruk standardinnstillingen (192.168.0.10) under normale forhold.                                                                                                    |  |
|                          | Gjeldende<br>innstillinger | Viser de gjeldende innstillingene.                                                                                                    |  |
|                          | Nettverkstilkobling        | Velg <b>Deaktiver</b> for å slå av Bluetooth-kommunikasjon.                                                                                                    |  |
| Bluetooth                | Parede enheter             | Endre smartenheten som kameraet skal kobles til, eller<br>slett den tilkoblede smartenheten.<br>Dette kameraet kan pares med opptil førn smartenheter,<br>men kan bare koble til én enhet om gangen.                                                                                                    |  |
|                          | Send mens av               | Angi hvorvidt kameraet skal kunne kommunisere med<br>smartenheten når kameraet er av eller i<br>beredskapsstilling (🎞 19).                                                                                                    |  |
| Gjenoppr. standardinnst. |                            | Gjenoppretter alle innstillinger for nettverksmenyen til standardverdiene.                                                                                                    |  |

\* Se "Betjene tastaturet for inntasting av tekst" (C1144) for informasjon om hvordan du taster inn alfanumeriske tegn.

**G** Bruke menyen

143

## Merknader om internminnet

- Bilder som er lagret i kameraets internminne, kan ikke lastes opp til en smartenhet. Hvis du vil laste opp bilder i internminnet, bruker du avspillingsmenyen Kopi for å kopiere bildene til minnekortet i kameraet.
- Du kan ikke bruke fjernstyrt fotografering fra en smartenhet hvis det ikke er satt inn et minnekort i kameraet.

## Betjene tastaturet for inntasting av tekst

#### Tegninntasting for SSID, Passord, Bildekommentar og Info. om opphavsrett

- Bruk ▲▼◀▶ på multivelgeren til å velge alfanumeriske tegn. Trykk på ֎-knappen for å sette inn det valgte tegnet i tekstfeltet og flytte markøren til neste plass.
- Trykk på 🛍-knappen for å slette ett tegn.

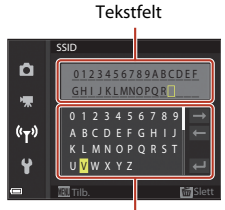

Tastatur

#### Tegninntasting for Kanal, Nettverksmaske og IP-adresse for DHCP-server

- Bruk ▲▼ på multivelgeren for å angi tallene. Trykk på ▶ eller 砂-knappen for å flytte til neste siffer. Trykk på ◀ for å gå tilbake til forrige siffer.
- Velg siste siffer for å bruke innstillingen, og trykk på
   Reappen.

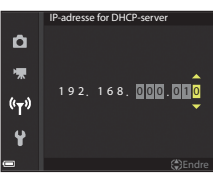

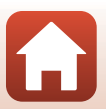

## Oppsettsmenyen

## Tidssone og dato

Trykk på MENU-knappen → menyikonet ¥ → Tidssone og dato → 🕸-knappen

Still inn kameraklokken.

| Alternativ               | Beskrivelse                                                                                                    |  |  |
|--------------------------|----------------------------------------------------------------------------------------------------|--|--|
| Synkr. med<br>smartenhet | Velg <b>På</b> for å synkronisere datoen og tiden med en smartenhet. Aktiver klokkesynkroniseringsfunksjonen i SnapBridge-appen.                                                                                                    |  |  |
| Dato og tid              | <ul> <li>Stille datoen og tiden hvis Synk. med smartenhet er satt til Av.</li> <li>Velg et felt: Trykk på ◆ på multivelgeren.</li> <li>Rediger datoen og tiden: Trykk på ▲ t m tiden ved å dreie på multivelgeren eller kommandohjulet.</li> <li>Aktiver innstillingen for minuttfelt, og trykk på ֎-knappen eller ►.</li> </ul>                |  |  |
| Datoformat               | Velg <b>År/måned/dag, Måned/dag/år</b> eller <b>Dag/måned/år</b> .                                                                                                    |  |  |
| Tidssone                 | <ul> <li>Stille datoen og tiden hvis Synk. med smartenhet er satt til Av. Still inn tidssone og sommertid.</li> <li>Når Reisemål (☆) angis etter at du har angitt tidssonen for hjemsted (☆), beregnes tidsforskjellen mellom reisemålet og tidssonen for hjemsted automatisk, og datoen og tiden for regionen som er valgt, lagres.</li> </ul> |  |  |

#### Angi tidssone

Bruk ▲▼ på multivelgeren til å velge Tidssone, og trykk på ®-knappen.

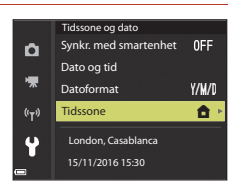

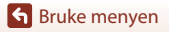

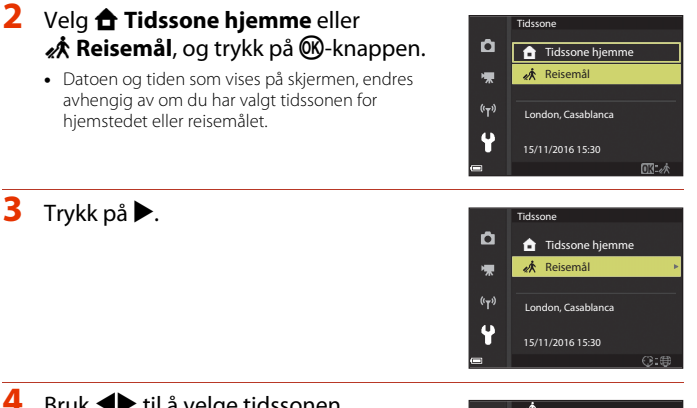

#### Bruk **I** til å velge tidssonen.

- Trykk på ▲ for å aktivere funksjonen for sommertid, og 😪 vises. Trykk på 🔻 for å deaktivere funksjonen for sommertid.
- Trykk på 🛞-knappen for å aktivere tidssonen.
- Hvis riktig tid ikke vises for tidssoneinnstillingen for hjemsted eller reisemål, stiller du inn riktig tid i Dato og tid.

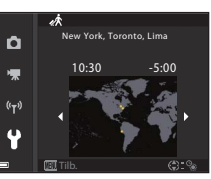

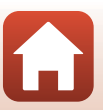

## Skjerminnstillinger

Trykk på MENU-knappen  $\rightarrow$  menyikonet  $\Upsilon \rightarrow$  Skjerminnstillinger  $\rightarrow \otimes$ -knappen

| Alternativ                                                                                                    | Beskrivelse                                                                                                    |  |
|----------------------------------------------------------------------------------------------------|----------------------------------------------------------------------------------------------------|--|
| Bildeinfo                                                                                                    | Still inn om informasjon skal vises på skjermen eller ikke.                                                                                 |  |
| Hjelp-visning                                                                                                    | Beskrivelsene av funksjonene vises når du endrer opptaksmodus eller<br>mens innstillingsskjermen vises.<br>• Standardinnstilling: <b>På</b> |  |
| Bildevisning         Still inn om bildene du tar, skal vises eller ikke<br>rett etter opptak.           • Standardinnstilling: På |                                                                                                    |  |
| Lysstyrke                                                                                                    | Juster lysstyrken.<br>• Standardinnstilling: <b>3</b>                                                                                       |  |

#### Bildeinfo

|                                   | Opptaksmodus                                                                                                    | Avspillingsmodus |
|-----------------------------------|----------------------------------------------------------------------------------------------------|------------------|
| Vis info                          |                                                                                                    |                  |
| Autoinfo<br>(standardinnstilling) | Den samme informasjonen som vises i <b>Vis info</b> , vises, og den<br>skjules som vist i <b>Skjul info</b> hvis ingen operasjoner utføres i løpet<br>av noen sekunder. Informasjonen vises igjen når en handling<br>utføres. |                  |
| Skjul info                        |                                                                                                    |                  |

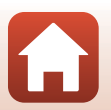

|                     | Opptaksmodus                                                                                                    | Avspillingsmodus    |
|---------------------|----------------------------------------------------------------------------------------------------|---------------------|
| Rutenett + autoinfo | I tillegg til informasjonen som<br>vises i <b>Autoinfo</b> , vises et<br>rutenett for komposisjon for å<br>hjelpe til med å komponere<br>bilder.<br>Rutenettet for komposisjon<br>vises ikke under opptak av<br>filmer.                  | Samme som Autoinfo. |
| Filmrute + autoinfo | I tillegg til informasjonen som<br>vises i <b>Autoinfo</b> , vises en<br>filmrute før filmopptaket<br>begynner. Dette representerer<br>området som blir tatt ved<br>opptak av filmer.<br>Filmruten vises ikke under<br>opptak av filmer. | Samme som Autoinfo. |

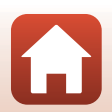

Trykk på MENU-knappen → menyikonet ¥ → Datostempel → 🛞-knappen

Opptaksdatoen og -tiden kan stemples på bildene når du tar dem.

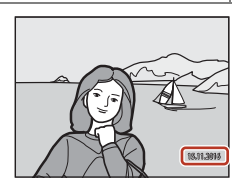

| Alternativ               | Beskrivelse                          |
|--------------------------|--------------------------------------|
| DATE Dato                | Bildene merkes med dato.             |
| DATEC Dato og tid        | Bildene merkes med dato og tid.      |
| Av (standardinnstilling) | Bildene merkes ikke med dato og tid. |

## Om datostempel

- Dato og tidsstempelet utgjør en permanent del av bildedataene og kan ikke slettes. Du kan ikke merke bildene med dato og tid etter at de er tatt.
- Du kan ikke merke bildene med dato og tid i følgende situasjoner:
  - Når motivprogrammet er satt til Sport, Nattportrett (ved innstillingen Håndholdt), Nattlandskap (ved innstillingen Håndholdt), Motlys (når HDR er På), Lettvint panorama eller Kjæledyrportrett (ved innstillingen Kontinuerlig), Multieksp. Gjør lysere
  - Ved bruk av kreativ modus
  - Når Kontinuerlig (🕮123) er angitt
  - Under filmopptak
  - Ved lagring av stillbilder under filmopptak
  - Når du trekker ut stillbilder fra en film under filmavspilling
- Når du bruker liten bildestørrelse, kan det være vanskelig å lese datoen og tiden.

#### Skrive ut en opptaksdato på bilder uten datostempling

Du kan overføre bilder til en datamaskin og bruke programmet ViewNX-i (🎞 108) til å trykke datoen og tiden på bildene når de skrives ut.

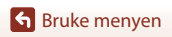

149

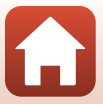

#### Trykk på MENU-knappen → menyikonet 🕈 → Foto VR → 🛞-knappen

Velg innstillingen for bildestabilisering som ble brukt til å ta stillbilder. Velg Av når du bruker et stativ til å stabilisere kameraet under opptak.

|      | Alternativ                  | Beskrivelse                                                                                                    |
|------|-----------------------------|----------------------------------------------------------------------------------------------------|
| (4)* | På (hybrid)                 | <ul> <li>Foretar optisk kompensasjon for kamerabevegelse under objektivforskyvningsmetoden. Utfør også elektronisk VR ved hjelp av bildebehandling under følgende forhold.</li> <li>Blits: Avfyres ikke</li> <li>Lukkertid: Langsommere enn 1/30 sekund ved maksimal vidvinkelposisjon og 1/250 sekund ved maksimal teleobjektivposisjon.</li> <li>Selvutløser: OFF</li> <li>Kontinuerlig -innstilling: Enkel</li> <li>ISO-følsomhet: ISO 200 eller lavere Bildelagringstiden kan være lengre enn vanlig.</li> </ul> |
| (4)  | På<br>(standardinnstilling) | Kompenserer for kamerabevegelse ved hjelp av<br>objektivforskyvnings<br>metoden.                                                                                                    |
| Av   |                             | Kompensasjon foretas ikke.                                                                                                    |

## Om Foto VR

- Når du slår på kameraet eller bytter fra avspillingsmodus til opptaksmodus, venter du til opptaksskjermen er klar før du tar bilder.
- Bildene på skjermen kan se uskarpe ut rett etter opptak.
- Det kan hende at bildestabiliseringen i visse tilfeller ikke klarer å fjerne alle uskarpheter som følge av kamerabevegelse.
- Når lukkertiden er ekstremt lang, kan ikke bilder kompenseres ved hjelp av bildebehandling selv når På (hybrid) er stilt inn.

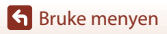

## AF-hjelp

Trykk på MENU-knappen  $\rightarrow$  menyikonet  $\Upsilon \rightarrow$  AF-hjelp  $\rightarrow$  M-knappen

| Alternativ                                | Beskrivelse                                                                                                    |
|-------------------------------------------|----------------------------------------------------------------------------------------------------|
| <b>AUTO</b> Auto<br>(standardinnstilling) | AF-lampen tennes automatisk når du trykker på utløseren i<br>dårlig belysning. AF-lampen har en rekkevidde på ca.<br>5,0 meter ved maksimal vidvinkelinnstilling og ca. 4,5 meter<br>ved maksimal teleinnstilling.<br>• Legg merke til at AF-lampen ikke tennes for enkelte<br>opptaksmoduser eller fokusområder. |
| Av                                        | AF-lampen lyser ikke.                                                                                                    |

## **Digital zoom**

Trykk på MENU-knappen → menyikonet 🅇 → Digital zoom → 🛞-knappen

| Alternativ                  | Beskrivelse                                                                                                    |
|-----------------------------|----------------------------------------------------------------------------------------------------|
| På<br>(standardinnstilling) | Digital zoom er aktivert.                                                                                                    |
| 🛱 Beskjæring                | Zoomforholdet begrenses slik at det er innenfor et område<br>der bildekvaliteten ikke forringes (□65).         • Digital zoom er ikke tilgjengelig når bildestørrelsen er<br>20 5184 × 3888, 1% 5184 × 2920, 11 3888 × 3888.         • Denne innstillingen fungerer på samme måte som På-<br>innstillingen under filmopptak. |
| Av                          | Digital zoom er deaktivert.                                                                                                    |

## Om digital zoom

- Digital zoom kan ikke brukes med følgende opptaksmoduser:
  - Portrett, Motivprogrammet Nattportrett, Nattlandskap, Motlys (når HDR er stilt inn), Lettvint panorama, Kjæledyrportrett, Smart portrett
  - Kreativ modus
- Digital zoom kan ikke brukes sammen med andre opptaksmoduser når du bruker enkelte innstillinger (<sup>11</sup>74).

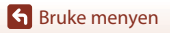

151

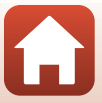

Trykk på MENU-knappen  $\rightarrow$  menyikonet  $\Upsilon \rightarrow$  Lydinnstillinger  $\rightarrow \otimes$ -knappen

| Alternativ | Beskrivelse                                                                                                    |
|------------|----------------------------------------------------------------------------------------------------|
| Knappelyd  | Når <b>På</b> (standardinnstilling) er valgt, avgir kameraet ett<br>lydsignal når det utføres en operasjon, to lydsignaler når<br>fokus er oppnådd, og tre lydsignaler når det oppstår en feil.<br>Det avgis også en oppstartslyd.<br>• Lydene deaktiveres når du bruker motivprogrammet<br><b>Kjæledyrportrett</b> . |
| Lukkerlyd  | <ul> <li>Når På (standardinnstilling) er valgt, høres lukkerlyden når<br/>lukkeren utløses.</li> <li>Lukkerlyden høres ikke under opptak av filmer eller ved<br/>bruk av motivprogrammet Lettvint panorama eller<br/>Kjæledyrportrett.</li> </ul>                                                                     |

#### Auto av

Trykk på MENU-knappen  $\rightarrow$  menyikonet  $\Upsilon \rightarrow$  Auto av  $\rightarrow \bigotimes$ -knappen

Angi hvor lang tid som skal gå før kameraet går i beredskapsstilling (<sup>[1]</sup>19). Du kan velge **30 sek**, **1 min** (standardinnstilling), **5 min** eller **30 min**.

#### Stille inn funksjonen for automatisk avstengning

Tiden som går før kameraet går i beredskapsstilling, er låst i følgende situasjoner:

- ved opptak med Automatisk utløser: 5 minutter (når auto av er stilt inn på 30 sek eller 1 min)
- ved opptak med Smilutløser: 5 minutter (når auto av er stilt inn på 30 sek eller 1 min)
- når en meny vises: 3 minutter (når auto av er stilt inn på 30 sek eller 1 min)
- når en HDMI-kabel er tilkoblet: 30 minutter
- Mens du venter på tilkobling med Koble til smartenhet: 30 minutter

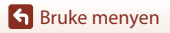

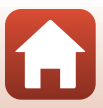

## Formater kort / Formater minne

Trykk på MENU-knappen → menyikonet ¥ → Formater kort/Formater minne → ®-knappen

Bruk dette alternativet til å formatere et minnekort eller internminnet.

Når du formaterer, slettes alle data på minnekortet eller i internminnet permanent. Det er ikke mulig å gjenopprette data som er slettet. Husk å lagre viktige bilder på en datamaskin før du formaterer.

 Det kan være at du ikke kan velge denne innstillingen mens det opprettes en trådløs nettverkstilkobling.

#### Formatere et minnekort

- Sett et minnekort inn i kameraet.
- Velg Formater kort i oppsettsmenyen, og trykk deretter på 🛞-knappen.

#### Formatere internminnet

- Ta minnekortet ut av kameraet.
- Velg Formater minne i oppsettsmenyen, og trykk deretter på 🔞-knappen.

Start formateringen ved å velge **Formater** på skjermen som vises, og deretter trykke på 🔞-knappen.

 Ikke slå av kameraet eller åpne dekselet til batterikammeret/minnekortsporet før formateringen er fullført.

## Språk/Language

Trykk på MENU-knappen  $\rightarrow$  menyikonet  $\Upsilon \rightarrow$  Språk/Language  $\rightarrow \otimes$ -knappen

Velg språket du vil vise kameramenyer og meldinger på.

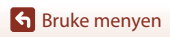

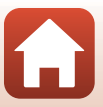

## Bildekommentar

#### Trykk på MENU-knappen $\rightarrow$ menyikonet $\Upsilon \rightarrow$ Bildekommentar $\rightarrow$ B-knappen

Legg inn en tidligere registrert kommentar på bilder som skal tas.

Du kan plassere den vedlagte kommentaren på bilder som skal sendes til en smartenhet ved hjelp av SnapBridge-appen. Du må konfigurere SnapBridge-appen på forhånd. Se nettveiledning for SnapBridge-appen for mer informasjon.

Du kan også sjekke den vedlagte kommentaren ved hjelp av ViewNX-i-metadata.

| Alternativ         | Beskrivelse                                                                                                    |
|--------------------|----------------------------------------------------------------------------------------------------|
| Legg ved kommentar | En kommentar registrert med<br>Legg inn kommentar<br>legges inn på bildene.<br>• Velg Legg ved<br>kommentar, trykk på ►<br>og huk av i<br>avkrysningsboksen (♥).<br>Nå du trykker på �ð-<br>knappen, aktiveres<br>innstillingen, og kommentaren legges deretter inn på<br>bildene som tas. |
| Legg inn kommentar | <ul> <li>Du kan registrere en kommentar på opptil 36 alfanumeriske tegn.</li> <li>Velg Legg inn kommentar og trykk på ▶, så åpnes inntastingsskjermen.</li> <li>Se "Betjene tastaturet for inntasting av tekst" (□144) hvis du vil ha informasjon om inntastingsmetoden.</li> </ul>        |

## Visning av bildekommentarer

Bildekommentarer vises ikke selv om bildene fremvises på kameraet.

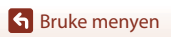

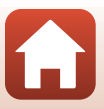

## Info om opphavsrett

#### Trykk på MENU-knappen → menyikonet ¥ → Info. om opphavsrett → ⑧-knappen

Legg inn tidligere registrert info om opphavsrett på bilder som skal tas. Du kan plassere den vedlagte informasjonen om opphavsrett på bilder som skal sendes til en smartenhet ved hjelp av SnapBridge-appen. Du må konfigurere SnapBridge-appen på forhånd. Se nettveiledning for SnapBridge-appen for mer informasjon.

Du kan også sjekke den vedlagte informasjonen om opphavsrett ved hjelp av ViewNX-i-metadata.

| Alternativ                    | Beskrivelse                                                                                                    |
|-------------------------------|----------------------------------------------------------------------------------------------------|
| Legg til info om<br>opphavsr. | Info om opphavsrett registrert med<br>Fotograf og Opphavsrett legges<br>inn på bildene.<br>• Velg Legg til info om<br>opphavsr., trykk på ▶ og huk av<br>i avkrysningsboksen (♥). Når du<br>trykker på ֎)-knappen, aktiveres<br>innstillingen, og infoen om<br>opphavsrett legges deretter inn på bildene som tas. |
| Fotograf                      | Du kan registrere et fotografnavn på opptil 36 alfanumeriske tegn.<br>• Velg <b>Fotograf</b> og trykk på ▶, så åpnes inntastingsskjermen. Se<br>"Betjene tastaturet for inntasting av tekst" (□144) hvis du vil ha<br>informasjon om inntastingsmetoden.                                                           |
| Opphavsrett                   | <ul> <li>Du kan registrere et rettighetshavernavn på opptil 54<br/>alfanumeriske tegn.</li> <li>Velg <b>Opphavsrett</b> og trykk på ▶, så åpnes<br/>inntastingsskjermen. Se "Betjene tastaturet for inntasting av<br/>tekst" (□144) hvis du vil ha informasjon om<br/>inntastingsmetoden.</li> </ul>               |

#### Om info om opphavsrett

- For å hindre ulovlig bruk av fotograf- og rettighetshavernavn ved utlåning eller salg av kameraet må du huske å deaktivere Legg til info om opphavsr.-innstillingen i slike situasjoner. Sørg også for at det ikke står noe fotograf- eller rettighetshavernavn.
- Nikon er ikke ansvarlig for noen form for problemer eller skader som følge av bruken av
   Info. om opphavsrett.

#### Visning av info om opphavsrett

- · Info om opphavsrett vises ikke selv om bildene fremvises på kameraet.
- Når informasjon om opphavsrett er registrert for både Fotograf og Opphavsrett, er det bare oppføringen for Opphavsrett som legges inn på bildene i SnapBridge-appen.

Sruke menyen

155

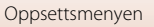

#### Trykk på MENU-knappen $\rightarrow$ menyikonet $\Upsilon \rightarrow$ Stedsdata $\rightarrow$ @-knappen

Angi hvorvidt det skal legges inn stedsinformasjon på bildene du tar.

| Alternativ          | Beskrivelse                                                                                                    |  |
|---------------------|----------------------------------------------------------------------------------------------------|--|
| Hent fra smartenhet | Velg <b>Ja</b> for å legge inn stedsinformasjon fra smartenheten på<br>bildene du tar. Aktiver stedsinformasjonsfunksjonen på<br>SnapBridge-appen.                 |  |
| Posisjon            | Vis stedsinformasjonen som er hentet inn.<br>• Informasjonen blir ikke oppdatert mens den vises.<br>Hvis du vil oppdatere den, må du utføre <b>Posisjon</b> igjen. |  |

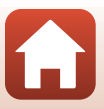

Trykk på MENU-knappen  $\rightarrow$  menyikonet  $\Upsilon \rightarrow$  Lad opp med PC  $\rightarrow \bigotimes$ -knappen

| Alternativ                      | Beskrivelse                                                                                                    |
|---------------------------------|----------------------------------------------------------------------------------------------------|
| AUTO Auto (standardinnstilling) | Når kameraet er koblet til en datamaskin som står på<br>(©102), lades batteriet i kameraet automatisk ved hjelp<br>av strøm fra datamaskinen. |
| Av                              | Batteriet i kameraet lades ikke når kameraet er koblet til en<br>datamaskin.                                                                  |

#### M Om lading med datamaskin

- Når kameraet kobles til en datamaskin, slår det seg på og begynner å lade. Hvis kameraet slås av, stopper ladingen.
- Det tar omlag 4 timer å lade opp et helt utladet batteri. Ladetiden øker når det overføres bilder mens batteriet lades.
- Kameraet slår seg av automatisk hvis det ikke er noe kommunikasjon med datamaskinen i 30 minutter etter at batteriet er ferdig med å lade.

### Når ladelampen blinker raskt grønt

Lading kan ikke utføres, muligens på grunn av en av grunnene beskrevet nedenfor.

- Romtemperaturen passer ikke til lading. Lad batteriet innendørs ved en romtemperatur mellom 5 °C og 35 °C.
- USB-kabelen er ikke koblet til korrekt eller det er en feil på batteriet. Sørg for at USBkabelen er tilkoblet korrekt, eller skift batteriet om nødvendig.
- Datamaskinen er i beredskapsstilling og forsyner ikke kameraet med strøm. Vekk opp datamaskinen.
- Batteriet kan ikke lades fordi datamaskinen ikke kan levere strøm til kameraet på grunn av datamaskinens innstillinger eller spesifikasjoner.

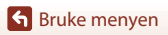

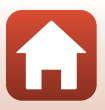

## Nullstill alle

#### Trykk på MENU-knappen $\rightarrow$ menyikonet $\Upsilon \rightarrow$ Nullstill alle $\rightarrow$ M-knappen

Når Nullstill er valgt, tilbakestilles kamerainnstillingene til standardverdiene.

- Innstillingene for nettverksmenyen tilbakestilles også til standardverdiene.
- Enkelte innstillinger, for eksempel Tidssone og dato og Språk/Language, tilbakestilles ikke.
- Det kan være at du ikke kan velge denne innstillingen mens det opprettes en trådløs nettverkstilkobling.

#### IIIbakestille filnummerering

For å tilbakestille filnummereringen til "0001" sletter du alle bilder som er lagret på minnekortet eller i internminnet før du velger **Nullstill alle**.

## Samsvarsmerking

Trykk på MENU-knappen  $\rightarrow$  menyikonet  $\Upsilon \rightarrow$  Samsvarsmerking  $\rightarrow \bigotimes$ -knappen

Vis noe av samsvarsmerkingen som kameraet overholder.

#### **Firmware-versjon**

Trykk på MENU-knappen  $\rightarrow$  menyikonet  $\Upsilon \rightarrow$  Firmware-versjon  $\rightarrow \otimes$ -knappen

Viser kameraets gjeldende firmware-versjon.

 Det kan være at du ikke kan velge denne innstillingen mens det opprettes en trådløs nettverkstilkobling.

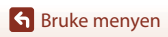

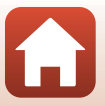

## Tekniske merknader

| Merknader160                            |
|-----------------------------------------|
| Om trådløse funksjoner 161              |
| Stell av produktet                      |
| Kameraet                                |
| Batteriet164                            |
| Nettadapteren Nettadapter for lading165 |
| Minnekort 166                           |
| Rengjøring og oppbevaring167            |
| Rengjøring                              |
| Oppbevaring                             |
| Feilmeldinger                           |
| Feilsøking 171                          |
| Filnavn                                 |
| Ekstrautstyr                            |
| Spesifikasjoner                         |
| Minnekort som kan brukes186             |
| Stikkordregister                        |

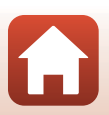

## Merknader

#### Melding til forbrukere i Europa

#### FORHOLDSREGLER

#### EKSPLOSJONSFARE DERSOM BATTERI BYTTES MED FEIL TYPE.

#### KAST BRUKTE BATTERIER I HENHOLD TIL INSTRUKSJONENE.

Dette symbolet angir at elektrisk og elektronisk utstyr skal kasseres separat. Det følgende gjelder bare for kunder i europeiske land:

- Dette produktet skal behandles som spesialavfall og kastes ved en miljøstasjon. Ikke kast dette batteriet sammen med husholdningsavfall.
- Separat kassering og resirkulering hjelper til med å konservere naturressurser og med å forhindre negative konsekvenser for menneskelig helse og miljøet, hvilket ukorrekt avhending kan resultere i.
- Hvis du vil ha mer informasjon, kontakter du forhandleren eller de lokale myndighetene som har ansvaret for avfallshåndtering.

Dette symbolet betyr at batteriet skal kasseres separat. Det følgende gjelder bare for kunder i europeiske land:

- Alle batterier er, uavhengig av om de er merket med dette symbolet, beregnet for separat kassering ved et passende innsamlingssted. Ikke kast dette batteriet sammen med husholdningsavfall.
- Hvis du vil ha mer informasjon, kontakter du forhandleren eller de lokale myndighetene som har ansvaret for avfallshåndtering.

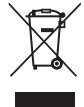

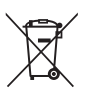

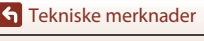

Merknader

160

## Om trådløse funksjoner

#### Restriksjoner for trådløse enheter

Den trådløse radiosenderen og -mottakeren i dette produktet overholder trådløsreguleringer i salgslandet og er ikke for bruk i andre land (produkter kjøpt i EU eller EFTA kan brukes hvor som helst innenfor EU og EFTA). Nikon påtar seg ikke erstatningsansvar for bruk i andre land. Brukere som er usikre på det opprinnelige salgslandet, bør ta kontakt med sitt lokale Nikon-servicesenter eller Nikon-autoriserte servicerepresentant. Denne begrensningen gjelder kun trådløs operasjon og ikke for annen bruk av produktet.

#### Sikkerhet

Selv om en av fordelene med dette produktet er at det kan brukes til trådløs utveksling av data hvor som helst hvor trådløs tilkobling er mulig, kan følgende inntreffe hvis sikkerheten ikke er ivaretatt:

- Datatyveri: Ondsinnede tredjeparter kan bryte seg inn i trådløse overføringer og stjele bruker-ID-er, passord og andre personlige opplysninger.
- Uautorisert tilgang: Uautoriserte brukere kan skaffe seg tilgang til nettverket og
  modifisere data eller gjøre andre ondsinnede handlinger. Merk at på grunn av
  måten trådløse nettverk er laget på, kan eksperter skaffe seg uautorisert tilgang via
  spesialiserte angrep selv om sikkerheten er ivaretatt. Nikon er ikke er ansvarlig for
  data- eller informasjonslekkasjer som kan skje under dataoverføring.
- Ikke koble deg til nettverk du ikke har tillatelse til å bruke, selv om de dukker opp på smarttelefonen eller nettbrettet ditt. Gjør du det, kan det være å anse som uautorisert tilgang. Koble deg bare til nettverk du har tillatelse til å bruke.

#### Administrering av personlig informasjon og ansvarsfraskrivelse

- Brukerinformasjon registrert og konfigurert på produktet, inkludert innstillinger for trådløs LAN-tilkobling og annen personlig informasjon, er utsatt for endring og tap som følge av driftsfeil, statisk elektrisitet, uhell, feilfunksjon, reparasjon eller annen håndtering. Du må alltid oppbevare egne kopier av viktig informasjon. Nikon er ikke ansvarlig for eventuelle direkte eller indirekte skader eller tapte inntekter som følge av endring eller tap av innhold som ikke skyldes Nikon.
- Før du kasserer dette produktet eller gir det videre til en annen eier, bør du utføre Nullstill alle i oppsettsmenyen (
  117) for å slette all brukerinformasjon som er registrert og konfigurert med produktet, inkludert tilkoblingsinnstillinger for trådløst lokalt nettverk og annen personlig informasjon.
- Nikon er ikke ansvarlig for eventuelle skader som følge av tredjeparters uautoriserte bruk av dette produktet dersom det har blitt stjålet eller mistet.

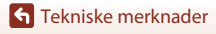

#### Forholdsregler ved eksport eller transport av produktet utenlands

Dette produktet er underlagt United States Export Administration Regulations (EAR). Det kreves ikke tillatelse fra USAs styresmakter for å eksportere produktet til andre land enn de følgende, som det i skrivende stund er eksportforbud til eller spesielle kontroller for: Cuba, Iran, Nord-Korea, Sudan og Syria (listen kan endres).

#### Melding til forbrukere i Europa

#### Samsvarserklæring (Europa)

Nikon Corporation erklærer herved at radioutstyret av type COOLPIX A900 er i samsvar med direktiv 2014/53/EU.

Den fullstendige teksten til EU-samsvarserklæringen er tilgjengelig på følgende internettadresse: http://maging.nikon.com/support/pdf/DoC\_A900.pdf.

- Maksimal utgangseff ekt: 11,3 dBm (EIRP)
- Bruksfrekvens:
  - Wi-Fi: 2412-2462 MHz (kanal 1-11)
  - Bluetooth: 2402-2480 MHz
  - Bluetooth Low Energy: 2402-2480 MHz
  - NFC: 13,56 MHz

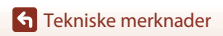

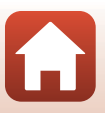

## Stell av produktet

Følg forholdsreglene nedenfor i tillegg til advarslene i "For din sikkerhet" (
Wvi-viii) ved bruk eller oppbevaring av enheten.

## Kameraet

#### Ikke utsett kameraet for store påkjenninger

Funksjonsfeil kan oppstå hvis kameraet utsettes for harde støt eller vibrasjoner. I tillegg må du aldri ta på eller bruke makt på objektivet eller objektivdekselet.

## Hold produktet tørt

Enheten blir skadet hvis den senkes i vann eller utsettes for høy fuktighet.

## Unngå brå temperaturendringer

Brå temperaturendringer, som når du går inn i eller ut av en oppvarmet bygning på en kald dag, kan føre til at det dannes kondens på innsiden av enheten. Den enkleste måten å unngå kondens på er å legge kameraet i en tett veske eller plastpose før det utsettes for brå temperaturendringer.

### Hold kameraet unna sterke magnetfelter

lkke bruk eller oppbevar kameraet i nærheten av utstyr som genererer sterk elektromagnetisk stråling eller magnetfelter. Hvis du gjør dette, kan det føre til tap av data eller feil på kameraet.

## Ikke rett objektivet mot sterke lyskilder over lengre tid

Unngå å rette objektivet mot sola eller andre sterke lyskilder over lengre perioder når du bruker eller oppbevarer kameraet. Intenst lys kan føre til forringelse av bildebrikken og kan produsere en hvit uskarphet på fotografier.

## Slå produktet av før du fjerner eller kobler fra strømkilden eller minnekortet

Ikke ta ut batteriet mens produktet er på, eller mens du tar eller sletter bilder. Hvis strømmen til kameraet brytes i disse tilfellene, kan det hende at du mister data eller skader minnekortet eller interne kretser.

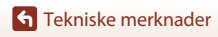

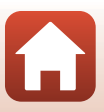

#### Om skjermen

- Skjermer (inklusiv elektroniske søkere) er konstruert med ekstremt høy nøyaktighet, der minst 99,99 % av pikslene fungerer og mindre enn 0,01 % av pikslene mangler eller er defekte. Følgelig kan disse skjermene inneholde piksler som alltid lyser (hvitt, rødt, blått eller grønt), eller som alltid er av (sort). Dette er ikke en feil og påvirker heller ikke bilder som tas med dette utstyret.
- Bildene på skjermen kan være vanskelige å se i sterkt lys.
- Ikke utsett skjermen for trykk, da dette kan føre til skade eller feil. Hvis skjermen knuses, er det viktig at du unngår å få flytende krystaller fra skjermen på huden eller i øynene eller munnen. Pass også på at du ikke skjærer deg på knust glass.

#### Batteriet Forholdsregler for bruk

- Merk at batteriet kan bli varmt etter bruk.
- Ikke bruk batteriet i temperaturer under 0  $^\circ\mathrm{C}$  eller over 40  $^\circ\mathrm{C}$ . Dette kan føre til skader eller feil.
- Hvis du merker noe unormalt ved batteriet, for eksempel kraftig varme, røyk eller uvanlig lukt, må du straks slutte å bruke kameraet og kontakte forhandleren eller en Nikonautorisert servicerepresentant.
- Etter at du har tatt batteriet ut av kameraet eller den ekstra batteriladeren, putter du batteriet i en plastpose eller lignende for å isolere det.

#### Lade batteriet

Kontroller batterinivået før du bruker kameraet, og bytt ut eller lad opp batteriet om nødvendig.

- Lad batteriet innendørs ved en romtemperatur mellom 5 °C og 35 °C før bruk.
- En høy batteritemperatur kan føre til at batteriet ikke lades ordentlig eller fullstendig, og kan også redusere batteriets ytelse. Vær oppmerksom på at batteriet kan bli svært varmt etter bruk. Vent til batteriet har kjølt seg ned før du lader det. Når du lader batteriet som er satt inn i dette kameraet, ved hjelp av Nettadapter for lading eller en datamaskin, lades ikke batteriet ved batteritemperaturer under 0 °C eller over 50 °C.
- Ikke fortsett å lade batteriet når det er fullt oppladet, siden dette reduserer batteriets ytelse.
- Batteritemperaturen kan stige under lading. Dette er ikke en feil.

#### Ha med seg reservebatterier

Det er lurt å ha med seg fullt oppladede reservebatterier når du skal ta bilder under viktige hendelser.

#### Bruke batteriet når det er kaldt

Batterikapasiteten har en tendens til å svekkes i kulde. Hvis et utladet batteri brukes ved en lav temperatur, kan det hende at kameraet ikke slår seg på. Ha reservebatterier på et varmt sted, og bytt om nødvendig mellom batteriene. Kalde batterier gjenvinner vanligvis noe av sin styrke når de varmes opp.

164

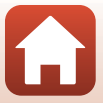

### Batteripoler

Smuss på batteripolene kan gjøre at kameraet ikke fungerer. Skulle batteripolene bli skitne, tørker du av dem med en ren, tørr klut før bruk.

#### Lade et utladet batteri

Hvis kameraet slås på eller av mens et utladet batteri er satt inn i kameraet, kan føre til at batteriets levetid reduseres. Lad opp det utladede batteriet før bruk.

#### **Oppbevaring av batteriet**

- Ta alltid batteriet ut av kameraet eller den ekstra batteriladeren når det ikke er i bruk.
   Batteriet trekker ørsmå mengder strøm når det er i kameraet, også når du ikke bruker det.
   Dette kan føre til overdreven tapping av batteriet og fullstendig funksjonstap.
- Lad opp batteriet på nytt minst én gang hvert halvår, og la det gå helt tomt før du setter det til oppbevaring igjen.
- Legg batteriet i en plastpose eller lignende for å isolere det, og oppbevar det på et kjølig sted. Batteriet skal oppbevares på et tørt sted med en romtemperatur mellom 15 °C og 25 °C. Ikke oppbevar batteriet på steder med svært høye eller lave temperaturer.

### **Batteriets levetid**

En markert reduksjon av tiden et fulladet batteri holder på ladningen ved bruk i romtemperatur, indikerer at batteriet bør skiftes ut. Kjøp et nytt batteri.

#### Resirkulere brukte batterier

Skift ut batteriet når det slutter å holde på ladingen. Brukte batterier er en verdifull ressurs. Resirkuler brukte batterier i samsvar med lokale miljøvernbestemmelser.

## Nettadapteren Nettadapter for lading

- EH-73P Nettadapter for lading er kun beregnet for bruk med kompatible enheter. Ikke bruk den med andre enhetsmerker eller -modeller.
- Ikke bruk andre USB-kabler enn UC-E21. Bruk av andre USB-kabler enn UC-E21 kan føre til
   overoppheting, brann eller elektrisk støt.
- Du må ikke under noen omstendighet bruke en nettadapter av et annet merke eller en annen modell enn EH-73P Nettadapter for lading, og ikke bruk kommersielt tilgjengelige USB-nettadaptere eller batteriladere for mobiltelefoner. Hvis du ikke overholder denne forholdsregelen, kan det føre til overoppheting eller skade på kameraet.
- EH-73P er kompatibel med en elektrisk spenning på 100–240 V, 50/60 Hz. Ved bruk i andre land kan du bruke en vanlig universaladapter etter behov. Kontakt et reisebyrå for å få mer informasjon om universaladaptere.

🕤 Tekniske merknader

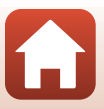

## Minnekort

## Forholdsregler for bruk

- Bruk kun Secure Digital-minnekort (🛄 186).
- Følg forholdsreglene som er oppført i dokumentasjonen som følger med minnekortet.
- Ikke sett etiketter eller klistremerker på minnekort.

### Formatere

- Ikke formater minnekortet ved hjelp av en datamaskin.
- Første gang du setter et minnekort som har blitt brukt i en annen enhet, inn i dette kameraet, må du formatere minnekortet med dette kameraet. Vi anbefaler formatering av nye minnekort med dette kameraet før du bruker dem med dette kameraet.
- Merk at formatering av et minnekort sletter permanent alle bildene og andre data på minnekortet. Før du formaterer minnekortet, må du passe på å ta kopier av eventuelle bilder du ønsker å beholde.
- Hvis meldingen Kortet er ikke formatert. Formater kort? vises på skjermen når du slår på kameraet, må du formatere minnekortet før du bruker det. Hvis minnekortet inneholder data som du ikke ønsker å slette, velger du Nei. Kopier dataene til en datamaskin eller en annen enhet. Hvis du vil formatere minnekortet, velger du Ja. En bekreftelsesdialogboks vises. Trykk på @khappen for å starte formateringen.
- Ikke gjør noe av følgende under formatering, mens data skrives til eller slettes fra minnekortet, eller mens data overføres til en datamaskin. Hvis du ikke overholder denne forholdsregelen, kan det føre til tap av data eller skade på kameraet eller minnekortet:
  - Åpne dekselet til batterikammeret/minnekortsporet for å ta ut eller sette inn batteriet eller minnekortet.
  - Slå av kameraet.
  - Koble fra nettadapteren.

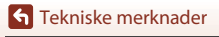

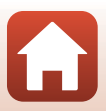

## Rengjøring og oppbevaring

## Rengjøring

Ikke bruk alkohol, tynner eller andre flyktige kjemikalier.

| Objektiv  | Unngå å ta på glassdelene med fingrene. Bruk en blåsebørste (vanligvis en<br>liten enhet med en gummikolbe i én ende som pumpes for å få luft til å<br>komme ut av den andre enden) av den typen som selges i fotobutikker, til å<br>fjerne støv eller Io. Fingeravtrykk og andre flekker du ikke kan fjerne med en<br>blåsebørste, fjerner du ved å tørke av objektivet med en myk klut. Gni<br>forsiktig i en spiralbevegelse fra midten av objektivet og utover mot<br>kantene. Hvis objektivet ikke blir rent, tørker du av det med en klut som er<br>lett fuktet med et objektivrengjøringsmiddel. |
|-----------|----------------------------------------------------------------------------------------------------|
| Skjerm    | Fjern støv eller lo ved hjelp av en blåsebørste. Fingeravtrykk og andre flekker<br>kan fjernes ved å tørke skjermen forsiktig med en myk, tørr klut. Pass på at<br>du ikke gnir for hardt.                                                                                                    |
| Kamerahus | Fjern støv, rusk og sand med en blåsebørste, og gni deretter forsiktig med<br>en myk, tørr klut. Når du har brukt kameraet på stranden eller i andre<br>sandete eller støvete omgivelser, tørker du av sand, støv eller salt med en<br>tørr klut lett fuktet med ferskvann, og deretter tørker du godt av kameraet.<br>Merk at fremmedlegemer inni kameraet kan forårsake skader som<br>ikke dekkes av garantien.                                                                                                    |

## Oppbevaring

Ta ut batteriet hvis kameraet ikke skal brukes over lengre tid. For å unngå mugg bør du ta kameraet ut av oppbevaring minst én gang i måneden.

Slå på kameraet, og utløs lukkeren noen ganger før du legger det bort igjen. Ikke oppbevar kameraet på noen av følgende steder:

- steder som er dårlig ventilert eller utsatt for over 60 % luftfuktighet
- nær elektriske apparater som genererer sterke elektromagnetiske felter, for eksempel fjernsynsapparater eller radioer

For oppbevaring av batteriet følger du forholdsreglene i "Batteriet" ([[]164) i "Stell av produktet" ([]163).

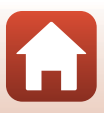
# Feilmeldinger

| Se | tabellen | nedenfor | hvis  | det vi  | ses en | feilmeldin | a  |
|----|----------|----------|-------|---------|--------|------------|----|
| SC | ubenen   | neaction | 11415 | act vi. |        | reminerani | 9. |

| På skjermen                                       | Årsak/løsning                                                                                                    |         |
|---------------------------------------------------|----------------------------------------------------------------------------------------------------|---------|
| Batteriet er for varmt.<br>Kameraet skrus av.     | Kameraet slår seg av automatisk. Vent til kameraet er                                                                                                    |         |
| Kameraet slås av for å<br>unngå<br>overoppheting. | avkjølt eller batteritemperaturen er redusert før det tas<br>i bruk igjen.                                                                                                    | -       |
| Minnekortet er<br>skrivebeskyttet.                | Bryteren for skrivebeskyttelse er i låst stilling.<br>Skyv bryteren for skrivebeskyttelse til skrivestilling.                                                                                                    | -       |
| Dette kortet kan ikke<br>brukes.                  | Det oppstod en feil under kommunikasjon med<br>minnekortet.                                                                                                    |         |
| Dette kortet kan ikke<br>leses.                   | <ul> <li>Bruk et godkjent minnekort.</li> <li>Kontroller at tilkoblingspunktene er rene.</li> <li>Sjekk at minnekortet er riktig satt inn.</li> </ul>                                                                                                    | 10      |
| Kortet er ikke<br>formatert. Formater<br>kort?    | Minnekortet er ikke formatert for bruk i kameraet.<br>Formatering sletter alle dataene som er lagret på<br>minnekortet. Hvis du trenger å beholde kopier av<br>eventuelle bilder, må du passe på at du velger <b>Nei</b> og<br>lagrer kopiene på en datamaskin eller et annet<br>medium før du formaterer minnekortet. Velg <b>Ja</b> og<br>trykk på <b>®</b> -knappen for å formatere minnekortet. | 10, 166 |
| lkke nok minne.                                   | Slett bilder eller sett inn et nytt minnekort.                                                                                                    | 10, 21  |
|                                                   | Det oppstod en feil under lagring av bildet.<br>Sett inn et nytt minnekort, eller formater minnekortet<br>eller internminnet.                                                                                                    | 10, 153 |
| Bildet kan ikke lagres.                           | Kameraet har ikke flere filnumre.<br>Sett inn et nytt minnekort, eller formater minnekortet<br>eller internminnet.                                                                                                    | 10, 153 |
|                                                   | Det er ikke nok plass til å lagre kopien.<br>Slett bilder fra målet.                                                                                                    | 21      |
| Bildet kan ikke<br>endres.                        | Kontroller at det er mulig å redigere bildene.                                                                                                    | 81, 177 |
| Kan ikke ta opp film.                             | Det oppstod en tidsavbruddsfeil mens filmen ble<br>lagret på minnekortet.<br>Bruk et minnekort med høyere skrivehastighet.                                                                                                    | 90, 186 |

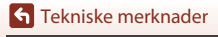

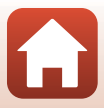

| På skjermen                              | Årsak/løsning                                                                                                    |              |
|------------------------------------------|----------------------------------------------------------------------------------------------------|--------------|
| Kortet inneholder<br>ingen bilder.       | <ul> <li>Det er ingen bilder i internminnet eller på minnekortet.</li> <li>Ta ut minnekortet for å spille av bilder fra<br/>internminnet.</li> <li>Hvis du vil kopiere bildene som er lagret i kameraets<br/>internminne, til minnekortet, trykker du på MENU-<br/>knappen for å velge Kopi i avspillingsmenyen.</li> </ul> | 10<br>112    |
| Filen inneholder ikke<br>bildedata.      | Fila ble ikke opprettet eller redigert med dette<br>kameraet.                                                                                                    |              |
| Denne filen kan ikke<br>spilles av.      | Vis fila ved hjelp av en datamaskin eller enheten som<br>ble brukt til å opprette eller redigere denne fila.                                                                                                    | -            |
| Alle bilder er skjulte.                  | <ul> <li>Det er ingen bilder tilgjengelig for<br/>lysbildefremvisning osv.</li> <li>Det er ingen bilder som kan vises på<br/>bildevalgsskjermen for sletting.</li> </ul>                                                                                                    | -            |
| Dette bildet kan ikke<br>slettes.        | Bildet er beskyttet.<br>Deaktiver beskyttelsen.                                                                                                    | 140          |
| Hev blitsen.                             | <ul> <li>Når motivprogrammet er Automatisk motivvalg,<br/>kan du ta bilde selv om blitsen er senket, men<br/>blitsen vil ikke avfyres.</li> <li>Når motivprogrammet er Nattportrett eller Motlys<br/>med HDR satt til Av, må du heve blitsen for å ta<br/>bilde.</li> </ul>                                                 | 36<br>37, 39 |
| Finner ikke kort.                        | Når du tar opp intervallfilmer eller opptaksmodusen er<br>satt til kort filmkollasj, må du ha et minnekort satt inn.                                                                                                    | -            |
| Ingen tilgang                            | Kameraet kunne ikke motta kommunikasjonssignalet<br>fra smartenheten.<br>Koble sammen kameraet og smartenheten trådløst<br>igjen.                                                                                                    |              |
|                                          | <ul> <li>Berør kameraet med en NFC-kompatibel<br/>smartenhet.</li> </ul>                                                                                                    | 25           |
|                                          | Velg Koble til smartenhet i nettverksmenyen.                                                                                                    | 112          |
| Slå kameraet av og<br>deretter på igjen. | Kontakt forhandleren eller en Nikon-autorisert servicerepresentant hvis feilen vedvarer.                                                                                                    | -            |
| Kommunikasjonsfeil                       | Det oppstod en feil under kommunikasjon med skriveren.<br>Slå av kameraet og koble til USB-kabelen igjen.                                                                                                    | 104          |

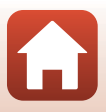

| På skjermen                                    | Årsak/løsning                                                                                                    | Ē   |
|------------------------------------------------|----------------------------------------------------------------------------------------------------|-----|
| Systemfeil                                     | Det oppstod en feil i kameraets interne kretser.<br>Slå av kameraet, ta ut og sett inn igjen batteriet, og slå<br>kameraet på igjen. Kontakt forhandleren eller en Nikon-<br>autorisert servicerepresentant hvis feilen vedvarer. | 171 |
| Utskriftsfeil:<br>kontroller<br>skriverstatus. | Etter at problemet er løst, velger du <b>Fortsett</b> og trykker<br>på <b>®</b> -knappen for å fortsette utskriften.*                                                                                                    | -   |
| Skriverfeil: sjekk<br>papiret.                 | Legg i spesifisert papirstørrelse, velg <b>Fortsett</b> , og trykk<br>på <b>®</b> -knappen for å fortsette utskriften.*                                                                                                    | -   |
| Skriverfeil:<br>papirstopp.                    | Fjern papiret som sitter fast, velg <b>Fortsett</b> , og trykk på<br>®-knappen for å fortsette utskriften.*                                                                                                    | -   |
| Skriverfeil: tomt for<br>papir.                | Legg i spesifisert papirstørrelse, velg <b>Fortsett</b> , og trykk<br>på <b>®</b> -knappen for å fortsette utskriften.*                                                                                                    | -   |
| Skriverfeil: sjekk<br>blekk.                   | Det er problemer med blekket i skriveren.<br>Kontroller blekket, velg <b>Fortsett</b> , og trykk på<br><b>®</b> -knappen for å fortsette utskriften.*                                                                             | -   |
| Skriverfeil: tomt for<br>blekk.                | Skift blekkpatronen, velg <b>Fortsett</b> , og trykk på<br>®-knappen for å fortsette utskriften.*                                                                                                    | -   |
| Skriverfeil: korrupt fil.                      | Det er et problem med bildefilen som skal skrives ut.<br>Velg <b>Avbryt</b> , og trykk på <b>®</b> -knappen for å avbryte<br>utskriften.*                                                                                         | -   |

\* Se i dokumentasjonen som fulgte med skriveren, for mer veiledning og informasjon.

170

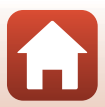

# Feilsøking

Hvis ikke kameraet fungerer som forventet, kan du sjekke i listen over vanlige problemer nedenfor før du kontakter forhandleren eller en Nikon-autorisert servicerepresentant.

| Problem                                         | Årsak/løsning                                                                                                    |                                |
|-------------------------------------------------|----------------------------------------------------------------------------------------------------|--------------------------------|
| Kameraet er på,<br>men reagerer<br>ikke.        | <ul> <li>Vent på at opptaket skal ta slutt.</li> <li>Hvis problemet vedvarer, slår du av kameraet.<br/>Hvis kameraet ikke slår seg av, tar du ut og setter inn<br/>batteriet eller batteriene på nytt, eller hvis du bruker en<br/>nettadapter, kobler du fra nettadapteren og kobler den til<br/>på nytt.<br/>Merk deg at selv om du mister data som for øyeblikket tas<br/>opp, blir ikke data som allerede har blitt tatt opp, påvirket<br/>av at du tar ut eller kobler fra strømkilden.</li> </ul> | _                              |
| Kameraet kan<br>ikke slås på.                   | <ul> <li>Batteriet er utladet.</li> <li>Strømbryteren aktiveres noen sekunder etter at batteriet<br/>er satt inn. Vent et par sekunder før du trykker på<br/>strømbryteren.</li> </ul>                                                                                                    | 10, 11,<br>164<br>-            |
| Kameraet slår<br>seg uventet av<br>uten varsel. | <ul> <li>Kameraet slås automatisk av for å spare strøm (funksjon<br/>for automatisk avstengning).</li> <li>Det kan hende at kameraet og batteriet ikke fungerer<br/>ordentlig ved lave temperaturer.</li> <li>Innsiden av kameraet har blitt varm. La kameraet være<br/>avslått helt til innsiden av kameraet har kjølt seg ned, og<br/>prøv deretter å slå det på igjen.</li> </ul>                                                                                                    | 19<br>164<br>-                 |
| Skjermen er<br>tom.                             | <ul> <li>Kameraet er av.</li> <li>Batteriet er utladet.</li> <li>Kameraet slås automatisk av for å spare strøm (funksjon<br/>for automatisk avstengning).</li> <li>Blitsens klarsignal blinker mens blitsen lades opp.<br/>Vent til ladingen er ferdig.</li> <li>Kameraet er koblet til en TV eller datamaskin.</li> <li>Opptak av intervallfilm pågår.</li> <li>Kameraet og smartenheten er tilkoblet ved hjelp av Wi-Fi-<br/>forbindelse og kameraet betienes med en fierskontroll</li> </ul>         | 14<br>17<br>19<br>57<br>-<br>- |

### Problemer med strømforsyning, visning, innstillinger

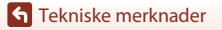

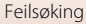

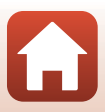

| Problem                                                   | Årsak/løsning                                                                                                    |                     |
|-----------------------------------------------------------|----------------------------------------------------------------------------------------------------|---------------------|
| Kameraet blir<br>varmt.                                   | Kameraet kan bli varmt når det brukes over lengre tid, som<br>f.eks. til å ta opp film eller sende biler, eller når det brukes i<br>svært varme omgivelser. Dette er ikke en feil.                                                                                                    | -                   |
|                                                           | <ul> <li>Sjekk alle tilkoblinger.</li> <li>Når kameraet er tilkoblet en datamaskin, kan det være at<br/>det ikke lader på grunn av en av årsakene beskrevet<br/>under.</li> </ul>                                                                                                    | 11                  |
|                                                           | - <b>Av</b> er valgt for <b>Lad opp med PC</b> i oppsettsmenyen.                                                                                                    | 112, 117,<br>157    |
| Batteriet som er                                          | <ul> <li>Batteriladingen stopper hvis kameraet slås av.</li> </ul>                                                                                                    | -                   |
| satt inn i<br>kameraet, kan<br>ikke lades.                | <ul> <li>Batterilading er ikke mulig hvis kameraets visningsspråk,<br/>dato og klokkeslett ikke er stilt inn, eller hvis datoen og<br/>klokkeslettet ble nullstilt etter at kameraets<br/>klokkebatteri ble utladet. Bruk nettadapteren for lading<br/>til å lade batteriet.</li> </ul>                                  | 14, 172             |
|                                                           | <ul> <li>Batteriladingen kan stoppe når datamaskinen går inn i<br/>hvilemodus.</li> </ul>                                                                                                    | -                   |
|                                                           | <ul> <li>Avhengig av datamaskinens spesifikasjoner,<br/>innstillinger og status kan det være at det ikke er mulig<br/>å lade batteriet.</li> </ul>                                                                                                    | -                   |
|                                                           | Omgivelsene er for lyse.                                                                                                    |                     |
| Skjermen er                                               | <ul> <li>Flytt deg til et mørkere sted.</li> </ul>                                                                                                    | -                   |
| vanskelig a se.                                           | Juster skjermens lysstyrke.                                                                                                    | 112, 117,<br>147    |
| C blinker på skjermen.                                    | <ul> <li>Hvis kameraklokken ikke er stilt inn, blinker Spå<br/>opptaksskjermen, og bilder og filmer som lagres før du<br/>stiller inn klokken, får henholdsvis datoene "00/00/0000<br/>00:00" og "01/01/2016 00:00".</li> <li>Still inn riktig klokkeslett og dato for Tidssone og dato i<br/>oppsettsmenyen.</li> </ul> | 4, 112,<br>117, 145 |
| Dato og<br>klokkeslett for<br>opptaket er ikke<br>riktig. | <ul> <li>Kameraklokken er ikke like nøyaktig som vanlige<br/>armbåndsur eller klokker. Sammenlign tiden på<br/>kameraklokken med tiden på et mer nøyaktig ur med<br/>jevne mellomrom, og still klokken på nytt ved behov.</li> </ul>                                                                                     |                     |
| Det vises ingen<br>indikatorer på<br>skjermen.            | Skjul info er valgt for Bildeinfo i Skjerminnstillinger i<br>oppsettsmenyen.                                                                                                    | 4, 112,<br>117, 147 |
| Datostempel<br>ikke tilgjengelig.                         | Tidssone og dato har ikke blitt stilt inn i oppsettsmenyen.                                                                                                    | 4, 112,<br>117, 145 |

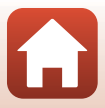

| Problem                                                                                                    | Årsak/løsning                                                                                                    |                              |
|----------------------------------------------------------------------------------------------------|----------------------------------------------------------------------------------------------------|------------------------------|
| Datoen blir ikke<br>stemplet på                                                                                                    | Gjeldende opptaksmodus støtter ikke datostempel.                                                                                                    | 4, 112,<br>117, 149          |
| bildene selv om<br><b>Datostempel</b>                                                                                                    | <ul> <li>En funksjon som begrenser datostempelfunksjonen, er<br/>aktivert.</li> </ul>                                                                                                    | 73                           |
| er aktivert.                                                                                                    | <ul> <li>Datoen kan ikke stemples på filmer.</li> </ul>                                                                                                    | -                            |
| Skjermbilde for<br>innstilling av<br>tidssone og<br>dato vises når<br>kameraet slås<br>på.<br>Kamerainnstillin<br>gene ble<br>nullstilt. | <ul> <li>Klokkebatteriet er utladet, og alle innstillinger ble<br/>gjenopprettet til standardverdier. Konfigurer kameraet på<br/>nytt.</li> <li>Klokkebatteriet brukes til å drive kameraklokken samt<br/>holde på visse innstillinger. Det tar ca. 10 timer å lade opp<br/>klokkebatteriet når du setter batteriene i kameraet eller<br/>kobler nettadapteren (tilgjengelig separat) til kameraet.<br/>Klokkebatteriet virker i flere dager etter at kamerabatteriet<br/>tas ut.</li> </ul> | -                            |
| Kameraet lager<br>lyd.                                                                                                    | Avhengig av <b>Autofokus-modus</b> -innstillingen eller<br>opptaksmodusen kan det høres en fokuseringslyd fra<br>kameraet.                                                                                                    | 33, 112,<br>115, 129,<br>135 |
| Kan ikke velge                                                                                                    | <ul> <li>Enkelte funksjoner kan ikke brukes med andre<br/>menyalternativer.</li> </ul>                                                                                                    | 73                           |
| en meny.                                                                                                    | <ul> <li>Noen menyer er ikke tilgjengelige når kameraet er koblet<br/>til Wi-Fi. Slå av kameraet, og koble fra Wi-Fi.</li> </ul>                                                                                                    | -                            |

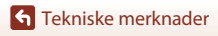

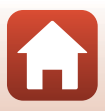

### Opptaksproblemer

| Problem                                               | Årsak/løsning                                                                                                    |                               |
|-------------------------------------------------------|----------------------------------------------------------------------------------------------------|-------------------------------|
| Kan ikke bytte til<br>opptaksmodus.                   | Koble fra HDMI- eller USB-kabelen.                                                                                                    | 102                           |
|                                                       | <ul> <li>Trykk på ▶-knappen, utløseren eller ● (*★)-knappen<br/>når kameraet er i avspillingsmodus.</li> </ul>                                                                | 2, 20                         |
|                                                       | <ul> <li>Trykk på MENU-knappen når menyene vises.</li> </ul>                                                                                                    | 113                           |
| Kan ikke ta<br>bildar allar ta                        | <ul> <li>Når motivprogrammet er Nattportrett eller Motlys med<br/>HDR satt til Av, hever du blitsen.</li> </ul>                                                               | 35, 57                        |
| opp filmer.                                           | Blitsen lades mens blitsens klarsignal blinker.                                                                                                    | 57                            |
|                                                       | <ul> <li>Kameraet og smartenheten er tilkoblet ved hjelp av Wi-Fi-<br/>forbindelse, og kameraet betjenes med en fjernkontroll.</li> </ul>                                     | 30                            |
|                                                       | Batteriet er utladet.                                                                                                    | 10, 11,<br>164                |
|                                                       | <ul> <li>Motivet er for nært. Prøv å ta opp med motivprogrammet<br/>Automatisk motivvalg eller Nærbilde, eller med<br/>makro.</li> </ul>                                      | 35, 36,<br>38, 61             |
| Kameraet kan                                          | <ul> <li>Det er vanskelig å fokusere på motivet.</li> </ul>                                                                                                    | 69                            |
| IKKE TOKUSERE.                                        | Still <b>AF-hjelp</b> i oppsettsmenyen til <b>Auto</b> .                                                                                                    | 112, 117,<br>151              |
|                                                       | <ul> <li>Slå kameraet av og på.</li> </ul>                                                                                                    | -                             |
| Fargestriper<br>vises på<br>skjermen under<br>opptak. | Fargestriper kan dukke opp når du tar bilde av motiver med<br>repeterende mønstre (som vinduspersienner); dette er ikke<br>en feil.                                           |                               |
|                                                       | Fargestripene vises ikke på bilder eller filmer. Men når du<br>bruker <b>Serie H: 120 bs</b> eller <b>HS 480/4×</b> , kan fargestripene<br>være synlige i bildene og filmene. | -                             |
|                                                       | Bruk blitsen.                                                                                                    | 19, 57                        |
|                                                       | • Øk ISO-følsomheten.                                                                                                    | 112, 115,<br>125              |
| Bildene er<br>uskarpe.                                | <ul> <li>Aktiver Foto VR når du tar stillbilder. Aktiver Film VR når<br/>du tar opp film.</li> </ul>                                                                          | 112, 115,<br>117, 136,<br>150 |
|                                                       | Bruk et stativ til å stabilisere kameraet (det er mer effektivt     å bruke selvutløseren samtidig).                                                                          | 60                            |

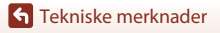

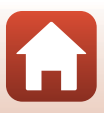

| Problem                                                            | Årsak/løsning                                                                                                    |                              |
|--------------------------------------------------------------------|----------------------------------------------------------------------------------------------------|------------------------------|
| Det oppstår lyse<br>flekker på bilder<br>som er tatt med<br>blits. | Lyset fra blitsen reflekteres fra partikler i luften. Senk blitsen<br>og sett blitsfunksjonen på 🕲 (av).                                                                                                    | 57                           |
| Blitsen virker<br>ikke.                                            | <ul><li>En opptaksmodus som begrenser blitsen, er valgt.</li><li>En funksjon som begrenser blitsen, er aktivert.</li></ul>                                                                                                    | 71<br>73                     |
| Digital zoom<br>kan ikke brukes.                                   | Digital zoom er satt til Av eller Beskjæring i<br>oppsettsmenyen.     Når filmopptak starter med Filmalternativer satt til<br>2005 2160/30p (4K UHD) eller 2005 2160/25p (4K UHD),<br>begrenses forstørrelsen på den digitalen zoomen til<br>ca. 2×. | 112, 117,<br>151<br>130, 151 |
|                                                                    | <ul> <li>Digital zoom kan ikke brukes med visse opptaksmoduser<br/>eller når du bruker enkelte innstillinger for andre<br/>funksjoner.</li> </ul>                                                                                                    | 74, 112,<br>117, 151         |
| <b>Bildestørrelse</b><br>ikke tilgjengelig.                        | <ul> <li>En funksjon som begrenser <b>Bildestørrelse</b>-alternativet,<br/>er aktivert.</li> <li>Når motivprogrammet er satt til <b>Lettvint panorama</b>, er<br/>bildestørrelsen låst.</li> </ul>                                                   | 73<br>44                     |
| Det kommer<br>ingen lyd når<br>lukkeren<br>utløses.                | <b>Av</b> er valgt for <b>Lukkerlyd</b> i <b>Lydinnstillinger</b> i<br>oppsettsmenyen. Det kommer ingen lyd for enkelte<br>opptaksmoduser og innstillinger, selv når <b>På</b> er valgt.                                                             | 47, 117,<br>152              |
| AF-lampen lyser<br>ikke.                                           | Av er valgt for AF-hjelp-alternativet i oppsettsmenyen. Det<br>kan hende at AF-lampen ikke lyser, avhengig av posisjonen<br>på fokusområdet eller gjeldende motivprogram, selv når<br>Auto er valgt.                                                 | 112, 117,<br>151             |
| Bilder virker<br>flekkete.                                         | Objektivet er skittent. Rengjør objektivet.                                                                                                    | 167                          |
| Fargene er<br>unaturlige.                                          | Hvitbalansen eller nyansen er ikke ordentlig justert.                                                                                                    | 38, 112,<br>115, 120         |
| Lyse piksler<br>vises vilkårlig<br>spredt i bildet<br>("støy").    | Motivet er mørkt, og lukkertiden er for lang, eller ISO-<br>følsomheten er for høy. Støy kan reduseres ved å gjøre<br>følgende:<br>• bruke blitsen<br>• angi en lavere innstilling for ISO-følsomheten                                               | 19, 57<br>112, 115,<br>125   |

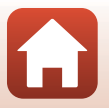

Tekniske merknader

| Problem                                                                                                    | Årsak/løsning                                                                                                    |                                                  |
|----------------------------------------------------------------------------------------------------|----------------------------------------------------------------------------------------------------|--------------------------------------------------|
| Bildene er for<br>mørke.                                                                                                    | <ul> <li>Blitsvinduet er blokkert.</li> <li>Motivet er utenfor blitsens rekkevidde.</li> <li>Juster eksponeringskompensasjonen.</li> <li>Øk ISO-følsomheten.</li> <li>Motivet er i motivs. Bruk blitsen eller motivprogrammet</li> </ul>                                                                                                    | 17<br>184<br>62, 64<br>112, 115,<br>125<br>19 39 |
| Pildopo or for                                                                                                    | Motiys.                                                                                                    | 57                                               |
| lyse.                                                                                                    | Juster eksponeringskompensasjonen.                                                                                                    | 62, 64                                           |
| Uventede<br>resultater når<br>blitsen er stilt<br>inn på <b>‡</b><br>(automatisk<br>med reduksjon<br>av rød<br>øyerefleks). | Bruk en annen opptaksmodus enn <b>Nattportrett</b> , og endre<br>blitsfunksjonen til en annen innstilling enn <b>\$</b>                                                                                                    | 37, 71                                           |
| Hudtoner er<br>ikke gjort<br>mykere.                                                                                        | <ul> <li>Under enkelte opptaksforhold kan det hende at<br/>ansiktshudtoner ikke blir gjort mykere.</li> <li>For bilder som inneholder 4 ansikter eller mer, kan du<br/>prøve å bruke Mykere hudtoner i<br/>Skjønnhetsretusjering i avspillingsmenyen.</li> </ul>                                                                                                    | 42<br>83, 112,<br>116                            |
| Det tar tid å<br>lagre bilder.                                                                                              | <ul> <li>Det kan ta lengre tid å lagre bilder i følgende situasjoner:</li> <li>Når støyreduksjonsfunksjonen er på, som ved opptak i mørke omgivelser.</li> <li>Når blitsfunksjonen er satt til \$ (auto med reduksjon av rød øyerefleks).</li> <li>Når du tar bilder med følgende motivprogrammer: <ul> <li>Håndholdt i Nattportrett</li> <li>Håndholdt i Nattlandskap</li> <li>HDR satt til På i Motlys</li> <li>Lettvint panorama</li> <li>Når funksjonen for mykere hudtoner brukes</li> </ul> </li> </ul> | -<br>58<br>37<br>37<br>39<br>43<br>42<br>122     |

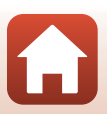

176

Tekniske merknader

| Problem                                                                                           | Årsak/løsning                                                                                                    |   |
|---------------------------------------------------------------------------------------------------|----------------------------------------------------------------------------------------------------|---|
| Et ringformet<br>belte eller en<br>regnbuefarget<br>stripe vises på<br>skjermen eller<br>bildene. | Når du tar bilder i motlys, eller når det er en veldig sterk<br>lyskilde (f.eks. sollys) i bildefeltet, kan det oppstå et<br>ringformet belte eller en regnbuefarget stripe<br>(skyggebilder). Endre posisjonen til lyskilden, eller komponer<br>bildet slik at lyskilden ikke kommer inn i bildefeltet, og prøv<br>på nytt. | - |

### Avspillingsproblemer

| Problem                          | Årsak/løsning                                                                                                    |                  |
|----------------------------------|----------------------------------------------------------------------------------------------------|------------------|
| Filen kan ikke<br>spilles av.    | <ul> <li>Det kan hende at dette kameraet ikke kan spille av bilder<br/>som er lagret av et digitalkamera av et annet merke eller<br/>en annen modell.</li> <li>Dette kameraet kan ikke spille av filmer som er tatt med et<br/>digitalkamera av et annet merke eller en annen modell.</li> <li>Det kan hende at dette kameraet ikke kan spille av data<br/>som er redigert på en datamaskin.</li> </ul> | -                |
| Kan ikke zoome<br>inn på bildet. | <ul> <li>Avspillingszoom kan ikke brukes for filmer.</li> <li>Det kan hende at dette kameraet ikke kan zoome inn på<br/>bilder som er tatt med et digitalkamera av et annet merke<br/>eller en annen modell.</li> <li>Ved innzooming i små bilder vil forstørrelsesgraden som<br/>vises på skjermen, kunne avvike fra den reelle<br/>forstørrelsesgraden for bildet.</li> </ul>                         | -                |
| Kan ikke<br>redigere bilde.      | <ul> <li>Enkelte bilder kan ikke redigeres. Det kan hende at bilder<br/>som allerede er redigert, ikke kan redigeres igjen.</li> <li>Det er ikke nok ledig plass på minnekortet eller<br/>internminnet.</li> <li>Dette kameraet kan ikke redigere bilder tatt med andre<br/>kameraer.</li> <li>Redigeringsfunksjoner som brukes til bilder, er ikke<br/>tilgjengelige for filmer.</li> </ul>            | 44, 81<br>-<br>- |
| Kan ikke rotere<br>bildet.       | Dette kameraet kan ikke rotere bilder tatt med et<br>digitalkamera av et annet merke eller en annen modell.                                                                                                    | -                |

S Tekniske merknader

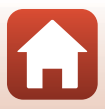

### Problemer med eksterne enheter

| Problem                   | Årsak/løsning                                                                                                    | m   |
|---------------------------|----------------------------------------------------------------------------------------------------|-----|
|                           | <ul> <li>Se "Tilkobling til en smartenhet (SnapBridge)" ved<br/>oppretting av en trådløs nettverkstilkobling for første<br/>gang.</li> </ul> | 23  |
|                           | <ul> <li>Se også "Hvis tilkoblingen mislykkes".</li> </ul>                                                                                   | 28  |
|                           | <ul> <li>Hvis det opprettes en trådløs nettverkstilkobling, skal<br/>følgende operasjoner utføres.</li> </ul>                                |     |
|                           | <ul> <li>Slå kameraet av og på igjen.</li> </ul>                                                                                             | 31  |
|                           | <ul> <li>Start SnapBridge-appen på nytt.</li> </ul>                                                                                          | -   |
|                           | <ul> <li>Avbryt nettverkstilkoblingen og opprett en ny.</li> </ul>                                                                           | 31  |
|                           | <ul> <li>Sjekk Nettverksmeny-innstillingene på kameraet.</li> </ul>                                                                          | 143 |
|                           | - Sett Flymodus til Av.                                                                                                    |     |
| Kan ikke                  | <ul> <li>Sett Bluetooth → Nettverkstilkobling til Aktiver.</li> </ul>                                                                        |     |
| opprette en               | Hvis kameraet er registrert med to eller flere                                                                                               | 143 |
| trådløs                   | smartenheter, velger du smartenheten du vil koble til i                                                                                      |     |
| ng til en<br>smartenhet.* | kameraet. Hvis to eller flere kameraer er registrert i<br>SnapBridge-appen, bytter du nettverkstilkoblingen i<br>appen.                      |     |
|                           | Bruk et oppladet batteri.                                                                                                    | -   |
|                           | Sett inn et minnekort med nok ledig plass i kameraet.                                                                                        | 10  |
|                           | Koble fra HDMI- eller USB-kabelen.                                                                                                    | 102 |
|                           | <ul> <li>Aktiver funksjoner for Bluetooth, Wi-Fi og posisjonsdata<br/>på smartenheten.</li> </ul>                                            | -   |
|                           | <ul> <li>I ☐-fanen i SnapBridge-appen → Auto link options<br/>(Automatisk link-alternativer) → slår du på Auto link</li> </ul>               | -   |
|                           | (Automatisk link). Hvis den er av, kan Download<br>pictures (Last ned bilder) og Remote Photography                                          |     |
|                           | (Fjernstyrt fotografering) brukes, men bilder kan ikke lastes ned automatisk.                                                                |     |

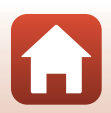

**G** Tekniske merknader

| Problem                                                                                                    | Årsak/løsning                                                                                                    |     |
|----------------------------------------------------------------------------------------------------|----------------------------------------------------------------------------------------------------|-----|
|                                                                                                    | Utfør operasjonene beskrevet nedenfor ved automatisk opplasting.                                                                                                    |     |
|                                                                                                    | <ul> <li>Sett Nettverksmeny → Alt. for aut. sending →<br/>Stillbilder på kameraet til Ja.</li> </ul>                                                                                                    | 143 |
| Kan ikke laste                                                                                             | <ul> <li>I □-fanen i SnapBridge-appen → Auto link options<br/>(Automatisk link-alternativer) → slår du på Auto<br/>link (Automatisk link).</li> </ul>                                                                                                    | -   |
| smartenhet<br>som har                                                                                      | <ul> <li>I □-fanen i SnapBridge-appen → Auto link options<br/>(Automatisk link-alternativer) → slår du på Auto<br/>download (Automatisk nedlasting).</li> </ul>                                                                                                    | -   |
| trådløs<br>nettverks-<br>tilkobling med                                                                    | <ul> <li>Hvis Nettverksmeny → Bluetooth → Send mens av<br/>på kameraet er satt til Av, slår du på kameraet eller<br/>endrer innstillingen til På.</li> </ul>                                                                                                    | 143 |
| SnapBridge-<br>appen.*                                                                                     | <ul> <li>Sett inn et minnekort i kameraet. Bilder som er lagret i<br/>internminnet, kan ikke lastes opp.</li> </ul>                                                                                                    | 10  |
|                                                                                                    | <ul> <li>Det kan være at du ikke kan laste opp bilder eller<br/>opplastingen kan bli avbrutt når kameraet betjenes.</li> </ul>                                                                                                    | -   |
|                                                                                                    | <ul> <li>Avhengig av kameraets status kan det være at du ikke kan<br/>laste opp bilder eller opplastingen kan bli avbrutt.</li> </ul>                                                                                                    | 31  |
|                                                                                                    | <ul> <li>Se også "Hvis bilder ikke kan lastes opp på riktig måte".</li> </ul>                                                                                                    | 31  |
| Kan ikke bruke<br>fjernstyrt                                                                               | Kan ikke bruke fjernstyrt fotografering når det ikke er satt<br>inn et minnekort i kameraet. Sett inn et minnekort.                                                                                                    | 30  |
| fotografering<br>fra en                                                                                    | Det kan være at du ikke kan bruke fjernstyrt fotografering<br>når kameraet betjenes.                                                                                                    | -   |
| smartenhet<br>som har<br>opprettet en<br>trådløs<br>nettverks-<br>tilkobling med<br>SnapBridge-<br>appen.* | <ul> <li>Avhengig av kan<br/>bruke fjernstyrt fotografering.</li> </ul>                                                                                                    | 31  |
| Kan ikke laste<br>ned stillbilder i<br>opprinnelig<br>størrelse i<br>SnapBridge-<br>appen.*                | For <b>Alt. for aut. sending</b> og <b>Merk for opplasting</b> på<br>kameraet er størrelsen på bildene som lastes ned, begrenset<br>til 2 megapiksler. Hvis du vil laste ned stillbilder i opprinnelig<br>størrelse, bruker du <b>Download pictures (Last ned bilder)</b><br>i SnapBridge-appen. | -   |

179

Tekniske merknader

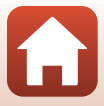

| Problem                                                                                                    | Årsak/løsning                                                                                                    |                                           |
|----------------------------------------------------------------------------------------------------|----------------------------------------------------------------------------------------------------|-------------------------------------------|
| Bilder som er<br>lagret på<br>kameraet, vises<br>ikke på en<br>tilkoblet<br>smartenhet<br>eller<br>datamaskin. | <ul> <li>Hvis antall bilder lagret på minnekortet overskrider 10 000,<br/>er det ikke sikkert at nye bilder som tas, vises på en tilkoblet<br/>enhet.</li> <li>Reduser antall bilder som er lagret på minnekortet. Kopier<br/>de nødvendige bildene til en datamaskin e.l.</li> </ul>                                                               | -                                         |
| Bildene vises<br>ikke på TV-en.                                                                                | <ul> <li>En datamaskin eller skriver er koblet til kameraet.</li> <li>Minnekortet inneholder ingen bilder.</li> <li>Ta ut minnekortet for å spille av bilder fra internminnet.</li> </ul>                                                                                                    | -<br>-<br>10                              |
| Nikon Transfer 2<br>starter ikke når<br>kameraet<br>kobles til en<br>datamaskin.                               | <ul> <li>Kameraet er av.</li> <li>Batteriet er utladet.</li> <li>USB-kabelen er ikke riktig tilkoblet.</li> <li>Kameraet gjenkjennes ikke av datamaskinen.</li> <li>Datamaskinen er ikke stilt inn til å starte Nikon Transfer 2<br/>automatisk. Du finner mer informasjon om Nikon Transfer<br/>2 i hjelpen i ViewNX-i.</li> </ul>                 | -<br>10, 11,<br>164<br>102, 108<br>-<br>- |
| PictBridge-<br>skjermen vises<br>ikke når<br>kameraet er<br>koblet til en<br>skriver.                          | Med noen PictBridge-kompatible skrivere kan det være at<br>PictBridge-oppstartsskjermen ikke vises, og at det ikke er<br>mulig å skrive ut bilder når <b>Auto</b> er valgt for <b>Lad opp med</b><br><b>PC</b> i oppsettsmenyen. Still <b>Lad opp med PC</b> på <b>Av</b> , og<br>koble kameraet til skriveren igjen.                               | 112, 117,<br>157                          |
| Bildene som<br>skal skrives ut,<br>vises ikke.                                                                 | <ul> <li>Minnekortet inneholder ingen bilder.</li> <li>Ta ut minnekortet for å skrive ut bilder fra internminnet.</li> </ul>                                                                                                    | -<br>10                                   |
| Kan ikke velge<br>papirstørrelse<br>med kameraet.                                                              | <ul> <li>Kameraet kan ikke brukes til å velge papirstørrelsen i<br/>følgende situasjoner, selv ved utskrift fra en PictBridge-<br/>kompatibel skriver. Bruk skriveren til å velge papirstørrelsen.</li> <li>Skriveren støtter ikke papirstørrelsene som er angitt av<br/>kameraet.</li> <li>Skriveren velger papirstørrelsen automatisk.</li> </ul> | -                                         |

\* Se "Tilkobling til en smartenhet (SnapBridge)" (C23) og nettveiledning for SnapBridge.

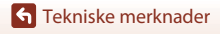

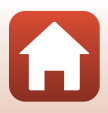

Filnavn

Bilder og filmer får filnavn som følger.

# Filnavn: DSCN0001.JPG

(1) (2) (3)

| (1) ldentifikator | Vises ikke på kameraskjermen.<br>• DSCN: Originale stillbilder, filmer, stillbilder laget av<br>filmredigeringsfunksjonen<br>• SSCN: små bildekopier<br>• RSCN: belder som er opprettet av en annen<br>bilderedigeringsfunksjon enn beskjæring og lite bilde, filmer<br>opprettet av bilderedigeringsfunksjonen |  |
|-------------------|----------------------------------------------------------------------------------------------------|--|
| (2) Filnummer     | Inummer Tildelt i stigende rekkefølge fra "0001" til "9999".                                                                                                    |  |
| (3) Filtype       | Indikerer filformat.<br>• JPG: Stillbilder<br>• .MP4: filmer                                                                                                    |  |

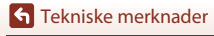

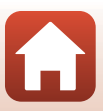

# Ekstrautstyr

| Batterilader | MH-65 Batterilader<br>Ladetiden er ca. 2 timer og 30 minutter når batteri er helt utladet.                                 |  |  |
|--------------|----------------------------------------------------------------------------------------------------|--|--|
| Nettadapter  | EH-62F Nettadapter<br>(koble til som vist)<br>2<br>2<br>3<br>5<br>5<br>5<br>5<br>5<br>5<br>5<br>5<br>5<br>5<br>5<br>5<br>5 |  |  |

Tilgjengelighet kan variere etter land eller region.

Se våre nettsider eller brosjyrer for den nyeste informasjonen.

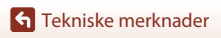

Ekstrautstyr

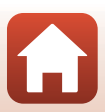

# Spesifikasjoner

Nikon COOLPIX A900 Digitalkamera

| Туре                     |                                    | Digitalt kompaktkamera                                                                                                    |
|--------------------------|------------------------------------|----------------------------------------------------------------------------------------------------|
| Antall effektive piksler |                                    | 20,3 millioner (bildebehandling kan redusere antallet effektive piksler)                                                                                                    |
| Bi                       | ldebrikke                          | 1/2,3-tommers CMOS; ca. 21,14 millioner piksler totalt                                                                                                    |
| 0                        | bjektiv                            | NIKKOR-objektiv med 35× optisk zoom                                                                                                    |
|                          | Brennvidde                         | 4,3–151 mm (bildevinkelen tilsvarer 24–840 mm på 35 mm<br>[135]-format)                                                                                                    |
|                          | f/-tall                            | f/3,4–6,9                                                                                                    |
|                          | Konstruksjon                       | 13 elementer i 11 grupper (4 ED-objektivelementer)                                                                                                    |
| Fo                       | orstørrelse ved digital<br>oom     | Opptil 4× (bildevinkelen tilsvarer ca. 3360 mm på 35 mm [135]-<br>format)                                                                                                    |
| Bi                       | Idestabilisator                    | Kombinasjon av objektivskifte og elektronisk VR                                                                                                    |
| A                        | utofokus (AF)                      | Kontrastsøkende AF                                                                                                    |
|                          | Fokusområde                        | <ul> <li>[W]: Ca. 50 cm - ∞,</li> <li>[T]: Ca. 2,0 m -∞</li> <li>Makromodus: Ca. 1 cm-∞ (vidvinkelposisjon)</li> <li>(Alle avstander er målt fra midten av objektivets overflate foran)</li> </ul> |
|                          | Valg av fokusområde                | Ansiktsprioritet, manuell med 99 fokusområder, midten,<br>motivsøk, målsøkende AF                                                                                                    |
| Skjerm                   |                                    | 7,5 cm (3-tommers), ca. 921 k-punkt (RGBW), TFT LCD med<br>bred innsynsvinkel, antirefleksbelegg og 6-trinns<br>lysstyrkejustering, vippbar TFT LCD                                                |
|                          | Motivdekning<br>(opptaksmodus)     | Ca. 98 % horisontalt og vertikalt (sammenlignet med faktisk<br>bilde)                                                                                                    |
|                          | Motivdekning<br>(avspillingsmodus) | Ca. 100 % horisontalt og vertikalt (sammenlignet med faktisk<br>bilde)                                                                                                    |
| Oppbevaring              |                                    |                                                                                                    |
|                          | Media                              | Internminne (ca. 44 MB)<br>SD-/SDHC-/SDXC-minnekort                                                                                                    |
|                          | Filsystem                          | Kompatibelt med DCF og Exif 2,3                                                                                                    |
|                          | Filformater                        | Stillbilder: JPEG<br>Filmer: MP4 (video: H.264/MPEG-4 AVC, audio: AAC-stereo)                                                                                                    |

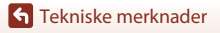

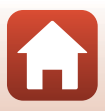

| Bildestørrelse (piksler)                        | <ul> <li>20 M 5184 × 3888</li> <li>10 M 3648 × 2736</li> <li>4 M 2272 × 1704</li> <li>2 M 1600 × 1200</li> <li>VGA 640 × 480</li> <li>16:9 15 M 5184 × 2920</li> <li>1:1 3888 × 3888</li> </ul>                                                                                          |
|-------------------------------------------------|----------------------------------------------------------------------------------------------------|
| ISO-følsomhet<br>(standard<br>utgangsfølsomhet) | <ul> <li>ISO 80–1600</li> <li>ISO 3200 (tilgjengelig ved bruk av P-, S-, A-, eller M-modus)</li> </ul>                                                                                                    |
| Eksponering                                     |                                                                                                    |
| Lysmålingsmodus                                 | Matrise, sentrumsdominert, punkt (digital zoom 2× eller mer)                                                                                                    |
| Eksponeringskontroll                            | Programmert automatisk eksponering med fleksiprogram,<br>lukkerprioritert automatikk, blenderprioritert automatikk,<br>manuell og eksponeringskompensasjon (–2,0 EV – +2,0 EV i<br>trinn på 1/3 EV)                                                                                      |
| Lukker                                          | Mekanisk og elektronisk lukker (CMOS)                                                                                                    |
| Hastighet                                       | <ul> <li>1/2000–1 s</li> <li>1/2000–8 s (når ISO-følsomheten er låst til ISO 80, 100 eller 200 i S-, A-, eller M-modus)</li> <li>1/4000 s (maksimal hastighet under kontinuerlig opptak i høy hastighet)</li> <li>25 s (Stjernespor i Multieksp. Gjør lysere motivprogrammet)</li> </ul> |
| Blenderåpning                                   | Elektromagnetisk 3-bladers irisblender                                                                                                    |
| Område                                          | 7 trinn på 1/3 EV (W) ( <b>A</b> -, <b>M</b> -modus)                                                                                                    |
| Selvutløser                                     | <ul><li>10 sek, 2 sek</li><li>5 sek (selvportrettutløser)</li></ul>                                                                                                    |
| Blits                                           |                                                                                                    |
| Område (ca.)<br>(ISO-følsomhet:<br>automatisk)  | [W]: 0,5–6,0 m<br>[T]: 1,5–3,0 m                                                                                                    |
| Blitsstyring                                    | TTL autoblits med forhåndsblink                                                                                                    |
| Grensesnitt                                     |                                                                                                    |
| USB-kontakt                                     | Mikro-USB-kontakt (ikke bruk en annen USB-kabel enn UC-E21<br>USB-kabel som følger med), høyhastighets-USB<br>• Støtter Direct Print (PictBridge).                                                                                                    |
| HDMI-<br>utgangskontakt                         | HDMI-mikrokontakt (type D)                                                                                                    |

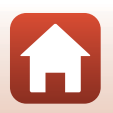

Tekniske merknader

| W<br>n                        | /i-Fi (trådløst lokalt<br>ettverk)                          |                                                                                                    |
|-------------------------------|-------------------------------------------------------------|----------------------------------------------------------------------------------------------------|
|                               | Standarder                                                  | IEEE 802.11b/g (standardprotokoll for trådløst lokalt nettverk)                                                                                                    |
|                               | Driftsfrekvens                                              | 2412–2462 MHz (kanal 1-11)                                                                                                    |
|                               | Verifisering                                                | Åpent system, WPA2-PSK                                                                                                    |
| В                             | uetooth                                                     |                                                                                                    |
|                               | Kommunikasjons-<br>protokoller                              | Bluetooth-spesifikasjon versjon 4.1                                                                                                    |
| St                            | ættede språk                                                | Arabisk, bengali, bulgarsk, dansk, engelsk, finsk, fransk, gresk,<br>hindi, indonesisk, italiensk, japansk, kinesisk (forenklet og<br>tradisjonell), koreansk, marathi, nederlandsk, norsk, persisk,<br>polsk, portugisisk (europeisk og brasiliansk), rumensk, russisk,<br>serbisk, spansk, svensk, tamil, telugu, thai, tsjekkisk, tyrkisk, tysk,<br>ukrainsk, ungarsk, vietnamesisk |
| Strømkilder                   |                                                             | Ett EN-EL12 Oppladbart li-ion-batteri (inkludert)<br>EH-62F Nettadapter (tilgjengelig separat)                                                                                                    |
| La                            | adetid                                                      | Ca. 2 t. og 20 min. (ved bruk av EH-73P Nettadapter for lading og batteriet er helt utladet)                                                                                                    |
| B                             | atteriets levetid <sup>1</sup>                              |                                                                                                    |
|                               | Stillbilder                                                 | Ca. 270 bilder ved bruk av EN-EL12                                                                                                    |
|                               | Film<br>(faktisk batterilevetid<br>for opptak) <sup>2</sup> | Ca. 50 min. ved bruk av EN-EL12                                                                                                    |
| St                            | ativfeste                                                   | 1/4 (ISO 1222)                                                                                                    |
| Mål (B $\times$ H $\times$ D) |                                                             | Ca. 113,0 × 66,5 × 39,9 mm<br>(ikke medregnet utstikkende deler)                                                                                                    |
| V                             | ekt                                                         | Ca. 299 g (inkludert batteri og minnekort)                                                                                                    |
| D                             | riftsmiljø                                                  |                                                                                                    |
|                               | Temperatur                                                  | 0 °C – 40 °C                                                                                                    |
|                               | Fuktighet                                                   | 85 % eller mindre (ingen kondensering)                                                                                                    |
|                               | Allo målingor or gjort i                                    | computer mod for oning on Compres and Imaging Products                                                                                                    |

- Alle målinger er gjort i samsvar med foreningen Camera and Imaging Products Association (CIPA) sine standarder og retningslinjer.
- Batteriets levetid reflekterer ikke bruken av SnapBridge og kan avhenge av bruksforholdene, inkludert temperatur, intervall mellom opptak og hvor lenge menyene og bildene blir vist.
- <sup>2</sup> Individuelle filmfiler kan ikke være større enn 4 GB eller vare lenger enn 29 minutter. Når Filmalternativer er satt til 2000 fra 1080/30 peller 2000 fra 1080/25 p, kan ikke filmen overstige ca. 26 minutter. Opptaket kan stanse før denne grensen er nådd hvis kameratemperaturen øker.

#### EN-EL12 Oppladbart li-ion-batteri

| Туре                          | Op  |
|-------------------------------|-----|
| Nominell kapasitet            | 3,7 |
| Driftstemperatur              | 0 ° |
| Mål (B $\times$ H $\times$ D) | Ca  |
| Vekt                          | Ca  |

Dppladbart litiumionbatteri 8,7 V likestrøm, 1 050 mAh 0 °C – 40 °C Ca. 32 × 43,8 × 7,9 mm Ca. 22,5 g

#### **EH-73P Nettadapter for lading**

| Nominell<br>inngangsspenning  | 100–240 V vekselstrøm, 50/60 Hz, MAX 0,14 A                         |
|-------------------------------|---------------------------------------------------------------------|
| Nominell<br>utgangsspenning   | 5,0 V likestrøm, 1,0 A                                              |
| Driftstemperatur              | 0 °C-40 °C                                                          |
| Mål (B $\times$ H $\times$ D) | Ca. 55 $\times$ 22 $\times$ 54 mm (ikke medregnet universaladapter) |
| Vekt                          | Ca. 51 g (ikke medregnet universaladapter)                          |

Symbolene på dette produktet representerer følgende:

 $\sim$  Vekselstrøm, == Likestrøm,  $\square$  Klasse II-utstyr (Utformingen av produktet er dobbeltisolert.)

- Nikonkan ikke holdes ansvarlig for eventuelle feil i denne bruksanvisningen.
- Utseendet og spesifikasjonene til dette produktet kan endres uten forvarsel.

### Minnekort som kan brukes

Kameraet støtter SD-, SDHC- og SDXC-minnekort, inklusiv SDHC- og SDXC-minnekort som er kompatible med UHS-I.

- Kort med hastighetsklasse 6 eller bedre anbefales til filmopptak (når Filmalternativer er satt til 2006 2160/30p (4K UHD) eller 2006 2160/25p (4K UHD), anbefales kort med UHS-hastighetsklasse 3 eller bedre). Bruk av langsommere kort kan føre til avbrudd i opptaket.
- Når du skal velge kort til bruk i kortlesere, må du passe på at de er kompatible med enheten.
- Ta kontakt med produsenten for informasjon om funksjoner, håndtering og bruksbegrensninger.

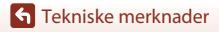

Spesifikasjoner

186

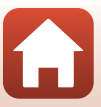

### Informasjon om varemerker

- Windows er enten et registrert varemerke eller et varemerke for Microsoft Corporation i USA og/eller andre land.
- *Bluetooth*<sup>®</sup>-ordmerket og Bluetooth-logoer er registrerte varemerker som tilhører Bluetooth SIG, Inc., og all bruk av slike merker av Nikon Corporation er lisensiert.
- Apple®, App Store®, Apple-logoene, Mac, OS X, macOS, iPhone®, iPad®, iPod touch® og iBooks er varemerker til Apple Inc., registrert i USA og andre land.
- Android og Google Play er varemerker eller registrerte varemerker som tilhører Google Inc. Android-roboten er gjenprodusert eller modifisert fra arbeider som er utviklet av Google, og brukes i samsvar med vilkårene som er oppført i Lisens for Creative Commons 3.0 – Attribusjon.
- iOS er et varemerke eller registrert varemerke som tilhører Cisco Systems, Inc., i USA og/eller andre land, og brukes på lisens.
- Adobe, Adobe-logoen og Reader er enten varemerker eller registrerte varemerker for Adobe Systems Incorporated i USA og/eller andre land.
- SDXC-, SDHC- og SD-logoen er varemerker for SD-3C, LLC.

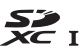

- PictBridge er et varemerke.
- HDMI, HDMI-logoen og High-Definition Multimedia Interface er varemerker eller registrerte varemerker for HDMI Licensing, LLC.

### ноті

- Wi-Fi og Wi-Fi-logoen er varemerker eller registrerte varemerker for Wi-Fi Alliance.
- N-Mark er et varemerke eller et registrert varemerke for NFC Forum, Inc. i USA og andre land.
- Alle andre varemerker som nevnes i denne bruksanvisningen eller annen dokumentasjon som fulgte med Nikon-produktet, er varemerker eller registrerte varemerker som tilhører de respektive eierne.

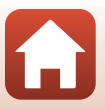

"Made for iPod," "Made for iPhone," and "Made for iPad" mean that an electronic accessory has been designed to connect specifically to iPod, iPhone, or iPad, respectively, and has been certified by the developer to meet Apple performance standards. Apple is not responsible for the operation of this device or its compliance with safety and regulatory standards. Please note that the use of this accessory with iPod, iPhone, or iPad may affect wireless performance.

### **AVC Patent Portfolio License**

Dette produktet er lisensiert under AVC Patent Portfolio License for personlig og ikkekommersiell bruk av en konsument for å (i) kode video i samsvar med AVC-standarden ("AVC-video") og/eller (ii) dekode AVC-video som ble kodet av en konsument som var engasjert i personlig og ikke-kommersiell aktivitet, og/eller ble innhentet fra en videotilbyder som har lisens til å tilby AVC-videoer. Ingen lisens gis eller antydes for noen annen bruk. Du kan få mer informasjon fra MPEG LA, LL.C. Se http://www.mpegla.com.

### FreeType-lisens (FreeType2)

Deler av denne programvaren er opphavsrettslig beskyttet under copyright © for 2012 The FreeType Project (http://www.freetype.org). Ettertrykk forbudt.

### MIT-lisens (HarfBuzz)

Deler av denne programvaren er opphavsrettslig beskyttet under copyright © for 2016 The HarfBuzz Project (http://www.freedesktop.org/wiki/Software/HarfBuzz). Ettertrykk forbudt.

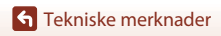

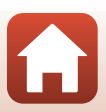

# Stikkordregister

#### **Symboler**

| 3 1110 0101                       |           |            |
|-----------------------------------|-----------|------------|
| Automodus                         | 33,       | 34         |
| C Kreativ modus                   | 33,       | 50         |
| SCENE Motivprogram                | 33,       | 35         |
| A Blenderprioritert automatikk-   | mod       | dus        |
|                                   | 33,       | 52         |
| S Lukkerprioritert automatikk-m   | nodu      | JS         |
|                                   | 33,       | 52         |
| Modus for kort filmkollasj        | 33,       | 95         |
| P Programautomatikk-modus         |           |            |
|                                   | 33,       | 52         |
| Manuell modus                     | 33,       | 52         |
| Avspillingsmodus                  | 20,       | 75         |
| Modusen Vis etter dato            |           | 78         |
| 🆳 (tilbakestilling av zoom)-knap  | эр        |            |
| -                                 |           | 66         |
| Avspillingszoom                   | 20,       | 76         |
| W (Vidvinkel)                     | 18,       | 65         |
| Miniatyrvisning                   | 20,       | 77         |
| I (Teleobjektiv)                  | 18,       | 65         |
| <b>W</b> Lagre valg-knapp         | 3,        | 14         |
| Avspillingsknapp                  | 3,        | 20         |
| Slett-knapp                       | 21,       | 80         |
| (* filmopptak)-knapp 3,           | 19,       | 88         |
| <b>7</b> S Blitsaktiveringsbryter | , 19,     | 57         |
| MENU Meny-knapp                   | 3, 1      | 112        |
| Selvutiøser                       | 56,       | 60         |
| VIAKro                            | 50,       | 61         |
| BIIISIUNKSJON                     | 50,<br>ГС | 57         |
|                                   | 50,       | 02         |
| Eksponeningskompensasjon          | E 6       | <i>с</i> л |
| N marka                           | 50,       | 25         |
| •                                 |           | د ∠        |
| A                                 |           | 24         |
| AF søketelttunksjon 115, 12       | 26, 1     | 34         |
| AF-njeip 1                        | 17,1      | 151        |

| Aktiv D-Lighting               | 56, 62    |
|--------------------------------|-----------|
| Ansiktsgjenkjenning            | 42, 68    |
| Ansiktsprioritet               | 115, 126  |
| Antall gjenværende eksponeri   | nger      |
|                                | . 17, 118 |
| Applikasjon                    |           |
| Auto av 19,                    | 117, 152  |
| Auto med reduksjon av rød øy   | verefleks |
|                                | 58, 59    |
| Autofokus                      | 69        |
| Autofokus-modus 115,           | 129, 135  |
| Automatisk blits               | 58        |
| Automatisk motivvalg 🚟         | 33, 36    |
| Avspilling 29                  | 0, 75, 88 |
| Avspilling på full skjerm      |           |
|                                | 0, 76, 77 |
| Avspillingsfunksjon            | 20        |
| Avspillingsmeny                | 112, 116  |
| Avspillingsmodus               | 75        |
| Avspillingszoom                | 20, 76    |
| В                              |           |
| Batteri 10, 11,                | 164, 185  |
| Batterilader                   | 182       |
| Beskjæring                     | 76, 86    |
| Beskytt                        | 116, 140  |
| Bildekommentar                 | 117, 154  |
| Bildekvalitet                  | 115, 118  |
| Bildestabilisator 115, 117,    | 136, 150  |
| Bildestørrelse                 | 115, 119  |
| Bildevalgsskjermen             | 114       |
| Blenderprioritert automatikk-r | nodus     |
|                                |           |
| Blits                          | 19, 57    |
| Blits-funksjon                 | 56, 57    |
| Bluetooth                      | 117, 143  |

#### 189

#### **G** Tekniske merknader

Stikkordregister

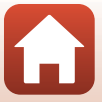

| Brennvidde | 183 |
|------------|-----|
|------------|-----|

### D

| Datamaskin          | 102, 108     |
|---------------------|--------------|
| Dato og tid         | 14, 117, 145 |
| Datostempel         | 117, 149     |
| Digital zoom        | 65, 117, 151 |
| Direct Print        | 102, 104     |
| D-Lighting          |              |
| Dreibar multivelger | 3, 56        |
| Dynamic Fine Zoom   |              |

# *Е*

| Eksponeringskompensasjon. | 56, 64   |
|---------------------------|----------|
| Ekstrautstyr              | 182      |
| Enkel                     | 115, 123 |
| Enkeltbilde AF            | 129, 135 |
|                           |          |

### <u>F</u>

| 168            |
|----------------|
| 35, 37         |
| 9              |
| 115, 136       |
| 88, 115, 130   |
| 20, 88, 98     |
| 131, 133       |
| 131, 133       |
| 148            |
| 116, 137       |
| 115, 130       |
| 19, 88         |
| 181            |
| 181            |
| 117, 158       |
| 116, 143       |
| 67, 129, 135   |
| 4, 18          |
|                |
| 8, 40, 67, 126 |
| . 11, 165, 186 |
|                |

| Forhåndsbuffer<br>Forhåndsvisning av M-ekspor | <b>123</b> , <b>124</b> |
|-----------------------------------------------|-------------------------|
| r official destisting av in cropor            | 115 129                 |
| Formater 10                                   | 117 153                 |
| Formater kort                                 | 117 153                 |
| Formatoro                                     | 153                     |
| Formatere internminnet                        | 117 153                 |
| Formatore minno                               | 117,153                 |
| Formatore minnekort                           | 117, 155                |
| 10 117                                        | 153 166                 |
| Ecto V/P                                      | 117 150                 |
| Fotograf                                      | 117, 150                |
|                                               |                         |
| F-tdll                                        |                         |
| Funksjoner som ikke kan bruk                  | .es <b>7</b> 2          |
| Samualari                                     |                         |
| Fyrverkeri 😴                                  | 35, 38                  |
| Følg motivet                                  | 127, 128                |
| <u>G</u><br>Gienopprett standardinnstillir    | naer                    |
| -,                                            | 117, 143                |
| Gjenværende tid for filmoppt                  | ak ,                    |
|                                               | 88, 89                  |
| н                                             |                         |
| HDMI-mikrokontakt                             | 102 103                 |
| HDR                                           | 39                      |
| Histogram                                     | 62 64                   |
| Hielp-visning                                 | 33 147                  |
| HS-film                                       | 131 133                 |
| Hurtigeffekter                                | 20.81                   |
| Hvitbalanse                                   | 115 120                 |
| Høvhastighetsserie                            | 120                     |
| I I I I I I I I I I I I I I I I I I I         |                         |
| <u>I</u><br>Idoptifikator                     | 101                     |
| Indikator for battorini (8                    |                         |
| Indikator for internmines                     | I/<br>1 6 17            |
| Indikator for internitinne                    | 4, 0, 1/<br>117 155     |
| Into orn oppnavsrett                          | 117, 155                |
| innstilling av eksponering                    |                         |

S Tekniske merknader

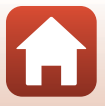

| Internminne     |       | 10 |
|-----------------|-------|----|
| Intervallfilm 🔂 | 35,   | 92 |
| ISO-følsomhet 1 | 15, 1 | 25 |

### К

| Kalendervisning77                    |
|--------------------------------------|
| Kjæledyrportrett 🦋 35, 40            |
| Knapp for tilbakestilling av zoom 66 |
| Knappelyd 152                        |
| Koble til smartenhet 25, 116, 143    |
| Kommandohjul 2, 52                   |
| Kontaktdeksel 2, 11, 102             |
| Kontinuerlig 115, 123                |
| Kontinuerlig AF 129, 135             |
| Kopi 116, 14                         |
| Korreksjon av rød øyerefleks 83, 116 |
| Kreativ glideskala 56, 62            |
| Kreativ modus 33, 50                 |
|                                      |

# L

| Lad opp med PC             | 117, 157     |
|----------------------------|--------------|
| Ladelampe                  |              |
| Ladetid                    | 11, 157, 185 |
| Landskap 🖬                 |              |
| Last ned fra smartenhet    | 156          |
| Lettvint panorama 🛱        | 35, 43       |
| Lite bilde                 | 85, 116      |
| Livaktighet                | 46, 56, 62   |
| Lukkerlyd                  | 152          |
| Lukkerprioritert automatik | k-modus      |
|                            | 50           |

| Lukkertid           | 52, 55   |
|---------------------|----------|
| Lydinnstillinger    | 117, 152 |
| Lydstyrke           |          |
| Lysbildefremvisning | 116, 139 |
| Lysmåling           | 115, 122 |
| Lysstyrke           | 117, 147 |
| Μ                   |          |
| Makro               |          |
|                     |          |

| Manuell innstilling        | 121          |
|----------------------------|--------------|
| Manuell modus              |              |
| Mat <b>¶</b>               | 35, 38       |
| Merk for opplasting        | 116, 138     |
| Mikro-USB-kontakt          | 11, 104, 108 |
| Miniatyravspilling         | 20, 77       |
| Minnekapasitet             | 17, 88       |
| Minnekort                  | 10, 166, 186 |
| Modus for kort filmkollasj |              |
| Modusen Vis etter dato     |              |
| Modushjul                  | 17, 33       |
| Motivprogram               |              |
| Motlys 🖺                   | 35, 39       |
| Multieksponering gjør lys  | ere 沈        |
|                            | 35, 41       |
| Multivelger                |              |
| Mykere hudtoner            | 42, 46, 83   |
| Målsøkende AF              |              |

### Ν

| Nattlandskap + lysspor      | 41          |
|-----------------------------|-------------|
| Nattlandskap + stjernespor. | 41          |
| Nattlandskap 🛋              | 35, 37      |
| Nattportrett 🛃              | 35, 37      |
| Nettadapter                 | 102, 182    |
| Nettverksmeny               | 112, 143    |
| Nikon Transfer 2            | 110         |
| N-merke (NFC-antenne)       | 2, 25       |
| Nullstill alle              | 117, 158    |
| Nyanse 38, 5                | 56, 62, 120 |
| Nærbilde 🌃                  | 35, 38      |

### <u>0</u>

| Objektiv                 | 2, 167, 183    |
|--------------------------|----------------|
| Om trådløse funksjoner   | 161            |
| Oppladbart batteri 10    | , 11, 164, 186 |
| Oppladbart litium-ionbat | teri           |
|                          | , 11, 164, 186 |
| Oppsettsmeny             | 117, 145       |
| Opptak                   | 17, 32, 88     |
|                          |                |

Stikkordregister

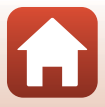

| Opptaksmeny 112, 115, 11 | 18, 120 |
|--------------------------|---------|
| Opptaksmodus             | 33      |
| Optisk zoom              | 18, 65  |

## P

| -                       |          |
|-------------------------|----------|
| Panorama                | 35, 43   |
| Papirstørrelse          | 105, 106 |
| PictBridge              | 102, 104 |
| Portrett 💈              |          |
| Programautomatikk-modus | 52       |

### <u>R</u>

| Rask retusjering            | . 82, 116 |
|-----------------------------|-----------|
| Redigere filmer             |           |
| Redigere stillbilder        | 81        |
| Reduksjon av rød øyerefleks | 58, 59    |
| Roter bilde                 | 116, 140  |
| Rutenett for komposisjon    | 148       |
|                             |           |

# <u>S</u>

| 117, 158     |
|--------------|
| 10, 166, 186 |
|              |
| 116, 142     |
| asje 47      |
| 56, 60       |
| 56, 60       |
| 60           |
| 116, 143     |
| 4, 13, 167   |
| 117, 147     |
| 83, 116      |
| 04, 105, 106 |
| 102, 104     |
| <b>.</b>     |
| 21, 80       |
| 35, 46       |
| 49           |
|              |
|              |
|              |

| Solnedgang ≝         35           Sommertid         15, 146           Spesialeffekter         96           Sport ₹         35, 36           Språk/Language         117, 153           Standard blits         58 |
|----------------------------------------------------------------------------------------------------|
| Stedsdata 117, 156                                                                                                    |
| Stjernespor 41, 92                                                                                                    |
| Strand 📽                                                                                                    |
| Strømbryter                                                                                                    |
| Strømforsyningslampe 2, 3, 19                                                                                                    |
| Superintervalifiim <b>Lo</b>                                                                                                    |
| Synkroniser med smartennet                                                                                                    |
| Synkronisoring på lang lukkortid 59                                                                                                    |
| -                                                                                                    |
| I<br>Ta un in un ta atim u                                                                                                    |
| Tegninntasting                                                                                                    |
| Tidecono 15 145                                                                                                    |
| Tidssone                                                                                                    |
| Trakke ut filmer                                                                                                    |
| Trekke ut tillbilder 08 100                                                                                                    |
| Trakke ut stillplider                                                                                                    |
|                                                                                                    |
| 102, 103                                                                                                    |
| USB-kabel                                                                                                    |
| V                                                                                                    |
| ViewNX-i 102, 108                                                                                                    |
| Vindstøyreduksjon 115, 137                                                                                                    |
| W                                                                                                    |
| Wi-Fi 116, 143                                                                                                    |
| <u>Z</u>                                                                                                    |
| Zoom 18, 65                                                                                                    |
| Zoomkontroll 18, 65                                                                                                    |

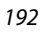

Tekniske merknader

Ingen kopiering eller reproduksjon av noen art skal foretas av denne veiledningen, hverken i sin helhet eller av enkeltdeler (med unntak av korte henvisninger i artikler eller anmeldelser) uten skriftlig godkjennelse fra NIKON CORPORATION.

# NIKON CORPORATION

© 2016 Nikon Corporation

FX8E05(1A) 6MN6701A-05